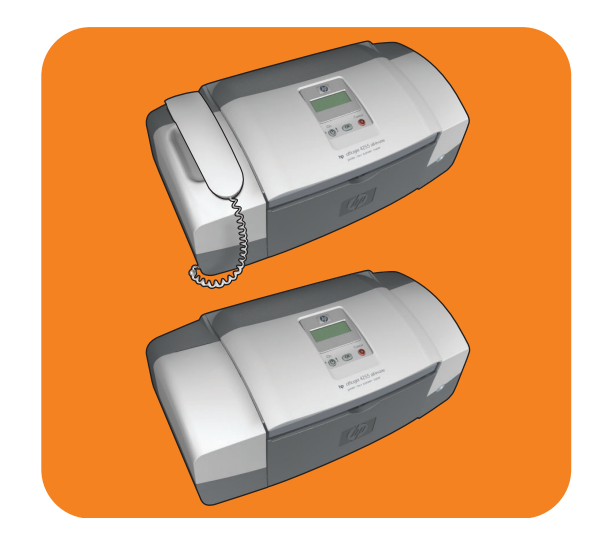

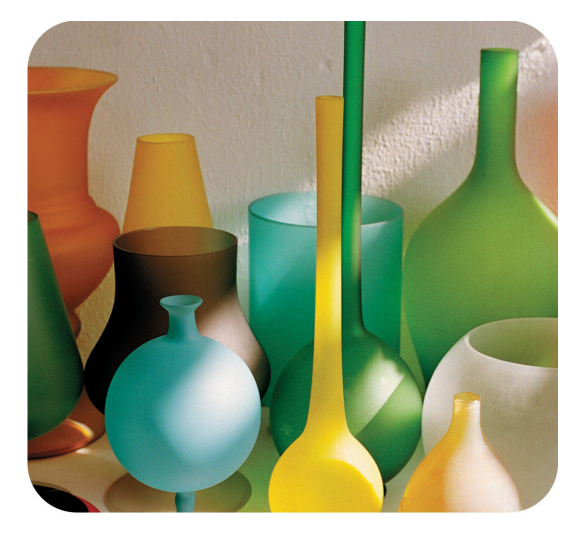

# hp officejet 4200 series all-in-one

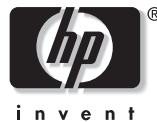

felhasználói kézikönyv

# hp officejet 4200 series all-in-one

© 2004 Copyright Hewlett-Packard Development Company, LP

Az itt közölt információk előzetes értesítés nélkül megváltozhatnak.

Bárminemű sokszorosítás, átvétel vagy fordítás csak előzetes írásos engedéllyel lehetséges; ettől csak a szerzői jogi törvényben meghatározott esetben lehet eltérni.

A termék az Adobe cég PDFtechnológiáját használja, amely az Egyesült Államokban a 4,558,302 számú szabadalommal védett LZW adattömörítés egy megvalósítását tartalmazza.

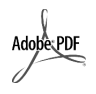

Az Adobe és az Acrobat embléma az Adobe Systems Incorporated védjegye.

Egyes részekre copyright © 1989– 2004 Palomar Software Inc. A HP Officejet 4200 Series készülék a Palomar Software, Inc. (www.palomar.com) vállalat tulajdonát képező nyomtatóillesztőprogram-technológiát tartalmaz.

Copyright © 1999–2004 Apple Computer, Inc.

Az Apple, az Apple embléma, a Mac, a Mac embléma, a Macintosh és a Mac OS az Apple Computer, Inc. Egyesült Államokban és más országokban bejegyzett védjegye.

Kiadványszám: Q5600-90125

Első kiadás: 2004. január

A Windows<sup>®</sup>, a Windows NT<sup>®</sup>,

a Windows ME<sup>®</sup>, a Windows XP<sup>®</sup> és a Windows 2000<sup>®</sup> a Microsoft Corporation Egyesült Államokban bejegyzett védjegye.

Az Intel<sup>®</sup> és a Pentium<sup>®</sup> az Intel Corporation Egyesült Államokban bejegyzett védjegye.

#### tájékoztatás

A HP termékekre és szolgáltatásokra vonatkozó egyedüli garanciákat az ilyen termékekhez és szolgáltatásokhoz tartozó garancianyilatkozatokban kifejtett garanciák képezik. Jelen kiadvány tartalmából semmi sem értelmezhető további garanciaként. A HP nem vállal felelősséget a jelen kiadvány műszaki és szerkesztési hibáiért vagy hiányosságaiért.

A Hewlett-Packard Company nem felelős az olyan közvetlen vagy közvetett károkért, melyek a jelen dokumentumban megadott információk és az általuk leírt program felhasználása folytán keletkeztek.

**Megjegyzés:** A hatósági információk a kézikönyv Műszaki adatok című fejezetében találhatók.

## 0

A legtöbb országban a törvény tiltja a másolatkészítést az alábbiakról. Kétség esetén kérjen tanácsot egy jogásztól.

- Hivatalos iratok vagy dokumentumok:
- Útlevelek
- Bevándorlási iratok
- Hadkötelezettséggel kapcsolatos iratok
- Azonosítójelvények vagy azonosítókártyák
- Hivatalos pecsétek:
  - Postabélyegek
  - Élelmiszerjegyek
- Állami hivatalokra kiállított csekkek vagy váltók
- Bankjegyek, utazási csekkek vagy átutalási megbízások
- Letéti jegyek
- Szerzői jogvédelem alá tartozó dokumentumok

#### biztonsági információk

Figyelem! A tűz vagy elektromos áramütés veszélyének megelőzése érdekében óvja a készüléket az esőtől vagy bármilyen nedvességtől.

A termék használata során a tűz vagy áramütés okozta személyi sérülések megelőzése érdekében mindenkor be kell tartani az alapvető biztonsági előírásokat.

Figyelem! Áramütés ves zélye

- Olvassa el figyelmesen a Telepítési kártyán szereplő összes utasítást.
- 2 A készüléket csak földelt aljzathoz csatlakoztassa. Ha nem biztos abban, hogy a csatlakozóaljzat el van látva földeléssel, forduljon szakképzett villanyszerelőhöz.
- 3 Tartsa szem előtt a készüléken feltüntetett valamennyi figyelmeztetést és utasítást.
- 4 Tisztítás előtt húzza ki a készülék csatlakozóját a fali aljzatból.
- 5 A készüléket nem szabad víz közelében vagy nedves testtel üzembe helyezni és használni.
- 6 A készüléket vízszintes, szilárd felületen kell elhelyezni.
- Olyan biztonságos helyen üzemeltesse a készüléket, ahol senki nem léphet a kábelekre, illetve nem botolhat meg bennük, s ahol a kábelek megóvhatók a sérüléstől.
- 8 Ha a készülék nem működik szabályszerűen, olvassa el az online hibaelhárítási súgót.
- 9 A készülék belsejében nincsenek a felhasználó által javítható alkatrészek. A javítást bízza képzett szervizszakemberekre.
- A készüléket jól szellőző helyiségben használja.

## tartalom

| 1 | a hp officejet készülék<br>a hp officejet bemutatása<br>a kezelőpanel<br>a menük<br>a hp irányító szoftver használata a hp officejet készülékkel<br>a hp irányító megnyitása Windows rendszerben<br>a hp irányító megnyitása Macintosh rendszerben                                                                                                    | 3<br>4<br>5<br>7<br>8<br>8<br>10                                                                                                    |
|---|----------------------------------------------------------------------------------------------------|----------------------------------------------------------------------------------------------------|
| 2 | papír és eredeti példányok betöltése         a hp officejet kinyitása és bezárása         a papírtálca kinyitása és bezárása         a lapadagoló tálca és a dokumentumtároló kinyitása és bezárása.         papírok nyomtatáshoz és másoláshoz.         javasolt papírok         kerülendő papírok         vasolt papírok         teljes lapméretű papírok betöltése         totákok betöltése         10 x 15 cm méretű, letéphető füllel ellátott fotópapír betöltése         levelezőlapok, kartotékkártyák és Hagaki kártyák betöltése         más típusú papírok betöltése a papírtálcába         a papírtípus beállítása         papírtípus beállítása         papírméret beállítása másoláshoz         papírméret beállítása faxfogadáshoz         eredeti példányok betöltése | <ul> <li>15</li> <li>15</li> <li>16</li> <li>17</li> <li>17</li> <li>17</li> <li>17</li> <li>17</li> <li>20</li> <li>21</li> <li>20</li> <li>21</li> <li>22</li> <li>23</li> <li>23</li> <li>24</li> <li>24</li> <li>24</li> <li>24</li> <li>24</li> <li>25</li> <li>25</li> </ul> |
| 3 | a másolási funkciók használata<br>áttekintés                                                                                                    | <ul> <li>27</li> <li>27</li> <li>27</li> <li>28</li> <li>28</li> <li>28</li> <li>30</li> <li>30</li> <li>30</li> <li>30</li> <li>30</li> <li>31</li> <li>32</li> <li>32</li> <li>33</li> <li>34</li> <li>34</li> </ul>                                                             |

tartalom

| 4 | a lapolvasási funkciók használata<br>eredeti beolvasása                 | 35<br>36<br>36 |
|---|-------------------------------------------------------------------------|----------------|
| 5 | a favoláci funkciók használata                                          | 37             |
| 5 | for küldése                                                             | 38             |
|   | fax visszajagzolásának kérése                                           |                |
|   | egyszerű faz küldése                                                    | 30             |
|   | színes eredeti vagy fénykénfaz küldése                                  | 30             |
|   | fax küldése avorstárcsázással                                           | 40             |
|   | fax küldése újrahívással                                                | <del>4</del> 0 |
|   | fax ütemezése                                                           |                |
|   | ütemezett fax törlése                                                   | 42             |
|   | fax küldése a memóriából                                                | 42             |
|   | fax küldése tárcsázásfigyeléssel                                        | 43             |
|   | fax kézi küldése telefonról                                             | 43             |
|   | a válaszmód beállítása                                                  | . 44           |
|   | fax foqadása                                                            | 47             |
|   | a hívás fogadása előtti csengetések számának beállítása                 | 47             |
|   | fax kézi fogadása telefonról                                            | 48             |
|   | fax kézi fogadása a kezelőpanelről                                      | 49             |
|   | fax kézi fogadása a csatlakoztatott kézibeszélő segítségével            |                |
|   | (csak hp officejet 4250 seriesnél)                                      | 49             |
|   | fax lekérése                                                            | 50             |
|   | a csatlakoztatott kézibeszélő használata (csak hp officejet 4250 ser.). | 50             |
|   | bejövő hívások fogadása kézibeszélő segítségével                        | 50             |
|   | hívás indítása kézibeszélő segítségével                                 | 51             |
|   | fax fogadása a kézibeszélő segítségével                                 | 51             |
|   | fax küldése a kézibeszélő segítségével                                  | 51             |
|   | a kézibeszélő hangerejének beállítása                                   | 51             |
|   | a faxfejléc beállítása                                                  | 52             |
|   | szöveg bevitele a kezelőpanel segítségével                              | 52             |
|   | jelentések nyomtatása                                                   | 54             |
|   | jelentések automatikus generálása                                       | 54             |
|   | kézi jelentéskészítés                                                   | 55             |
|   | a gyorstárcsázás beállítása                                             | 56             |
|   | egyéni gyorstárcsázási bejegyzések létrehozása                          | 56             |
|   | csoportos gyorstárcsázási bejegyzések telvétele                         | 57             |
|   | gyorstárcsázási bejegyzések trissítése                                  | 58             |
|   | gyorstárcsázási bejegyzések törlése                                     | 58             |
|   | a tax telbontásának módosítása és a világosabb/sötétebb beállítás.      | 59             |
|   | a tax telbontásának módosítása                                          |                |
|   | világosítás vagy sötétítés                                              | 60             |
|   | új alapértékek beállítása                                               | 60             |
|   |                                                                         | 61             |
|   | a datum és az idő beállítása                                            | 61             |
|   |                                                                         | 62             |
|   | hangtrekvenciás vagy impulzusos tárcsázás beállítása                    | 62             |

|   | a csengetés hangerejének beállítása                                                                                                    | . 63<br>. 63<br>. 63<br>. 64<br>. 64<br>. 64<br>. 65<br>. 66<br>. 66<br>. 67<br>. 68<br>. 69<br>. 69                                                         |
|---|----------------------------------------------------------------------------------------------------|----------------------------------------------------------------------------------------------------|
| 6 | nyomtatás a számítógépről<br>nyomtatás alkalmazásból<br>Windows<br>Macintosh<br>nyomtatási beállítások megadása<br>Windows<br>Macintosh<br>nyomtatási feladat leállítása                                                                                                    | . 71<br>. 71<br>. 71<br>. 72<br>. 72<br>. 72<br>. 72<br>. 73<br>74                                                                                           |
| 7 | kiegészítők rendelése                                                                                                    | . <b>75</b><br>. 75<br>. 75<br>. 75<br>. 76                                                                                                    |
| 8 | a hp officejet karbantartása<br>az üveg tisztítása<br>a fehér sáv tisztítása<br>a külső felület tisztítása<br>a nyomtatópatronok kezelése<br>a tintaszintek ellenőrzése<br>öntesztjelentés nyomtatása<br>a nyomtatópatronok kezelése<br>nyomtatópatronok kezelése<br>nyomtatópatronok cseréje<br>a fotó-nyomtatópatron használata<br>a nyomtatópatron-védő használata<br>nyomtatópatronok beigazítása<br>nyomtatópatronok tisztítása<br>a nyomtatópatron érintkezőinek tisztítása<br>a telefonkábel cseréje.<br>a gyári alapbeállítások visszaállítása<br>görgetési sebesség beállítása | 77         78         79         79         80         82         82         85         85         86         88         88         89         90         91 |

tartalom

| 9  | hp officejet 4200 series – terméktámogatás<br>támogatás és más információk beszerzése az internetről<br>hp ügyfélszolgálat<br>a hp officejet készülék előkészítése szállításra                                                                                                    | . <b>93</b><br>. 93<br>. 93<br>. 96                                                     |
|----|----------------------------------------------------------------------------------------------------|-----------------------------------------------------------------------------------------|
| 10 | jótállási információk<br>a korlátozott garancia időtartama                                                                                                    | .99<br>.99<br>.99<br>.99<br>100                                                         |
| 11 | műszaki adatok         papírral kapcsolatos adatok         a papírtálcák kapacitása         az automatikus lapadagoló papírkapacitása         papírméretek         a nyomtatási margók adatai         faxolási adatok         lapolvasási adatok         tápellátási adatok         környezeti adatok         környezetvédelmi program         hatósági nyilatkozatok         declaration of conformity | 103<br>103<br>103<br>104<br>104<br>104<br>105<br>105<br>105<br>105<br>106<br>108<br>112 |
| 12 | hibaelhárítás<br>telepítés – hibaelhárítás                                                                                                    | <b>115</b><br>115<br>115<br>124<br>128                                                  |
| 13 | faxbeállítás<br>faxolás DSL-vonalról<br>faxolás telefonalközpont vagy ISDN-vonal használatával<br>táravmutató                                                                                                    | 129<br>129<br>130                                                                       |
|    | iargymolaio                                                                                                    | I S I                                                                                   |

## segítség keresése

A Felhasználói kézikönyv információt nyújt a HP Officejet használatához, és segít a telepítési eljárás során felmerülő problémák megoldásában. Emellett további tudnivalókat is tartalmaz a készülékkel kapcsolatban: kitér a kiegészítők és tartozékok rendelésére, a műszaki adatokra, a támogatásra és a garanciára.

Az alábbi lista felsorolja, hogy hol lelhető fel további információ a HP Officejet készülékkel kapcsolatban.

| segítség forrása                                  | leírás                                                                                                    |
|---------------------------------------------------|----------------------------------------------------------------------------------------------------|
| Telepítési kártya                                 | A Telepítési kártya útmutatást ad a HP Officejet telepítéséhez és üzembe<br>helyezéséhez. Ügyeljen rá, hogy az operációs rendszernek (Windows<br>vagy Macintosh) megfelelő útmutatást használja.                                                                                                    |
| HP Image Zone súgó                                | A HP Image Zone súgó részletes információkkal szolgál a HP Officejet<br>készülékhez tartozó szoftver használatáról.<br>Windows: A HP Irányító programban kattintson a Súgó pontra.<br>Macintosh: A HP Director (HP Irányító) programban kattintson a Help<br>(Súgó) pontra, majd a hp image zone help (hp image zone súgó) elemre.<br>Megjegyzés: Ha a szoftver telepítéskor a Minimális telepítés<br>lehetőséget választotta, a HP Image Zone súgó nem áll<br>rendelkezésre.                                                                                                    |
| Hibaelhárítási súgó                               | A hibaelhárítás súgójának megnyitása:<br>Windows: A HP Irányító programban válassza a Súgó menüt. Nyissa meg<br>a HP Image Zone súgó Hibaelhárítás könyvét, majd kövesse az általános<br>hibaelhárításra és a kifejezetten a HP Officejet készülékre vonatkozó<br>hibaelhárításra mutató hivatkozásokat. A hibaelhárítási<br>tudnivalók elérhetők az egyes hibaüzeneteken megjelenő Súgó gombra<br>kattintva, illetve elolvashatók a Felhasználói kézikönyv Hibaelhárítás című<br>fejezetében is (115. oldal).<br>Macintosh: Az Apple Help Viewer programban kattintson a hp image<br>zone troubleshooting (hp image zone hibaelhárítás) elemre, majd<br>a hp officejet 4200 series pontra.<br>Megjegyzés: Ha a szoftver telepítéskor a Minimális telepítés<br>lehetőséget választotta, a HP Image Zone Troubleshooting (HP Image<br>Zone hibaelhárítás) nem áll rendelkezésre. |
| Segítség és műszaki<br>támogatás az<br>interneten | Ha rendelkezik internet-hozzáféréssel, további információt kaphat<br>az alábbi HP webhelyen:<br>www.hp.com/support                                                                                                    |
|                                                   | A webhely választ tartalmaz a gyakran ismétlődő kérdésekre is.                                                                                                    |

| segítség forrása                                      | leírás                                                                                                    |
|-------------------------------------------------------|----------------------------------------------------------------------------------------------------|
| A Readme (Olvass<br>el!) nevű fájl                    | A szoftver telepítése után a Readme fájlt megnyithatja a HP Officejet<br>4200 Series CD-ROM-járól vagy a HP Officejet 4200 Series<br>programmappából. A fájl a legfrissebb információkat tartalmazza,<br>amelyek a Felhasználó kézikönyvbe és a súgóba már nem kerültek bele.                                          |
| Párbeszédpanel-súgó<br>(csak Windows<br>környezetben) | <ul> <li>Windows: Az egyes funkciókról az alábbi módokon kaphat tájékoztatást:</li> <li>Kattintson a funkcióra az egér jobb oldali gombjával.</li> <li>Jelölje ki a funkciót, és nyomja meg az F1 billentyűt.</li> <li>Kattintson a ? gombra a párbeszédpanel jobb felső sarkában, majd a kívánt funkcióra.</li> </ul> |

## a hp officejet készülék

A HP Officejet mindig készen áll a működésre, hiszen számos funkciója a számítógép bekapcsolása nélkül is használható. Az olyan feladatok, mint a faxolás vagy egy dokumentum, illetve fénykép másolása gyorsan és egyszerűen elvégezhetők a HP Officejet készülék kezelőpaneljéről.

Tipp: Még több lehetőséget kínál a HP Officejet, ha igénybe veszi a HP Irányító szoftvert, mely a készülék telepítésekor települt a számítógépre. A HP Irányító jobban kézben tartható faxolást, másolást és lapolvasást, valamint hibaelhárítási tippeket és online súgót kínál. További tudnivalók a HP Irányító használatáról: a hp irányító szoftver használata a hp officejet készülékkel, 8. oldal.

Ez a fejezet a következő témaköröket tárgyalja:

- a hp officejet bemutatása, 4. oldal
- a kezelőpanel, 5. oldal
- a menük, 7. oldal
- a hp irányító szoftver használata a hp officejet készülékkel, 8. oldal

## a hp officejet bemutatása

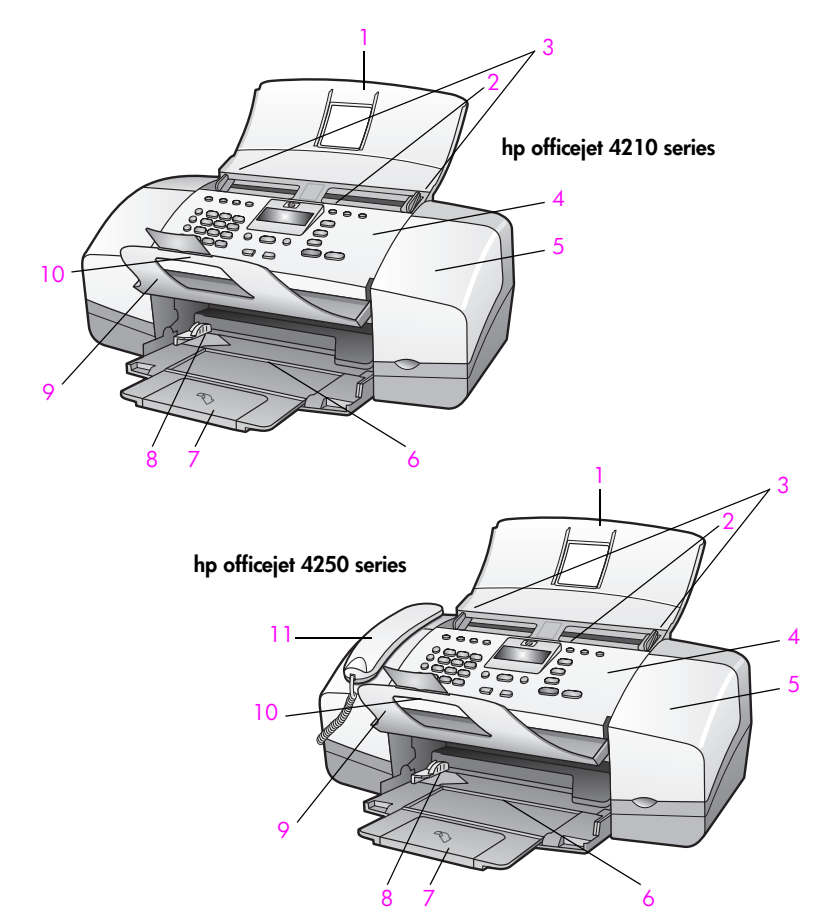

| elem | leírás                                    |
|------|-------------------------------------------|
| 1    | az automatikus lapadagoló tálcája         |
| 2    | automatikus lapadagoló                    |
| 3    | dokumentumvezetők                         |
| 4    | kezelőpanel                               |
| 5    | a patrontartó fedele                      |
| 6    | papírtálca                                |
| 7    | papírtálca-hosszabbító                    |
| 8    | papírvezetők                              |
| 9    | dokumentumtároló                          |
| 10   | a dokumentumtároló hosszabbítója          |
| 11   | kézibeszélő (csak kézibeszélős modellnél) |

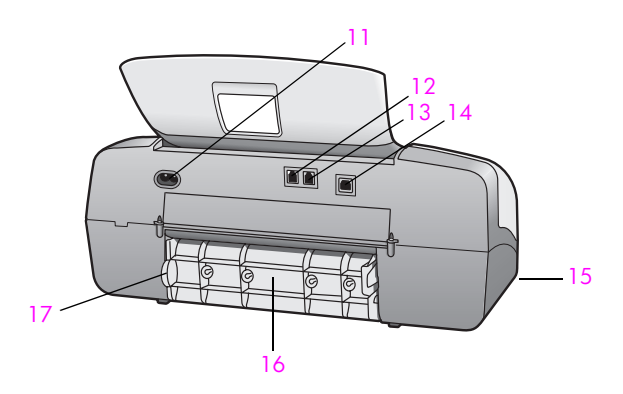

| elem | leírás                                                    |
|------|-----------------------------------------------------------|
| 11   | tápcsatlakozó                                             |
| 12   | "1-LINE" port                                             |
| 13   | "2-EXT" port                                              |
| 14   | USB-port                                                  |
| 15   | kézibeszélő-csatlakozó (csak HP Officejet 4250 Seriesnél) |
| 16   | hátsó szerelőajtó                                         |
| 17   | hátsó szerelőajtó nyitófüle                               |

## a kezelőpanel

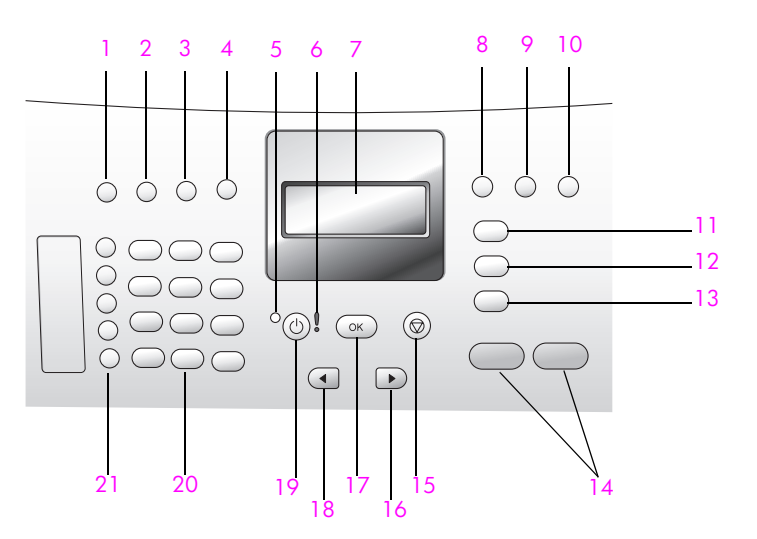

| elem | leírás                                                                                                    |
|------|----------------------------------------------------------------------------------------------------|
| 1    | Válaszmód: átkapcsolás más válaszmódra. A lehetőségek: Fax,<br>Telefon, Fax és telefon (csak a HP Officejet 4250 Series készüléken)<br>és Üzenetrögzítő. A beállítások ismertetése: a válaszmód<br>beállítása, 44. oldal. |
| 2    | Felbontás: a küldendő faxok felbontásának kiválasztása.                                                                                                    |
| 3    | Újratárcsázás/szünet: a legutóbb hívott faxszám újratárcsázása.<br>Telefonszám beadásakor ez a gomb szünet beszúrására<br>használható.                                                                                    |
| 4    | Gyorstárcsázás: számválasztás a programozott gyorstárcsázási<br>bejegyzések közül. A kívánt gyorstárcsázási faxszám<br>a kezelőpanel Gyorstárcsázás gombjával, valamint nyíl- vagy<br>számbillentyűivel választható ki.   |
| 5    | Állapotjelző fény: a HP Officejet készülék bekapcsolt, kikapcsolt vagy foglalt állapotát jelzi.                                                                                                    |
| 6    | Figyelmeztetőfény: hibát jelez.                                                                                                    |
| 7    | A kezelőpanel kijelzője: itt jelennek meg a menük, a feliratok, az állapot- és hibaüzenetek.                                                                                                    |
| 8    | Flash: megszakítja a faxot, és tárcsahangra kapcsol. A gomb<br>segítségével várakozó hívás is fogadható (csak<br>kézibeszélős modellnél).                                                                                 |
| 9    | Fotó oldalhoz igazítása a fénykép átméretezése (méretarányának megtartásával) úgy, hogy illeszkedjen a teljes lapméretű oldalra.                                                                                          |
| 10   | Beállítások: jelentések, gyorstárcsázási beállítások, faxbeállítások, eszközök és általános beállítások menürendszerének megnyitása.                                                                                      |
| 11   | Faxolás: a faxfunkció kiválasztása. A Faxolás gomb többszöri megnyomásával áttekinthetők a Faxolás menü beállításai.                                                                                                    |
| 12   | Lapolvasás a lapolvasás üzemmód kiválasztása. A Lapolvasás<br>gomb többszöri megnyomásával áttekinthetők a Lapolvasás menü<br>beállításai.                                                                                |
| 13   | Másolás: a másolás üzemmód kiválasztása. A Másolás gomb<br>többszöri megnyomásával áttekinthetők a Másolás menü<br>beállításai.                                                                                           |
| 14   | Indítás – Fekete, Indítás – Színes: fekete-fehér vagy színes faxolás, másolás vagy lapolvasás indítása.                                                                                                    |
| 15   | Visszavonás: feladat leállítása, kilépés menüből, beállításokból<br>vagy a gyorstárcsázási menüből.                                                                                                    |
| 16   | Jobbra: érték növelése, illetve továbblépés beállítások<br>megtekintésekor a kezelőpanel kijelzőjén.                                                                                                    |
| 17   | OK: a kezelőpanel kijelzőjén látható menübeállítás kiválasztása.<br>Ezzel reagálhat a kezelőpanel kijelzőjén megjelenő kérdésekre/<br>üzenetekre is.                                                                      |

| elem | leírás                                                                                                    |
|------|----------------------------------------------------------------------------------------------------|
| 18   | Balra: érték csökkentése, illetve visszalépés beállítások<br>megtekintésekor a kezelőpanel kijelzőjén.                                                                                                    |
| 19   | Be: a HP Officejet be-, illetve kikapcsolása.                                                                                                    |
|      | Figyelem! A HP Officejet kikapcsolt állapotban is felvesz egy<br>minimális mennyiségű áramot. A teljes áramtalanításhoz ki kell<br>húzni a készülék tápkábelét.                                                                          |
| 20   | Billentyűzet: faxszámok, értékek és szöveg bevitelére szolgál.                                                                                                    |
| 21   | Gyorstárcsázási gombok: a megfelelő gyorstárcsázási gomb<br>megnyomásával gyorsan hívhatja fel a kívánt faxszámot. Az öt<br>gyorstárcsázási gomb az első tíz gyorstárcsázási bejegyzésnek<br>felel meg (mindegyikhez két szám tartozik). |

### a menük

A keretekben a HP Officejet kezelőpaneljének kijelzőjén megjelenő menük első szintjének pontjai láthatók.

| Másolás          |
|------------------|
| Példányszám      |
| Másolat minősége |
| Világos./sötétít |
| Kicsinyít/nagyít |
| Papírtípus       |
| Másolat mérete   |
| Minőségjavítás   |
| Alapért. beáll.  |
|                  |

**Faxolás** Telefonszám Fogadott fax mentése Világos./sötétít Küldés módja Alapért. beáll.

### Lapolvasás

HP Image Zone

**Megjegyzés:** a menü tartalma a számítógépen rendelkezésre álló lapolvasási célhelyek függvényében változik.

#### Beállítások

- 1: Nyomtatási jelentés
- 2: Gyorstárcsázás beállítása
- 3: Alapvető faxbeállítások
- 4: További faxbeállítások
- 5: Eszközök
- 6: Beállítások

## a hp irányító szoftver használata a hp officejet készülékkel

A HP Irányító a HP Officejet szoftverének első telepítésekor automatikusan felkerül a számítógépre.

**Megjegyzés:** Ha a HP Officejet telepítésekor a Minimális telepítés lehetőséget választotta, akkor a HP Irányító és a HP Image Zone szoftver nem áll rendelkezésre.

Könnyen és gyorsan megismerkedhet a HP Officejet készülékkel végrehajtható műveletek gazdag tárházával. A kézikönyvben figyelje az ehhez hasonló kereteket, ahol tippeket és hasznos tudnivalókat olvashat az adott feladattal kapcsolatban.

Ez a rész a következő témaköröket tárgyalja:

- a hp irányító megnyitása Windows rendszerben, 8. oldal
- a hp irányító megnyitása Macintosh rendszerben, 10. oldal

#### a hp irányító megnyitása Windows rendszerben

- Hajtsa végre az egyik műveletet:
  - Kattintson duplán a HP Irányító ikonra az asztalon.
  - A Windows tálcáján kattintson a Start, majd a Programok vagy a Minden program (XP) pontra, válassza a HP programmappát, és kattintson a HP Irányító pontra.
- Az Eszköz kiválasztása mező melletti nyílra kattintva jelenítse meg a telepített HP eszközök listáját.
- 3 Válassza az Officejet 4200 Series elemet.
- 4 A HP Irányító csak a választott eszköznek megfelelő ikonokat jeleníti meg.

**Megjegyzés:** A számítógépen a HP Irányító alábbi ábrájától eltérő módon jelenhetnek meg az ikonok. A HP Irányító mindig a választott HP eszköznek megfelelő ikonokat jeleníti meg. Ha a választott eszközön valamelyik funkció nem áll rendelkezésre, akkor ennek ikonja nem jelenik meg a HP Irányító ablakában.

**Tipp:** Ha a HP Irányító ablakában egyetlen ikon sem jelenik meg, akkor valószínűleg hiba történt a szoftver telepítésekor. A probléma megoldásához a Windows Vezérlőpultján el kell távolítani a HP Irányító szoftvert, majd újra kell telepíteni azt.

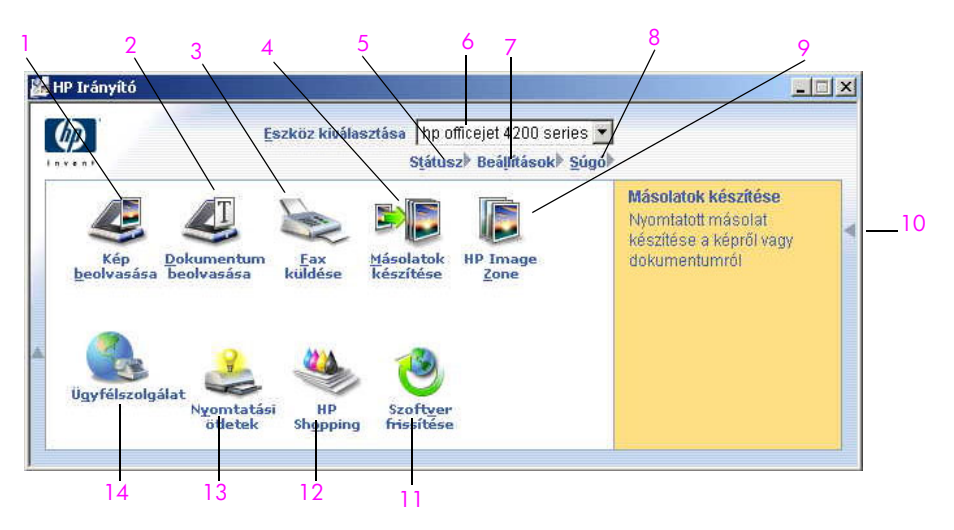

| elem | leírás                                                                                                    |
|------|----------------------------------------------------------------------------------------------------|
| 1    | Kép beolvasása: kép beolvasása és megjelenítése<br>a HP Image Zone programban.                                                                                                    |
| 2    | Dokumentum beolvasása: szöveg beolvasása<br>és megjelenítése a kijelölt szövegszerkesztő programban.                                                                                                    |
| 3    | Fax küldése: a Faxolás párbeszédpanel megnyitása,<br>melyen megadhatók a megfelelő adatok, és elküldhető<br>a fax.                                                                                                    |
| 4    | Másolatok készítése: a Másolás párbeszédpanel<br>megnyitása, amelyen megadható a másolat minősége,<br>a példányszám, a színbeállítás és a méret, majd<br>elindítható a másolás.                                                                                                    |
| 5    | Státusz: a HP Officejet aktuális állapotának megjelenítése.                                                                                                    |
| 6    | Eszköz kiválasztása: a használni kívánt<br>eszköz kiválasztása a listáról a telepített<br>HP eszközök közül.                                                                                                    |
| 7    | Beállítások: a HP Officejet különféle (nyomtatási,<br>lapolvasási, másolási, faxolási) beállításainak<br>megtekintése és módosítása.                                                                                                    |
| 8    | Súgó: a HP Image Zone súgó megnyitása, amely<br>a szoftver ismertetését, termékkalauzt, valamint<br>a HP Officejet készülék hibaelhárítási tudnivalóit<br>és súgótémaköreit tartalmazza.                                                                                                    |
| 9    | HP Image Zone: a HP Image Zone megnyitása, melyben<br>megtekinthetők és szerkeszthetők a képek, különféle<br>méretben kinyomtathatók a fényképek, fényképalbum<br>készíthető és nyomtatható, a képek elektronikus levélben<br>vagy webhelyen megoszthatók másokkal, illetve<br>multimédiás CD-k készíthetők. |

| elem | leírás                                                                               |
|------|--------------------------------------------------------------------------------------|
| 10   | A nyílra kattintva a HP Irányító lehetőségeit ismertető helyi<br>súgó jelenik meg.   |
| 11   | Szoftver frissítése: a HP Officejet készülék szoftvere újabb verzióinak keresése.    |
| 12   | HP Shopping (HP Vásárlás): a HP termékekkel kapcsolatos vásárlások lebonyolíthatása. |
| 13   | Nyomtatási ötletek: ismerkedés a HP Officejet<br>kreatív lehetőségeivel.             |
| 14   | Ügyfélszolgálat: a termék támogató webhelyének felkeresése.                          |

#### a hp irányító megnyitása Macintosh rendszerben

A számítógépen működő operációs rendszertől függően a HP Director a következő módszerekkel indítható el vagy érhető el.

#### a hp irányító megnyitása Macintosh OS X rendszerben

Macintosh OS X rendszerben a HP Director automatikusan elindul a HP Image Zone szoftver telepítésekor, és létrejön a HP Director ikon az eszköz dokkjában. Az eszköz szolgáltatásai ekkor az ikonhoz tartozó HP Director menüben érhetők el.

**Tipp:** Ha a HP Director programot nem szeretné a Macintosh minden indításakor automatikusan elindítani, ezt beállíthatja a program Preferences (Beállítások) menüjében.

A HP Director menüjének megjelenítése:

 A dokkban kattintson az eszközhöz tartozó HP Director ikonra. Megjelenik a HP Director menü.

Megjegyzés: Ha több HP eszközt telepít a számítógépre, a dokkban minden eszközhöz megjelenik egy HP Director ikon. Ha például egy HP lapolvasót és egy HP Officejet készüléket telepített, akkor két HP Director ikon lesz a dokkban. Ha viszont két azonos fajta eszközt (például két HP Officejet készüléket) telepít, csak egy HP Director ikon jelenik meg a dokkban.

|                                                                                                    | officejet 4200 series |       |
|----------------------------------------------------------------------------------------------------|-----------------------|-------|
|                                                                                                    | Device Tasks          |       |
|                                                                                                    | 🐑 Scan Picture        | - 1   |
|                                                                                                    | 🗐 Scan document 🛛 ——  | - 2   |
| 6555666666                                                                                                    | 🐌 Make Copies 🗕       | 3     |
|                                                                                                    | 📲 Send Fax            | - 4   |
|                                                                                                    | Manage and Share      |       |
|                                                                                                    | 🌸 HP Gallery 🚽        |       |
| Contraction of the local division of the local division of the loc | More Applications     | ▶ — 6 |
|                                                                                                    | HP on the Web         | -7    |
|                                                                                                    | HP Help               | → 8   |
| HP Director                                                                                                    | Settings              | >9    |
|                                                                                                    |                       |       |

| elem | leírás                                                                                                    |
|------|----------------------------------------------------------------------------------------------------|
| 1    | Scan Picture (Kép beolvasása): kép beolvasása és megjelenítése<br>a HP Gallery (HP Képtár) programban.                              |
| 2    | Scan document (Dokumentum beolvasása): szöveg beolvasása<br>és megjelenítése a kijelölt szövegszerkesztő programban.                |
| 3    | Make Copies (Másolatok készítése): fekete-fehér vagy színes másolat készítése.                                                      |
| 4    | Send Fax (Fax küldése): a faxolási párbeszédpanel megnyitása,<br>amelyen megadhatja a megfelelő adatokat, és elküldheti<br>a faxot. |
| 5    | HP Gallery (HP Képtár): a HP Gallery program megnyitása,<br>melyben megtekintheti és szerkesztheti a képeket.                       |
| 6    | More Applications (További alkalmazások): a számítógépre telepített egyéb alkalmazások kiválasztása.                                |
| 7    | HP on the web (HP a weben): HP webhelyek felkeresése.                                                                               |
| 8    | HP Help (HP Súgó): a HP Officejet súgója forrásának kiválasztása.                                                                   |
| 9    | Settings (Beállítások): az eszköz beállításainak módosítása.                                                                        |

#### a hp photo and imaging director (hp fotó és kép irányítója) megnyitása OS 9 rendszerben

Macintosh OS 9 rendszerben a HP Director (HP Irányító) automatikusan elindul a HP Image Zone szoftver telepítésekor, és hivatkozási névként megjelenik az asztalon a HP Director ikon. A HP Photo and Imaging Director (HP Fotó és kép irányítója) a következő módszerekkel indítható el:

- Kattintson duplán a HP Director hivatkozásra az asztalon.
- Kattintson duplán a HP Director programra az Applications:Hewlett-Packard:HP Photo and Imaging Software:HP Director mappában.

A HP Director csak a kijelölt eszköznek megfelelő gombokat jeleníti meg. További tudnivalókat a szoftver részét képező **hp image zone hel**p (hp image zone súgó) tartalmaz.

A következő ábra a HP Director (HP Irányító) program néhány funkcióját mutatja be Macintosh OS 9-felhasználóknak. A jelmagyarázat rövid leírást ad az egyes funkciókról.

Megjegyzés: A számítógépen a HP Director alábbi ábrájától eltérő módon jelenhetnek meg az ikonok. A HP Director mindig a választott HP eszköznek megfelelő ikonokat jeleníti meg. Ha a választott eszközön valamelyik funkció nem áll rendelkezésre, akkor ennek ikonja nem jelenik meg a program ablakában. Egyes HP eszközökhöz az ábrán nem látható ikonok is tartozhatnak.

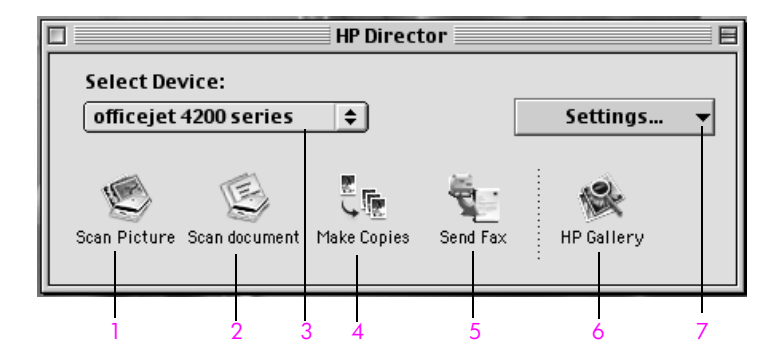

| elem | leírás                                                                                                    |
|------|----------------------------------------------------------------------------------------------------|
| 1    | Scan Picture (Kép beolvasása): kép beolvasása<br>és megjelenítése a HP Gallery (HP Képtár) programban.                              |
| 2    | Scan document (Dokumentum beolvasása): szöveg beolvasása<br>és megjelenítése a kijelölt szövegszerkesztő programban.                |
| 3    | Select Device (Eszköz kiválasztása): a használni kívánt<br>eszköz kiválasztása a listán a telepített HP eszközök közül.             |
| 4    | Make Copies (Másolatok készítése): fekete-fehér vagy színes másolat készítése.                                                      |
| 5    | Send Fax (Fax küldése): a faxolási párbeszédpanel<br>megnyitása, amelyen megadhatja a megfelelő adatokat,<br>és elküldheti a faxot. |

| elem | leírás                                                                                                    |
|------|----------------------------------------------------------------------------------------------------|
| 6    | HP Gallery (HP Képtár): a HP Gallery program megnyitása,<br>melyben megtekintheti és szerkesztheti a képeket. |
| 7    | Settings (Beállítások): az eszköz beállításainak módosítása.                                                  |

1. fejezet

## papír és eredeti példányok betöltése

A HP Officejet 4200 Series készülékbe számos különböző méretű és típusú papír tölthető be (például letter méretű papír, fotópapír, borítékok). Megfelelően beállított papírtípus és -méret esetén a HP Officejet készülék a legjobb minőségű nyomatokat biztosítja.

Ez a fejezet a következő témaköröket tárgyalja:

- a hp officejet kinyitása és bezárása, 15. oldal
- papírok nyomtatáshoz és másoláshoz, 17. oldal
- papír betöltése, 19. oldal
- a papírtípus beállítása, 23. oldal
- a papírméret beállítása, 24. oldal
- elakadás elkerülése, 25. oldal
- eredeti példányok betöltése, 25. oldal

### a hp officejet kinyitása és bezárása

A HP Officejet helytakarékossági célból zárható tálcákkal készült. A következőkben megismerkedhet a papírtálca, a dokumentumtároló, valamint a lapadagoló tálca kinyitásának és bezárásának menetével.

**Tipp:** Fax nyomtatása és automatikus fogadása zárt helyzetben lévő lapadagoló tálcával és dokumentumtárolóval is lehetséges, amint az ábrán látható.

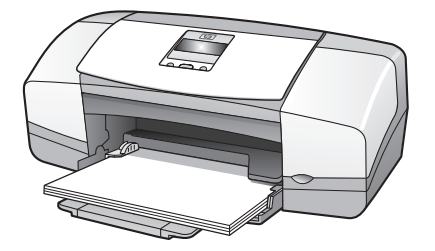

Ez a rész a következő témaköröket tárgyalja:

- a papírtálca kinyitása és bezárása, 15. oldal
- a lapadagoló tálca és a dokumentumtároló kinyitása és bezárása, 16. oldal

#### a papírtálca kinyitása és bezárása

Nyomtatáshoz, másoláshoz és faxfogadáshoz nyitva kell lennie, és betöltött papírt is kell tartalmaznia a HP Officejet papírtálcájának.

1 Nyissa ki a papírtálcaajtót.

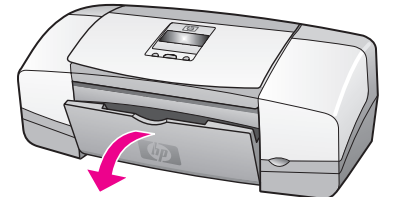

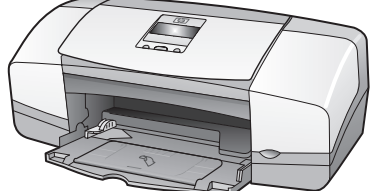

2 Nyissa ki a papírtálcát.

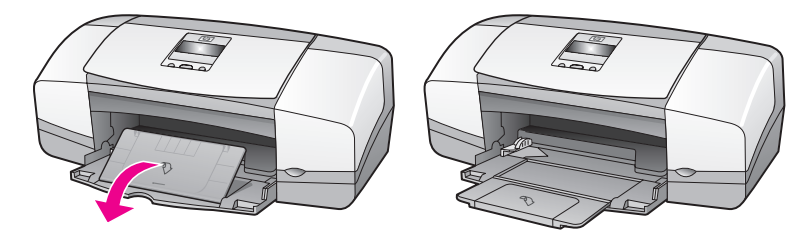

3 A papírtálca-hosszabbítót csak akkor nyissa ki, ha vázlat vagy gyors üzemmódban dolgozik, és a papír túlcsúszik a papírtálcán. Egyéb esetekben a tálcahosszabbító elakadást okozhat.

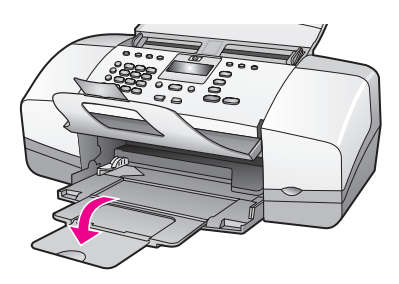

#### a lapadagoló tálca és a dokumentumtároló kinyitása és bezárása

Másoláshoz, faxküldéshez és lapolvasáshoz ki kell nyitni a lapadagoló tálcát és a dokumentumtárolót. Nyomtatáskor és faxfogadáskor azonban ezek zárva lehetnek.

1 A lapadagoló tálca felhajtva nyitható ki, és lehajtva zárható be.

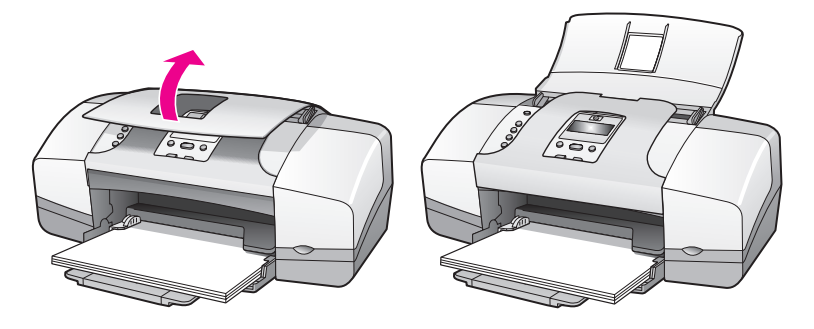

2 A dokumentumtároló lehajtva nyitható ki, és visszahajtva zárható be.

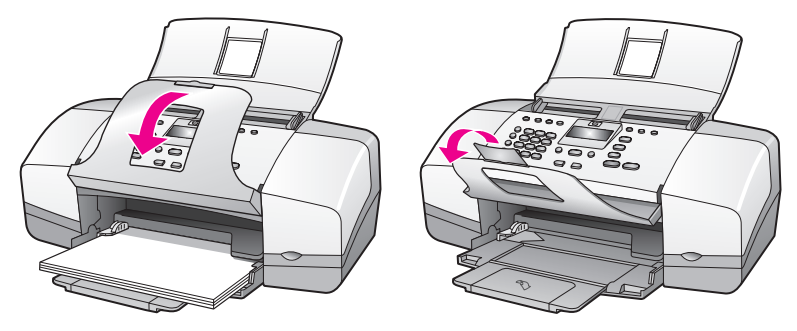

Megjegyzés: A lapadagoló tálca csak úgy zárható be, ha a dokumentumtároló már zárva van.

### papírok nyomtatáshoz és másoláshoz

A HP Officejet készülékkel számos különböző típusú és méretű papír használható. Az optimális nyomtatási és másolási minőség az alábbi javaslatok szem előtt tartásával biztosítható. Ha papírtípust vagy -méretet vált, ne feledje módosítani ezeket a beállításokat.

Ez a rész a következő témaköröket tárgyalja:

- javasolt papírok, 17. oldal
- kerülendő papírok, 18. oldal

#### javasolt papírok

Nyomtatáshoz és másoláshoz a következő típusú és méretű papírokat javasoljuk.

#### papírtípusok

A legjobb nyomtatási minőség HP papírokkal biztosítható. A túl vékony, simított vagy könnyen nyúló papír használata a papír elakadásához vezethet. Egyenetlen felületű vagy a tintát be nem szívó papír használata a nyomtatott képek elmosódását, szétfolyását vagy nem megfelelő kitöltését eredményezheti. A HP papírokról részletes tájékoztatást talál wehelyünkön a következő címen:

#### www.hp.com/support

- A HP premium papír nagyfelbontású használatra alkalmas, kiváló felületkezelésű papír. Finom, matt felülete révén ideális választás a különleges dokumentumokhoz.
- A HP fényes fehér papírral nagy színkontraszt és szövegélesség érhető el. Átlátszatlansága lehetővé teszi a mindkét oldali színes nyomtatást. Nincs áttűnés, ezért kiválóan alkalmas hírlevelek, jelentések és szórólapok készítéséhez.
- A HP premium fényes és matt fotópapír, valamint a HP premium plus fényes és matt fotópapír kiváló minőségű, fényes vagy matt bevonatú, fénykép alapú papír. Külalakjuk és tapintásuk fényképszerű; üveglap alá vagy albumba helyezhetők. A fotópapírok gyorsan száradnak, ellenállóak az ujjlenyomatokkal és a piszkolódással szemben. A HP premium plus

fényes fotópapír és a HP premium plus matt fotópapír 10 x 15 cm méretben kapható (letéphető füllel), és fényképek nyomtatására vagy másolására alkalmas a HP Officejet készülékkel.

- A HP premium tintasugaras írásvetítő-fólia segítségével színes bemutatóit élénkebbé és még élvezetesebbé teheti. A fólia könnyen használható és kezelhető, szétkenődés nélkül, gyorsan szárad.
- A HP matt üdvözlőlapok, a HP fóliaborítású üdvözlőlappapír, a HP mintás üdvözlőkártya-papír, elefántcsontszínű/félbehajtott és a HP texturált üdvözlőlapok, fehér színű, félbehajtott segítségével saját üdvözlőkártyákat készíthet.
- A HP fényes propektus- és szórólap-papír és a HP matt felületű prospektus és szórólap a kétoldalas használat érdekében mindkét oldalán egyaránt matt, illetve fényes felületű. Tökéletes választás közel fotóminőségű reprodukciók és olyan üzleti grafikák készítéséhez, amelyek jelentések címlapján, különleges bemutatókon, brosúrákon, szóróanyagokon vagy naptárakon szerepelnek.

#### papírméretek nyomtatáshoz

méretcsoportkonkrét méretteljes lapméretekletter, A4, legalkisebb lapokexecutive, B5, A5, A6fotópapírletter, A4, 101 x 152 mm letéphető füllelkártyák76 x 127 mm, 101 x 152 mm, Hagaki, 127 x 203<br/>mm, A6borítékok10. sz. és DL

Nyomtatáshoz a következő méretű papírok állnak rendelkezésre:

#### papírméretek másoláshoz

Másolni csak teljes lapméretű (letter, legal vagy A4) sima vagy fotópapírra, valamint írásvetítő-fóliára lehet.

#### kerülendő papírok

Nyomtatáshoz nem javasoljuk az alábbi papírtípusokat:

- Kivágott vagy perforált papírok
- Erősen texturált média, például lenpapír. Az ilyen papíron valószínűleg egyenetlen lesz a nyomtatás, és átüthet a tinta
- Túlzottan sima, fényes vagy bevont felületű papírok, amelyeket nem a HP Officejet készülékhez terveztek. Ezek elakadhatnak a készülékben, illetve a tinta lepereghet a felületükről
- Többlapos nyomtatványok (például két vagy három lapból álló űrlapok). Az ilyen típusú papírok összegyűrődhetnek vagy beszorulhatnak, és a tinta is könnyebben elkenődik rajtuk
- Kapcsokat vagy nyílásokat tartalmazó borítékok

18

Másoláshoz nem javasoljuk az alábbi papírtípusokat:

- Kivágott vagy perforált papírok
- Fotópapírok a HP premium plus fotópapír kivételével
- Borítékok
- Írásvetítő-fóliák, a HP premium és a HP premium plus típusú fólia kivételével
- Többlapos nyomtatványok vagy címkekötegek

### papír betöltése

Az alábbiakban ismertetjük a különböző méretű és típusú papírok betöltésének módját a papírtálcába nyomtatáshoz vagy másoláshoz.

Ez a rész a következő témaköröket tárgyalja:

- teljes lapméretű papírok betöltése, 19. oldal
- borítékok betöltése, 20. oldal
- 10 x 15 cm méretű, letéphető füllel ellátott fotópapír betöltése, 21. oldal
- levelezőlapok, kartotékkártyák és Hagaki kártyák betöltése, 22. oldal
- más típusú papírok betöltése a papírtálcába, 22. oldal

#### teljes lapméretű papírok betöltése

A következő eljárás bemutatja, hogyan tölthető letter, legal vagy A4 méretű papír a papírtálcába. Bizonyos típusú papírok és borítékok betöltésekor néhány különleges szempontot is figyelembe kell venni. Az itt bemutatott eljárás elolvasása után nézze meg a következő témaköröket is: borítékok betöltése, 20. oldal, 10 x 15 cm méretű, letéphető füllel ellátott fotópapír betöltése, 21. oldal és más típusú papírok betöltése a papírtálcába, 22. oldal.

A legjobb eredmény elérése érdekében papírtípus vagy -méret változtatása esetén mindig módosítsa ezeket a beállításokat. További tudnivalók: papírtípus beállítása másoláshoz, 24. oldal.

**Tipp:** Megakadályozhatja a papír és más média szakadását, gyűrődését és egyéb deformációját, ha visszazárható tasakban tárolja őket. A hőmérséklet és a páratartalom jelentős ingadozása esetén deformálódhat a média. Az ilyen lapokkal a HP Officejet helytelenül működhet, ezért fontos a megfelelő tárolás.

- 1 Nyissa ki a papírtálcaajtót, majd a papírtálcát. Lásd: a papírtálca kinyitása és bezárása, 15. oldal.
- 2 Ha nyitva van a dokumentumtároló, hajtsa azt vissza.
- 3 Tolja a papírvezetőt szélső helyzetébe.
- 4 Igazítsa egy síkba a papírköteg lapjait a köteg szélét vízszintes felülethez ütögetve, és győződjön meg róla, hogy a köteg azonos méretű és típusú lapokból áll.
- 5 Tolja be a köteget a papírtálcába rövidebb oldalával előre (a nyomtatandó oldallal lefelé), ütközésig. A gyűrődés elkerülése érdekében ne tolja túlzott erővel és túlságosan mélyre a papírt. Ha a papíron fejléc van, az kerüljön belülre.

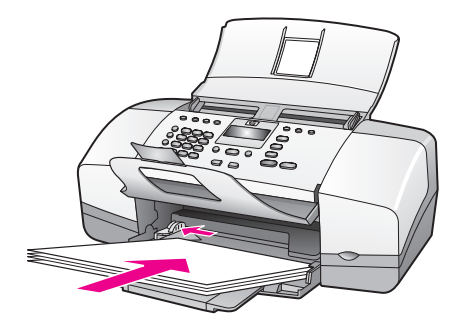

6 Tolja a papírvezetőt a köteg széléhez. Ügyeljen arra, hogy a köteg teljesen a tálcába simuljon, és beférjen a papírvezető füle alá.

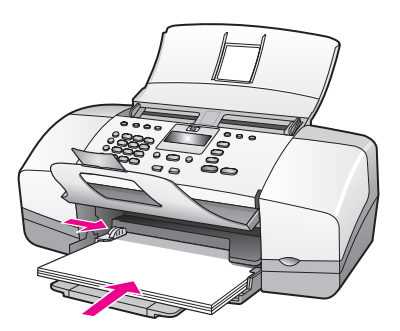

#### borítékok betöltése

A következő eljárás bemutatja, hogyan tölthetők borítékok a HP Officejet készülékbe. A papírtálcába egy vagy több borítékot is behelyezhet. A feladó címének feltüntetéséhez esetleg jobb eredménnyel járhat a címkék használata. Ne használjon fényes vagy domború mintás borítékot, sem olyat, amelyen kapcsok vagy ablakok vannak.

**Tipp:** Olvassa el a szövegszerkesztő program súgójában a borítékra történő nyomtatáshoz szükséges szövegformázásokkal kapcsolatos tudnivalókat.

- 1 Vegye ki az összes papírt a papírtálcából.
- 2 Helyezzen egy vagy több borítékot a papírtálca jobb oldalára úgy, hogy azok nyitható oldala balra és felfelé forduljon. Tolja be a borítékokat ütközésig.

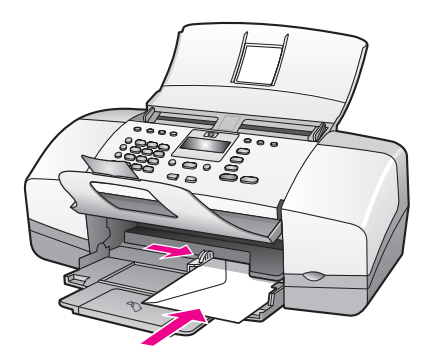

3 Tolja a papírvezetőt a borítékokhoz (de ezzel ne gyűrje fel a borítékokat). Ügyeljen arra, hogy a borítékköteg elférjen a papírvezető füle alatt.

#### 10 x 15 cm méretű, letéphető füllel ellátott fotópapír betöltése

Az alábbi eljárás a 10 x 15 cm méretű, letéphető füllel ellátott fotópapír betöltését ismerteti a HP Officejet készülékbe. Ne használjon letéphető fül nélküli 10 x 15 cm-es fotópapírt.

Megjegyzés: Kis méretű papír nem alkalmas másolásra vagy fax fogadására.

Megjegyzés: A legjobb eredményt az ajánlott típusok közül választott 10 x 15 cm-es, letéphető füllel ellátott fotópapírral érheti el; További tudnivalók: javasolt papírok, 17. oldal. A nyomtatás megkezdése előtt ellenőrizze a papírtípus és a papírméret beállítását; További tudnivalók: papírtípus beállítása másoláshoz, 24. oldal és a papírméret beállítása, 24. oldal. A legjobb képminőség biztosítása érdekében fotópatront is használhat; További tudnivalók: a fotó-nyomtatópatron használata, 85. oldal.

Tipp: Megakadályozhatja a papír és más média szakadását, gyűrődését és egyéb deformációját, ha visszazárható tasakban tárolja őket. A hőmérséklet és a páratartalom jelentős változása esetén deformálódhat a média. Az ilyen lapokkal a HP Officejet helytelenül működhet, ezért fontos a megfelelő tárolás.

- 1 Vegye ki az összes papírt a papírtálcából.
- 2 Helyezzen egy köteg fotópapírt fényes (nyomtatható) oldalával lefelé és a letéphető fülekkel kifelé fordítva a papírtálca jobb belső sarkába, ütközésig.

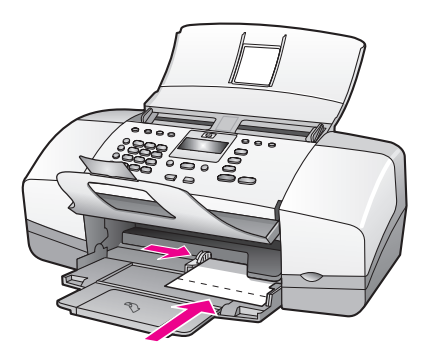

3 Tolja a papírvezetőt a fotópapírköteghez (de ezzel ne gyűrje fel a köteget). Ügyeljen arra, hogy a fotópapírköteg beférjen a papírvezető füle alá.

#### levelezőlapok, kartotékkártyák és Hagaki kártyák betöltése

Az alábbi leírás ismerteti a levelezőlapok, kartotékkártyák és Hagaki kártyák betöltését a HP Officejet készülékbe, nyomtatásra.

Megjegyzés: Kis méretű papír nem alkalmas másolásra vagy fax fogadására.

- 1 Vegye ki az összes papírt a papírtálcából.
- 2 Toljon be egy kártyaköteget nyomtatható oldalával lefelé fordítva a papírtálca jobb belső sarkába, ütközésig. Úgy helyezze el a fotópapírt, hogy annak hosszanti oldala a papírtálca hosszanti oldalához kerüljön.

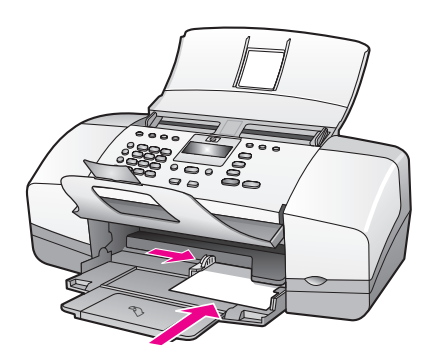

3 Tolja a papírvezetőt a kártyaköteg széléhez. Ügyeljen arra, hogy a köteg beférjen a papírvezető füle alá.

#### más típusú papírok betöltése a papírtálcába

A következő táblázat egyes papírtípusok és írásvetítő-fóliák betöltéséhez nyújt segítséget. A legjobb eredmény elérése érdekében papírtípus vagy -méret változtatása esetén mindig módosítsa ezeket a beállításokat. További tudnivalók: **papírtípus beállítása másoláshoz**, 24. oldal.

| papír      | tippek                                                                                                    |
|------------|----------------------------------------------------------------------------------------------------|
| HP papírok | <ul> <li>HP premium papír: keresse meg a szürke nyilat<br/>a papír hátoldalán, és a nyíllal fölfelé helyezze be<br/>azt a tálcába.</li> </ul>                                                                                      |
|            | <ul> <li>HP premium tintasugaras írásvetítő-fólia: úgy<br/>helyezze be a fóliát, hogy a fehér sáv (a nyilakkal<br/>és a HP emblémával) fölül és belül legyen.</li> </ul>                                                           |
|            | <ul> <li>HP üdvözlőlappapír, HP fóliaborítású<br/>üdvözlőlappapír és HP texturált üdvözlőlapok:<br/>toljon be a papírtálcán egészen ütközésig egy kis<br/>üdvözlőlapköteget, nyomtatható oldalával lefelé<br/>fordítva.</li> </ul> |

| papír                            | tippek                                                                                                    |
|----------------------------------|----------------------------------------------------------------------------------------------------|
| Címkék<br>(csak<br>nyomtatáshoz) | <ul> <li>Csakis olyan, letter vagy A4 méretű címkeíveket<br/>használjon, amelyeket HP tintasugaras termékekhez<br/>terveztek (ilyenek például az Avery tintasugaras<br/>címkék). Ne használjon két évesnél régebbi<br/>címkéket.</li> </ul> |
|                                  | <ul> <li>A címkeíveket átpörgetve ellenőrizze, hogy azok<br/>nem tapadtak-e össze.</li> </ul>                                                                                                    |
|                                  | <ul> <li>Helyezzen a papírtálcába egy sima papírlapra egy<br/>köteg címkeívet, nyomtatandó oldalukkal lefelé. Ne<br/>egyenként helyezze be a címkeíveket!</li> </ul>                                                                        |

## a papírtípus beállítása

Papírtípusváltáskor mindig állítsa be a megfelelő típust a HP Officejet készülék számára.

#### papírtípus-beállítások másoláshoz

Válassza a betöltött papírnak vagy írásvetítő-fóliának megfelelő Papírtípus beállítást. A legjobb másolási minőséghez a felsorolt papírtípusokat használja.

| papír                                                   | kezelőpanel beállítása |
|---------------------------------------------------------|------------------------|
| Másolópapír vagy fejléces papír                         | Sima                   |
| Egyéb sima papír                                        | Sima                   |
| HP premium papír                                        | Sima                   |
| HP fényes fehér papír                                   | Sima                   |
| Egyéb tintasugaras papírok                              | Sima                   |
| HP premium fotópapír                                    | Fotó                   |
| HP premium plus fotópapír                               | Fotó                   |
| Egyéb fotópapír <sup>1</sup>                            | Fotó                   |
| HP premium tintasugaras írásvetítő-fólia                | Írásvetítő-fólia       |
| Egyéb írásvetítő-fóliák                                 | Írásvetítő-fólia       |
| Speciális papírok                                       | Sima                   |
| HP matt üdvözlőlapok, négyrét hajtva                    | Sima                   |
| HP fényes üdvözlőlapok, félbehajtott                    | Sima                   |
| HP mintás üdvözlőlapok                                  | Sima                   |
| HP professzionális brosúra- és szórólappapír,<br>fényes | Fotó                   |
| HP professzionális brosúra- és szórólappapír, matt      | Sima                   |

1 Nem minden fotópapír használható.

#### papírtípus beállítása másoláshoz

A következő eljárás a papírtípus beállítását ismerteti a HP Officejet készülék Másolás funkciójához. Válassza a betöltött papírnak vagy írásvetítőfóliának megfelelő Papírtípus beállítást.

Megjegyzés: Az itt leírt eljárás a másolásra érvényes. Ha a számítógépről nyomtat, a papírtípus beállításait a nyomtatáshoz használt alkalmazás Nyomtatás vagy Oldalbeállítás párbeszédpaneljén adja meg.

- A Másolás gombot megnyomva jelenítse meg a Papírtípus pontot.
- 2 A > gomb segítségével keresse meg a megfelelő papírtípust.
- 3 A megjelenített papírtípus kiválasztásához nyomja meg az OK gombot.

Megjegyzés: A feladat befejezése után két perccel a beállítás visszaáll alapértelmezett értékére. Tudnivalók az alapértelmezett beállítás módosításáról: a másolás alapértelmezett beállításainak módosítása, 28. oldal.

## a papírméret beállítása

A következő eljárás bemutatja, hogyan állítható be a papírméret a HP Officejet készülék számára. Úgy adja meg a nyomtatáshoz használt szoftver Papírméret beállítását, valamint másoláshoz és faxoláshoz a készülék Papírméret beállítását, hogy az megfeleljen a használt papírnak vagy írásvetítő-fóliának.

Ez a rész a következő témaköröket tárgyalja:

- papírméret beállítása másoláshoz, 24. oldal
- papírméret beállítása faxfogadáshoz, 24. oldal

#### papírméret beállítása másoláshoz

Másolatok csak letter, A4 vagy legal méretű papírra készíthetők.

Megjegyzés: A feladat befejezése után két perccel a beállítás visszaáll alapértelmezett értékére. További tudnivalók az alapértelmezett másolási beállítás módosításáról: a másolás alapértelmezett beállításainak módosítása, 28. oldal.

- 1 A Másolás gombot megnyomva jelenítse meg a Másolat mérete pontot.
- 2 A ▶ gomb segítségével keresse meg a megfelelő papírméretet.
- 3 A megjelenített papírméret kiválasztásához nyomja meg az OK gombot.

#### papírméret beállítása faxfogadáshoz

Megadhat egy papírméretet a beérkező faxok számára. Az itt beállított értéknek meg kell egyeznie a papírtálcában lévő papír méretével. Faxok csak letter, A4 vagy legal méretű papírra nyomtathatók.

Megjegyzés: Ha nem megfelelő méretű papír van a papírtálcában a fax fogadásakor, akkor azt a készülék nem nyomtatja ki. Letter, A4 vagy legal méretű papír betöltése után az OK gombot megnyomva a fax kinyomtatható.

- 1 Nyomja meg a Beállítások gombot.
- 2 Nyomja meg a 3-as, majd a 4-es gombot.

Így kiválasztja az Alapvető faxbeállítások menüt, majd a Faxpapír mérete pontot.

3 A > gombbal jelölje ki a kívánt értéket, majd nyomja meg az OK gombot.

### elakadás elkerülése

A papírelakadás elkerülése érdekében tartsa szem előtt a következőket:

- A papír szakadását, gyűrődését és egyéb deformációját elkerülheti, ha visszazárható tasakban tárolja a használatlan médiát.
- Rendszeresen ürítse a kimeneti tálcát.
- Ügyeljen arra, hogy az automatikus lapadagolóba és a papírtálcába tett lapok egyenesek legyenek, a széleik ne legyenek beszakadva.
- Se az automatikus lapadagolóba, se a papírtálcába ne töltsön egyszerre többféle típusú vagy méretű médiát. Mindkettőbe csak egyféle típusú és méretű papírokat töltsön egyszerre.
- Gondosan állítsa be az automatikus lapadagoló és a papírtálca papírvezetőit. Ügyeljen arra, hogy a papírvezetők ne gyűrjék fel a médiát.
- Ne tolja be a papírt túlságosan a papírtálcába.
- Mindig a HP Officejet készülékhez javasolt papírtípust használjon.

## eredeti példányok betöltése

Az automatikus lapadagolóba helyezett eredeti másolható, faxolható vagy beolvasható. A következő eljárás bemutatja, hogyan kell behelyezni az eredeti példányokat a HP Officejet automatikus lapadagolójába.

Megjegyzés: A lapadagoló tálcába legfeljebb 20 papírlap tölthető.

1 Helyezze az eredetit lefelé fordítva a lapadagoló tálca közepére úgy, hogy a lap felső széle nézzen a készülék belseje felé.

**Tipp:** A kis méretű eredetiket mindig állítva töltse be, tehát úgy, hogy rövidebb szélük forduljon a HP Officejet készülék belseje felé.

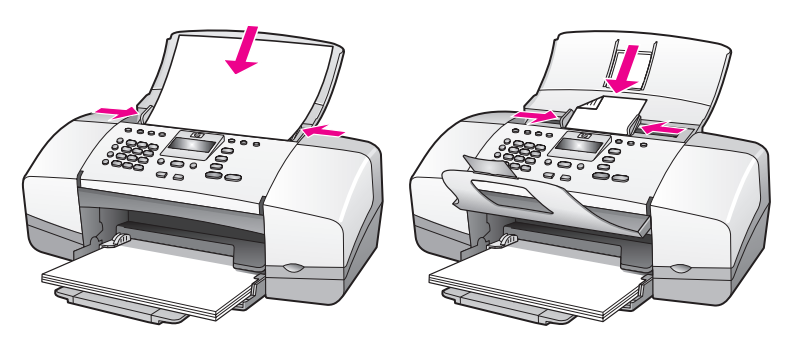

2 Húzza befelé a dokumentumvezetőket, egészen az eredeti két széléig.

**Tipp:** Legal méretű eredeti esetén kinyithatja a dokumentumtároló hosszabbítóját.

3 A kezelőpanelen nyomja meg a Másolás, a Lapolvasás vagy a Faxolás gombot.

Megjegyzés: Ha módosítani szeretné a Másolás vagy a Faxolás beállításait, illetve a Lapolvasás célhelyét, nyomja meg annyiszor a Másolás, a Faxolás vagy a Lapolvasás gombot, hogy a megfelelő beállítás vagy célhely jelenjen meg a kezelőpanel kijelzőjén. A módosítani kívánt beállítás megjelenése után jelöljön ki egy értéket (például papírméretet) a ▶ gomb segítségével, majd válassza ki azt az OK gomb megnyomásával.

4 A feladat elindításához nyomja meg a kezelőpanel Indítás – Fekete vagy Indítás – Színes gombját.

További tudnivalók eredeti fényképek másolásáról: fénykép másolása teljes lapméretű oldalra, 30. oldal.

## a másolási funkciók használata

A HP Officejet segítségével kiváló minőségű színes és fekete-fehér másolatokat készíthet sima papírra, fotópapírra, valamint írásvetítő-fóliára. Az eredeti méretének növelésével vagy csökkentésével a képet adott papírmérethez igazíthatja, világosabb vagy sötétebb másolatot készíthet, valamint különleges funkciókkal kiváló minőségű, teljes lapméretű másolatokat készíthet fényképekről.

Ez a fejezet a következő témaköröket tárgyalja:

- áttekintés, 27. oldal
- két oldalból álló fekete-fehér dokumentum másolása, 29. oldal
- több másolat készítése ugyanarról az eredetiről, 30. oldal
- fénykép másolása teljes lapméretű oldalra, 30. oldal
- legal méretű dokumentum másolása letter méretű papírra, 32. oldal
- kifakult eredeti dokumentum másolása, 32. oldal
- többször faxolt dokumentum másolása, 33. oldal
- a másolat világos színeinek kiemelése, 34. oldal
- másolás leállítása, 34. oldal

### áttekintés

A másolatokat elkészítheti a HP Officejet kezelőpaneljéről, de használhatja a számítógépre telepített HP Irányító szoftvert is. Bár mindkét eljárásnál számos másolási funkció áll rendelkezésre, bizonyos funkciók a szoftverből könnyebben elérhetők.

Ez a rész a HP Officejet kezelőpaneljéről végrehajtható másolási műveleteket ismerteti. A HP Irányító programból végrehajtott másolási feladatokról további tudnivalókat a szoftver részét képező HP Image Zone súgó tartalmaz.

Ez a rész a következő témaköröket tárgyalja:

- a másolás sebességének növelése vagy minőségének javítása, 28. oldal
- a másolás alapértelmezett beállításainak módosítása, 28. oldal

#### a másolási funkciók használata a kezelőpanelről

- Töltse be az eredetit, majd nyomja meg a kezelőpanel Másolás gombját. A kijelzőn megjelenik a Másolás menü első pontja.
- 2 Görgesse a menüt a Másolás gomb többszörös megnyomásával.

Megjegyzés: Ha több változtatást is végez, mindegyik után nyomja meg az OK gombot.

4 Nyomja meg az Indítás – Fekete vagy az Indítás – Színes gombot.

#### a másolás sebességének növelése vagy minőségének javítása

A másolási sebesség és minőség megválasztásához a HP Officejet háromféle beállítási lehetőséget nyújt:

- A Normál beállítás jó minőségű másolatot biztosít. Többnyire ez a beállítás ajánlott a másoláshoz. Normál beállításnál gyorsabb a másolás, mint Kiváló beállításnál.
- A Gyors beállítás a Normál beállításnál is gyorsabbá teszi a másolást. A szöveg minősége megközelíti a Normál minőséget, a képeké azonban elmaradhat ettől. Gyors beállítás mellett kevesebb tinta fogy, így ritkábban kell nyomtatópatront cserélni.
- A Kiváló bármilyen típusú papír esetén kifogástalan minőséget biztosít. Az egyszínű területek egyenletesek, csíkmentesek lesznek. A művelet végrehajtása azonban Kiváló beállítás esetén lassabb.
- Helyezze az eredetit lefelé fordítva a lapadagoló tálcára úgy, hogy a lap felső széle nézzen a készülék belseje felé. További tudnivalók: eredeti példányok betöltése.
- 2 Nyomja meg a Másolás gombot annyiszor, hogy a kijelző felső sorában megjelenjen a Másolat minősége pont.

A Másolat minősége menü a következő beállításokat kínálja:

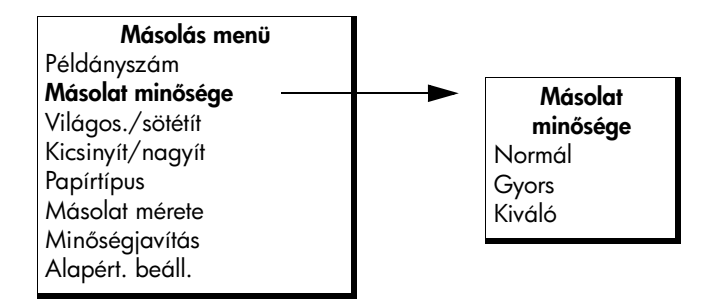

- 3 Jelenítse meg a kívánt minőségbeállítást a > gombbal.
- 4 Nyomja meg az Indítás Fekete vagy az Indítás Színes gombot.

#### a másolás alapértelmezett beállításainak módosítása

A kezelőpanel vagy a HP Irányító program segítségével módosított másolási beállítások csak az aktuális másolási feladatra érvényesek. Ha az összes későbbi másolási feladatnál is ezeket a beállításokat szeretné alkalmazni, akkor alapértelmezettként kell őket menteni.

- Helyezzen egy eredetit lefelé fordítva a lapadagoló tálcára úgy, hogy a lap felső széle nézzen a készülék belseje felé. További tudnivalók: eredeti példányok betöltése, 26. oldal.
- 2 Adja meg a beállításokat a Másolás menüben.

másolás
3 Nyomja meg a Másolás gombot annyiszor, hogy a kijelző felső sorában megjelenjen az Alapért. beáll. parancs.

| Másolás menü     |  |  |  |  |
|------------------|--|--|--|--|
| Példányszám      |  |  |  |  |
| Másolat minősége |  |  |  |  |
| Világos./sötétít |  |  |  |  |
| Kicsinyít/nagyít |  |  |  |  |
| Papírtípus       |  |  |  |  |
| Másolat mérete   |  |  |  |  |
| Minőségjavítás   |  |  |  |  |
| Alapért. beáll.  |  |  |  |  |

- 4 Jelenítse meg az Igen lehetőséget a → gombbal.
- 5 Készítsen másolatot az új alapértelmezett beállításokkal az Indítás Fekete vagy az Indítás – Színes gomb megnyomásával, vagy mentse az új alapértelmezéseket másolás nélkül az OK gombbal.

Az itt megadott beállítások csak a HP Officejet készülékben tárolódnak, nem érintik a szoftver beállításait. Ha a HP Irányító szoftvert használja a másolási beállítások megadásához, a HP Másolás párbeszédpanelen adja meg a leggyakrabban használt beállításokat alapértelmezettként. A további tudnivalókat a szoftver részét képező hp image zone súgó tartalmazza.

# két oldalból álló fekete-fehér dokumentum másolása

A HP Officejet segítségével színes vagy fekete-fehér másolatot készíthet egy vagy több oldalból álló dokumentumokról. Ebben a példában a HP Officejet segítségével egy két oldalból álló dokumentum fekete-fehér másolatát készítjük el.

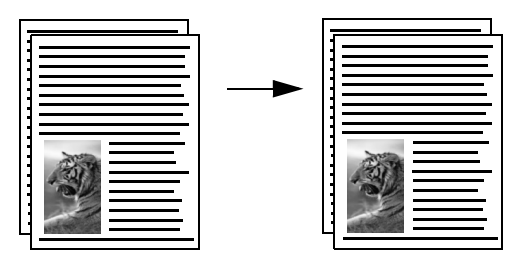

- 1 Rendezze úgy az eredeti példányokat, hogy az első oldal legyen fölül.
- 2 Helyezze az eredetiket lefelé fordítva a lapadagoló tálcára úgy, hogy a lapok felső széle nézzen a készülék belseje felé. További tudnivalók: eredeti példányok betöltése, 26. oldal.
- 3 Nyomja meg a Másolás gombot.
- 4 Nyomja meg az Indítás Fekete gombot.

### 3. fejezet

# több másolat készítése ugyanarról az eredetiről

- 1 Helyezze az eredetit lefelé fordítva a lapadagoló tálcára úgy, hogy a lap felső széle nézzen a készülék belseje felé. További tudnivalók: eredeti példányok betöltése, 26. oldal.
- 2 Nyomja meg a Másolás gombot annyiszor, hogy a kijelző felső sorában megjelenjen a Példányszám pont.
- Adja meg a példányszámot a > gomb vagy a billentyűzet segítségével.
   (A megadható legnagyobb példányszám a készülék típusától függ.)

**Tipp:** Ha lenyomva tartja valamelyik nyílgombot, a példányszám ötösével változik, így egyszerűbb a nagyobb számok beállítása.

4 Nyomja meg az Indítás – Fekete vagy az Indítás – Színes gombot. Ha a lapadagoló tálcából több eredetit másol, a HP Officejet először elkészíti az adott oldal összes másolatpéldányát, és csak aztán tér át a következő oldalra. Ez után következhet a másolatok leválogatása és tűzése.

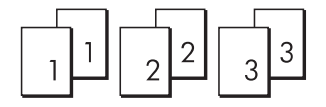

# fénykép másolása teljes lapméretű oldalra

A Fotó oldalhoz igazítása gomb automatikusan felnagyítja az eredeti fényképet, így a másolat kitölti a papírtálcába betöltött papír nyomtatható területét.

A Fotó oldalhoz igazítása funkció csak a szabványos méretű eredeti fényképeket tudja felnagyítani. A szabványos fényképméretek a következők:

- 9 x 13 cm
- 10 x 15 cm
- 13 x 18 cm
- 15 x 20 cm
- 25 x 25 cm

Az ezektől a szabványméretektől eltérő szöveges eredetik vagy fényképek mérete a Kicsinyít/Nagyít funkcióval változtatható.

**Tipp:** Fotó-nyomtatópatron vásárlásával optimalizálhatja a HP Officejet készülékkel nyomtatott vagy másolt fényképek minőségét. A fotó-nyomtatópatront a fekete nyomtatópatron helyére kell beilleszteni. (A helyes tárolásról itt olvashat: **a nyomtatópatron-védő használata**, 85. oldal.) A háromszínű nyomtatópatron és a fotó-nyomtatópatron együtt hattintás rendszert képez, fokozott fényképminőséget biztosítva. Ha közönséges szöveges dokumentumokat szeretne nyomtatni, helyezze vissza a fekete patront.

További tudnivalók: nyomtatópatronok rendelése, 75. oldal.

másolás

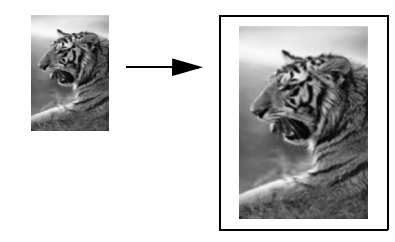

1 Helyezze az eredeti fényképet lefelé fordítva a lapadagoló tálcára úgy, hogy a fénykép felső széle nézzen a készülék belseje felé. További tudnivalók: eredeti példányok betöltése, 26. oldal.

A fényképet a lapadagoló tálca közepére helyezze, és tolja mellé a papírvezetőket.

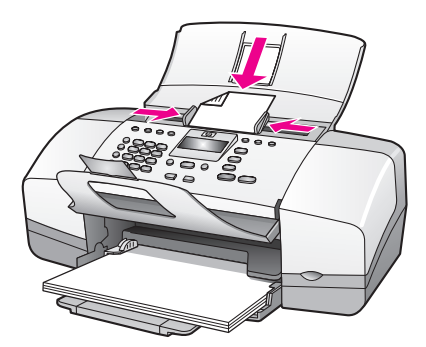

- 2 Tegyen letter vagy A4 méretű papírt a papírtálcába.
- 3 Nyomja meg a Fotó oldalhoz igazítása gombot.

A kijelzőn megjelenik a "Csak teljes méretű papír támogatott" felirat. A HP Officejet csak letter, A4 és legal méretű papírra támogatja a másolást.

A kijelző felső sorában megjelenik a Papírtípus felirat.

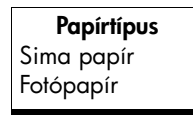

- 4 Jelenítse meg a ► gombbal kívánság szerint a Sima papír vagy a Fotópapír lehetőséget.
- 5 Nyomja meg az Indítás Színes gombot.

Megjegyzés: A HP Officejet az eredeti kép méretarányának fenntartása, illetve a szélek levágásának elkerülése érdekében a fénykép teljes lapméretű oldalhoz igazításakor eltérő fehér margókat hagyhat a papír szegélyein.

### 3. fejezet

## legal méretű dokumentum másolása letter méretű papírra

- Helyezze a legal méretű dokumentumot lefelé fordítva a lapadagoló tálcára úgy, hogy felső széle nézzen a készülék belseje felé. További tudnivalók: eredeti példányok betöltése, 26. oldal.
- 2 Nyomja meg a Másolás gombot annyiszor, hogy a kijelző felső sorában megjelenjen a Kicsinyít/nagyít felirat.

A Kicsinyít/nagyít menü a következő beállításokat tartalmazza:

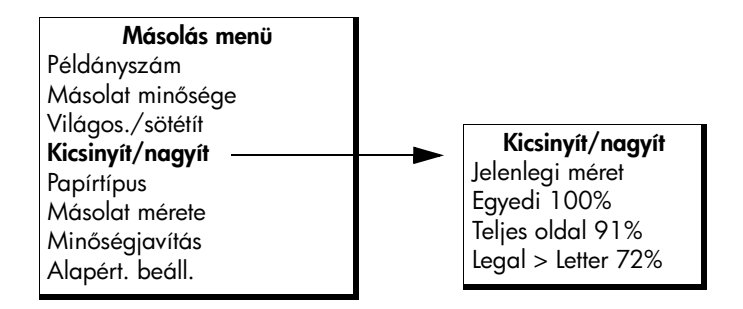

- 3 Jelenítse meg a Legal > Letter 72% beállítást a ▶ gombbal.
- 4 Nyomja meg az Indítás Fekete vagy az Indítás Színes gombot. A HP Officejet az alábbi ábrának megfelelően lekicsinyíti az eredeti méretét, hogy a másolat elférjen a letter méretű papír nyomtatható területén.

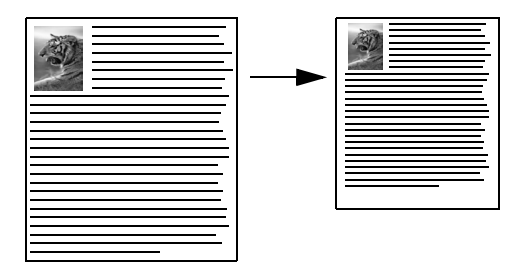

## kifakult eredeti dokumentum másolása

A Világos./sötétít beállítással világosabb vagy sötétebb másolatot készíthet.

- 1 Helyezze az eredetit lefelé fordítva a lapadagoló tálcára úgy, hogy a lap felső széle nézzen a készülék belseje felé. További tudnivalók: eredeti példányok betöltése, 26. oldal.
- Nyomja meg a Másolás gombot annyiszor, hogy a kijelző felső sorában megjelenjen a Világos./sötétít felirat.
   A Világos./sötétít értékeinek tartománya skálaként jelenik meg a kezelőpanel kijelzőjén.
- 3 A másolat a ▶ gombbal sötétíthető.

Megjegyzés: A 4 gombbal világosabbra veheti a másolatot.

4 Nyomja meg az Indítás – Színes vagy az Indítás – Fekete gombot.

# többször faxolt dokumentum másolása

A Minőségjavítás funkció a fekete szöveg kontúrjainak élesítésével automatikusan javítja a szöveges dokumentumok minőségét, fényképeknél pedig az egyébként fehérnek látszó világos színek megjelenését.

Az alapértelmezett beállítás a Szöveg javítása. A Szöveg minőségjavításával fokozható a fekete színű szöveg élessége. A Fotó beállítás a fénykép világos színeinek javítására szolgál, a Vegyes beállítás fényképeket és szöveget egyaránt tartalmazó dokumentumoknál hasznos, a Nincs lehetőséggel pedig kikapcsolható a javítás.

- 1 Helyezze az eredetit lefelé fordítva a lapadagoló tálcára úgy, hogy a lap felső széle nézzen a készülék belseje felé. További tudnivalók: eredeti példányok betöltése, 26. oldal.
- 2 Nyomja meg a Másolás gombot annyiszor, hogy a kijelző felső sorában megjelenjen a Minőségjavítás felirat.

A Minőségjavítás menü a következő beállításokat kínálja:

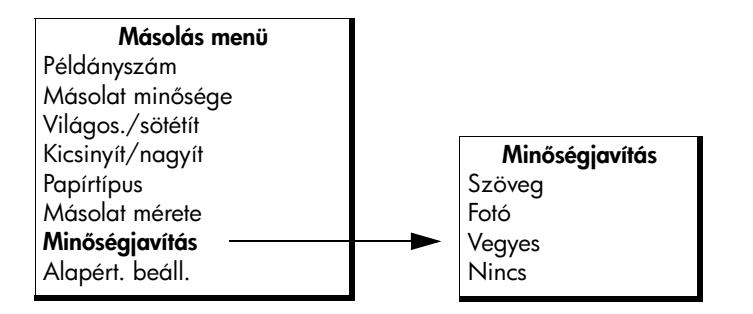

- 3 Jelenítse meg az Szöveg lehetőséget a 🕨 gombbal.
- 4 Nyomja meg az Indítás Fekete vagy az Indítás Színes gombot.

**Tipp:** Ha a következők valamelyike fordul elő, kapcsolja ki a Szöveg minőségjavító beállítást a Fotó vagy a Nincs választásával:

- A másolatokon színes pontok látszanak a szöveg körül
- A nagyméretű, fekete betűk elmosódottak
- A keskeny, színes objektumok vagy vonalak helyenként feketék
- A világos- vagy középszürke területeken vízszintes, szemcsés vagy fehér csíkok jelennek meg

# a másolat világos színeinek kiemelése

A Fotó beállítással az egyébként fehérnek látszó, világos színek emelhetők ki. Akkor is a Fotó minőségjavító beállítást használja, ha a Szöveg beállításnál a következő hibák valamelyike fordul elő:

- A másolatokon színes pontok látszanak a szöveg körül
- A nagyméretű, fekete betűk elmosódottak
- A keskeny, színes objektumok vagy vonalak helyenként feketék
- A világos- vagy középszürke területeken vízszintes, szemcsés vagy fehér csíkok jelennek meg
- Helyezze az eredeti fényképet lefelé fordítva a lapadagoló tálcára úgy, hogy a fénykép felső széle nézzen a készülék belseje felé. További tudnivalók: eredeti példányok betöltése, 26. oldal.
- 2 Nyomja meg a Másolás gombot annyiszor, hogy a kijelző felső sorában megjelenjen a Minőségjavítás felirat.

A Minőségjavítás menü a következő beállításokat kínálja:

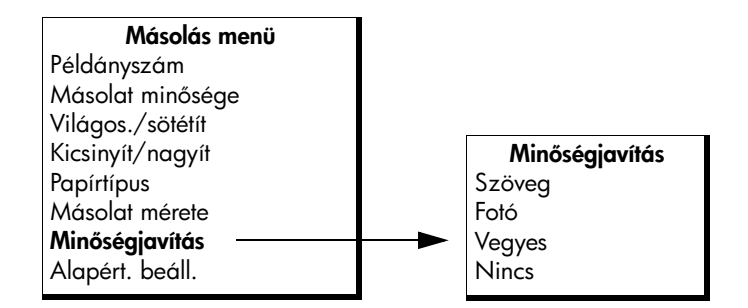

- 3 Jelenítse meg az Fotó lehetőséget a 🕨 gombbal.
- 4 Nyomja meg az Indítás Színes vagy az Indítás Fekete gombot.

## másolás leállítása

A másolás a kezelőpanel Visszavonás gombjával állítható le.

A HP Officejet azonnal leállítja a másolást, és kiadja a papírt.

# a lapolvasási funkciók használata

A lapolvasás az az eljárás, amelynek során képet és szöveget alakítunk át elektronikus formátumba számítógépes felhasználás céljából. Fényképek és szöveges dokumentumok egyaránt beolvashatók.

Mivel a beolvasott kép vagy szöveg elektronikus formátumú, átvihető szövegszerkesztő vagy rajzolóprogramba, és ott igény szerint tovább alakítható. Lehetősége van például a következőkre:

- Beolvashatja gyermekei fényképét, és elektronikus levélben elküldheti rokonainak. Házáról vagy irodájáról fényképes leltárt készíthet, vagy elektronikus újságcikkgyűjteményt állíthat össze.
- Egy újságcikk szövegét beírás helyett beolvashatja, átviheti a szövegszerkesztőbe, és ott belefoglalhatja saját jelentésébe.

A lapolvasási funkciók csak a HP Officejet készülékhez csatlakoztatott, bekapcsolt számítógéppel használhatók. A lapolvasás előtt a HP Officejet szoftvert telepíteni kell a számítógépre, és el kell indítani. Windows rendszerben a HP Officejet szoftver futását a hp officejet 4200 series ikon jelenléte jelzi a tálcán (a képernyő jobb alsó sarkában, az óra mellett). Macintosh környezetben a HP Officejet szoftver folyamatosan fut.

Lapolvasást a számítógépről vagy a HP Officejet készülékről kezdeményezhet. Ez a fejezet a HP Officejet kezelőpaneljéről végrehajtható lapolvasási funkciókat ismerteti.

A számítógépről végrehajtható lapolvasásról és az egyéb műveletekről (igazítás, átméretezés, elforgatás, vágás, élesítés) a szoftver részét képező hp image zone súgó tartalmaz további tudnivalókat.

**Megjegyzés:** A nagy felbontású lapolvasáshoz (600 dpi vagy nagyobb) nagy terület szükséges a merevlemezen. Elegendő szabad lemezterület hiányában a rendszer leállhat.

Ez a rész a következő témaköröket tárgyalja:

- eredeti beolvasása, 36. oldal
- a lapolvasás leállítása, 36. oldal

# eredeti beolvasása

- Helyezze az eredetit lefelé fordítva a lapadagoló tálcára úgy, hogy a lap felső széle nézzen a készülék belseje felé. Lásd: eredeti példányok betöltése.
- Nyomja meg a Lapolvasás gombot.
   Megjelenik a Lapolvasás menü a lehetséges lapolvasási célhelyekkel.
   Az alapértelmezés a menü legutóbbi használatakor választott célhely lesz.
- 3 Válasszon egy célhelyet a ∢ vagy ► gombbal, vagy a Lapolvasás gomb többszörös megnyomásával.
- 4 Nyomja meg az Indítás Fekete vagy azIndítás Színes gombot.

# a lapolvasás leállítása

A lapolvasás a kezelőpanel Visszavonás gombjával állítható le.

# a faxolási funkciók használata

A HP Officejet készülékkel faxokat küldhet és fogadhat; ezek lehetnek színesek is. Gyakran használt faxszámok esetében gyorstárcsázást állíthat be a gyors és egyszerű faxküldés érdekében. A kezelőpanelen számos faxbeállítást, például a felbontást is megadhatja.

Ez a fejezet a következő témaköröket tárgyalja:

- fax küldése, 38. oldal
- a válaszmód beállítása, 44. oldal
- fax fogadása, 47. oldal
- a csatlakoztatott kézibeszélő használata (csakhp officejet 4250 seriesnél), 50. oldal
- a faxfejléc beállítása, 52. oldal
- szöveg bevitele a kezelőpanel segítségével, 52. oldal
- jelentések nyomtatása, 54. oldal
- a gyorstárcsázás beállítása, 56. oldal
- a fax felbontásának módosítása és a világosabb/sötétebb beállítás, 59. oldal
- faxbeállítások megadása, 61. oldal
- tárolt faxok újranyomtatása, 69. oldal
- a faxolás leállítása, 69. oldal

Érdemes megismerkednie a HP Officejet készülékhez kapott HP Irányító szoftverrel, hogy teljes mértékben kihasználhassa annak valamennyi funkcióját. A HP Irányító segítségével végrehajthatók a fenti feladatok, valamint olyanok is, melyek a HP Officejet kezelőpaneljén nem elérhetők. A további tudnivalókat a szoftver részét képező hp image zone súgó tartalmazza.

#### 5. fejezet

# fax küldése

A kezelőpanel segítségével fekete-fehér vagy színes faxot küldhet a HP Officejet készülékről.

Ez a rész a következő témaköröket tárgyalja:

- fax visszaigazolásának kérése, 38. oldal
- egyszerű fax küldése, 39. oldal
- színes eredeti vagy fényképfax küldése, 39. oldal
- fax küldése gyorstárcsázással, 40. oldal
- fax küldése újrahívással, 41. oldal •
- fax ütemezése, 41. oldal
- ütemezett fax törlése, 42. oldal
- fax küldése a memóriából, 42. oldal
- fax küldése tárcsázásfigyeléssel, 43. oldal
- fax kézi küldése telefonról, 43. oldal

### fax visszaigazolásának kérése

Ha nyomtatott visszaigazolásra van szüksége, a fax elküldése előtt hajtsa végre a következő műveleteket.

A fax-visszaigazolás alapértelmezett beállítása a Minden hiba. Ez azt jelenti, hogy a HP Officejet készülék csak akkor nyomtat jelentést, ha a fax küldésekor vagy fogadásakor hiba történik. A küldés sikeres végrehajtásáról a kezelőpanel kijelzőjén olvasható egy rövid ideig látható visszaigazoló üzenet az egyes műveletek után. Ha minden fax esetében nyomtatott visszaigazolást szeretne kapni, akkor az alábbi útmutatás szerint járjon el. További tudnivalók: jelentések automatikus generálása, 54. oldal.

- Nyomja meg a Beállítások gombot.
- 2 Nyomja meg kétszer az 1-es gombot.

lgy kiválasztja a Nyomtatási jelentés menüt, majd az Automatikus jelentés beáll. parancsot.

### Nyomtatási jelentés 1: Automatikus jelentés beáll. 2: Az utolsó művelet

- 3: Faxnapló
- 4: Gyorstárcsázási lista
- 5: Öntesztjelentés
- 6: Hívóazonosítók jelentése \*
- 7: Zárolt faxszámok jelentése \*

### \* A szolgáltatás nem minden országban/térségben vehető igénybe. Ha a hívóazonosító szolgáltatás az Ön országában/térségében nem támogatott, ez a menüpont nem jelenik meg a Nyomtatási jelentés menüben.

Automatikus jelentés beáll. Minden hiba Küldési hiba Fogadási hiba Minden fax Csak küldés Ki

3 Nyomja meg a > gombot annyiszor, hogy a kijelző alsó sorában megjelenjen a Minden fax felirat, majd nyomja meg az OK gombot. A HP Officejet készülék visszaigazoló jelentést nyomtat minden fax küldésekor, így tájékoztatva a felhasználót, hogy sikerült-e a faxot elküldeni, vagy sem.

További tudnivalók a jelentések nyomtatásáról: <mark>jelentések nyomtatása</mark>, 54. oldal.

### egyszerű fax küldése

Ez a rész egyszerű, fekete-fehér faxok kezelőpanelről történő küldését ismerteti.

Színes vagy fényképfax küldéséről itt olvashat: színes eredeti vagy fényképfax küldése, 39. oldal.

- Helyezze az eredetit lefelé fordítva a lapadagoló tálcára úgy, hogy a lap felső széle nézzen a készülék belseje felé.
   További tudnivalók: eredeti példányok betöltése, 26. oldal.
- Nyomja meg a Faxolás gombot.
   A Telefonszám felirat jelenik meg a kijelző felső sorában.
- 3 A billentyűk segítségével adja be a faxszámot.
- 4 Nyomja meg az Indítás Fekete gombot.

**Tipp:** Faxküldéshez az Indítás gombot kell megnyomni. Az OK gomb menüpontok kiválasztására szolgál.

Tudta, hogy számítógépéről a HP Officejet készülékkel együtt szállított HP Irányító szoftver segítségével faxot is küldhet? Faxüzenetéhez ráadásul a számítógépen készített fedőlapot is mellékelheti. Nagyon egyszerű az egész. A további tudnivalókat a szoftver részét képező hp image zone súgó tartalmazza.

### színes eredeti vagy fényképfax küldése

A HP Officejet készülékről színes eredetit vagy fényképet is küldhet faxon. Ha a HP Officejet megállapítja, hogy a címzett faxkészüléke csak fekete-fehér faxok fogadására képes, akkor fekete-fehér változatban küldi el a faxot.

Színes faxoláshoz csak színes eredetit ajánlott használni.

- Helyezze az eredetit lefelé fordítva a lapadagoló tálcára úgy, hogy a lap felső széle nézzen a készülék belseje felé.
   További tudnivalók: eredeti példányok betöltése, 26. oldal.
- Nyomja meg a Faxolás gombot.
   A Telefonszám felirat jelenik meg a kijelző felső sorában.
- 3 Adja be a faxszámot a billentyűzet segítségével.

**Tipp:** Ha a számok közé szünetet szeretne iktatni, nyomja meg az Újratárcsázás/szünet gombot.

- 4 Fénykép küldésekor állítsa a felbontást Fotó értékre. További tudnivalók a felbontás beállításáról: a fax felbontásának módosítása, 59. oldal.
- 5 Nyomja meg az Indítás Színes gombot.

taxolás

Megjegyzés: Ha a címzett faxkészüléke csak fekete-fehér faxok fogadására képes, a HP Officejet készülék automatikusan fekete-fehér változatban küldi el a faxot. A fax elküldése után fekete-fehér fax küldéséről tájékoztató üzenet jelenik meg. Az üzenetet az OK gombbal törölheti.

Tudta, hogy számítógépéről a HP Officejet készülékkel együtt szállított HP Irányító szoftver segítségével faxot is küldhet? Faxüzenetéhez ráadásul a számítógépen készített fedőlapot is mellékelheti. Nagyon egyszerű az egész. A további tudnivalókat a szoftver részét képező hp image zone súgó tartalmazza.

### fax küldése gyorstárcsázással

A készülék kezelőpaneljéről gyorsan elküldheti a faxokat a Gyorstárcsázás vagy valamely gyorstárcsázási gombbal.

Gyorstárcsázás csak megfelelő beállítás után jelenik meg. További tudnivalók: **a** gyorstárcsázás beállítása, 56. oldal.

- Helyezze az eredetit lefelé fordítva a lapadagoló tálcára úgy, hogy a lap felső széle nézzen a készülék belseje felé.
   További tudnivalók: eredeti példányok betöltése, 26. oldal.
- Nyomja meg a Faxolás gombot.
   A Telefonszám felirat jelenik meg a kijelző felső sorában.
- 3 Hajtsa végre a megfelelő műveletet:
  - Nyomja meg a Gyorstárcsázás gombot annyiszor, hogy megjelenjen a kívánt gyorstárcsázási bejegyzés a kijelző felső sorában. A gyorstárcsázási bejegyzéseket a 4 vagy > gombbal is végignézheti.
  - Nyomja meg a Gyorstárcsázás gombot, és a kezelőpanelen adja be a gyorstárcsázási bejegyzés kódját.
  - Nyomjon meg egy gyorstárcsázási gombot. A gomb egyszeri lenyomásával a hozzá tartozó első, kétszeri lenyomásával pedig a második gyorstárcsázási bejegyzés jeleníthető meg.

**Tipp:** Segítségként kinyomtatható a gyorstárcsázási bejegyzések listája. További tudnivalók: kézi jelentéskészítés, 55. oldal.

4 Nyomja meg az Indítás – Fekete vagy az Indítás – Színes gombot.

Megjegyzés: Csoportos gyorstárcsázással a fax csak fekete-fehérben küldhető el. A faxot a készülék beolvassa a memóriába, majd feltárcsázza a csoportos gyorstárcsázási jegyzék első számát. A kapcsolat létrejötte után a készülék elküldi a faxot, majd tárcsázza a következő számot – és így tovább. Ha a szám foglalt vagy nem válaszol, a HP Officejet készülék az Újrahívás, ha foglalt és az Újrahívás, ha nem válaszol beállításokat alkalmazza. Ha a kapcsolat nem hozható létre, a készülék a csoportos gyorstárcsázási lista következő számát hívja, a felhasználó tájékoztatására pedig hibajelentést generál.

A HP Irányító szoftver segítségével a számítógépen egyszerűen és gyorsan kialakíthatja a gyorstárcsázási bejegyzéseket. A további tudnivalókat a szoftver részét képező hp image zone súgó tartalmazza.

### fax küldése újrahívással

Az Újratárcsázás/szünet gombbal faxot küldhet a legutóbb tárcsázott faxszámra.

- Helyezze az eredetit lefelé fordítva a lapadagoló tálcára úgy, hogy a lap felső széle nézzen a készülék belseje felé.
   További tudnivalók: eredeti példányok betöltése, 26. oldal.
- Nyomja meg az Újratárcsázás/szünet gombot. A kijelzőn megjelenik a legutóbb hívott szám.
- 3 Nyomja meg az Indítás Fekete vagy az Indítás Színes gombot.

### fax ütemezése

A fekete-fehér faxok elküldését ugyanaznap későbbre is ütemezheti (például amikor a telefonvonalak nem annyira foglaltak, vagy alacsonyabbak a telefondíjak). Fax ütemezése esetén az eredeti példányt az automatikus lapadagolóba kell helyezni.

A készülék a megadott időpontban automatikusan elküldi a faxot, amennyiben a telefonkapcsolat létrehozható.

Megjegyzés: A fax későbbi küldését a kezelőpanelen állíthatja be. Ha kézibeszélőt használ (csak a HP Officejet 4250 Series esetében), a készülék a faxot azonnal elküldi.

Egyszerre csak egy fax küldése ütemezhető be. A beütemezett fax mellett azonban folytathatja a többi fax küldését.

- Helyezze az eredetit lefelé fordítva a lapadagoló tálcára úgy, hogy a lap felső széle nézzen a készülék belseje felé.
   További tudnivalók: eredeti példányok betöltése, 26. oldal.
- Nyomja meg a Faxolás gombot.
   A Telefonszám felirat jelenik meg a kijelző felső sorában.
- 3 Adja be a faxszámot a billentyűzet segítségével, nyomja meg valamelyik gyorstárcsázási gombot, vagy nyomja meg a Gyorstárcsázás gombot annyiszor, hogy megjelenjen a kívánt gyorstárcsázási bejegyzés. További tudnivalók a gyorstárcsázásról: a gyorstárcsázás beállítása, 56. oldal.

**Tipp:** Ha a számok közé szünetet szeretne iktatni, nyomja meg az Újratárcsázás/szünet gombot.

- 4 Nyomja a Faxolás gombot annyiszor, hogy a kijelző felső sorában megjelenjen a Küldés módja felirat.
- 5 Jelenítse meg a Fax küldése később feliratot a kijelző felső sorában a gombbal, majd nyomja meg az OK gombot.
- 6 Adja be a számbillentyűzeten a Küldés ideje értékét.
- 7 Ha erre felszólítást kap, az 1-es gombbal az AM, a 2-es gombbal a PM lehetőséget választhatja.
- 8 Nyomja meg az Indítás Fekete gombot.

**Megjegyzés:** Az Indítás – Színes gomb megnyomásával a készülék a faxot fekete-fehérben küldi el, majd egy üzenet jelenik meg a kijelzőn.

A HP Officejet beolvassa az eredeti példányokat a memóriába, majd a meghatározott időben elküldi őket. Az ütemezés ideje megjelenik a kezelőpanel kijelzőjén.

### ütemezett fax törlése

Az ütemezett vagy az éppen küldött fax törölhető. A fax ütemezése után az ütemezés ideje megjelenik a kezelőlap kijelzőjén.

 Miután az ütemezés ideje megjelent a kijelzőn, nyomja le a Visszavonás, majd az 1-es gombot.

### fax küldése a memóriából

A HP Officejet készülék elküldésük előtt beolvashatja a fekete-fehér faxokat az automatikus lapadagolóból a memóriába. Ez a funkció akkor lehet hasznos, ha a hívott faxszám foglalt vagy átmenetileg nem elérhető. A HP Officejet beolvassa az eredeti példányokat a memóriába, majd a kapcsolat létrejötte után elküldi őket. Így az eredeti példányokat a beolvasás után azonnal eltávolíthatja a HP Officejet készülékből.

Megjegyzés: A fax memóriából történő küldését a kezelőpanelen állíthatja be. Ha kézibeszélőt használ (csak a HP Officejet 4250 Series esetében), a készülék a faxot azonnal elküldi.

- Helyezze az eredetit lefelé fordítva a lapadagoló tálcára úgy, hogy a lap felső széle nézzen a készülék belseje felé.
   További tudnivalók: eredeti példányok betöltése, 26. oldal.
- Nyomja meg a Faxolás gombot.
   A Telefonszám felirat jelenik meg a kijelző felső sorában.
- 3 Adja be a faxszámot a billentyűzet segítségével, nyomja meg valamelyik gyorstárcsázási gombot, vagy nyomja meg a Gyorstárcsázás gombot annyiszor, hogy megjelenjen a kívánt gyorstárcsázási bejegyzés. További tudnivalók a gyorstárcsázásról: a gyorstárcsázás beállítása, 56. oldal.

**Tipp:** Ha a számok közé szünetet szeretne iktatni, nyomja meg az Újratárcsázás/szünet gombot.

- 4 Nyomja meg a Faxolás gombot annyiszor, hogy a kijelző felső sorában megjelenjen a Küldés módja felirat.
- 5 A ▶ gomb segítségével jelenítse meg a Fax memóriából feliratot a kijelző felső sorában.
- 6 Nyomja meg az Indítás Fekete gombot.

Megjegyzés: Az Indítás – Színes gomb megnyomásával a készülék a faxot fekete-fehérben küldi el, majd egy üzenet jelenik meg a kijelzőn.

A HP Officejet beolvassa az eredeti példányokat a memóriába, majd a fogadó faxberendezés elérése után elküldi őket.

### fax küldése tárcsázásfigyeléssel

A tárcsázásfigyelés lehetővé teszi, hogy a szokásos telefonszámok tárcsázásához hasonlóan hívja a faxszámot a kezelőpanelről. Ez a funkció akkor lehet hasznos, ha hívókártyára szeretné terhelni a hívást, illetve ha hívásjelre válaszolva kell tárcsázni kisebb sebességgel.

Tárcsázásfigyeléses faxküldés a modelltől függően a kezelőpanelről vagy a csatlakoztatott kézibeszélő segítségével (csak a HP Officejet 4250 Series esetében) végezhető.

### fax küldése tárcsázásfigyeléssel a kezelőpanelről

- Helyezze az eredetit lefelé fordítva a lapadagoló tálcára úgy, hogy a lap felső széle nézzen a készülék belseje felé.
   További tudnivalók: eredeti példányok betöltése, 26. oldal.
- 2 Nyomja meg az Indítás Fekete vagy az Indítás Színes gombot.
- 3 Ha meghallja a tárcsahangot, adja be a faxszámot a kezelőpanel billentyűzetén. Gyorstárcsázást is alkalmazhat. További tudnivalók a gyorstárcsázásról: fax küldése gyorstárcsázással, 40. oldal.
- Kövesse a megjelenő utasításokat.
   A fax elküldésére akkor kerül sor, amikor a fogadó faxkészülék válaszol.

# fax küldése tárcsázásfigyeléssel a kézibeszélőről (csak a hp officejet 4250 series esetében)

Megjegyzés: Ez az eljárás csak a HP Officejet 4250 Series termékre vonatkozik. Amennyiben Ön HP Officejet 4210 Series készülékkel rendelkezik, az előző részben találja a vonatkozó utasításokat.

- Helyezze az eredetit lefelé fordítva a lapadagoló tálcára úgy, hogy a lap felső széle nézzen a készülék belseje felé.
   További tudnivalók: eredeti példányok betöltése, 26. oldal.
- 2 Emelje fel a csatlakoztatott kézibeszélőt.
- 3 Ha meghallja a tárcsahangot, adja be a faxszámot a kezelőpanel billentyűzetén. Gyorstárcsázást is alkalmazhat. További tudnivalók a gyorstárcsázásról: fax küldése gyorstárcsázással, 40. oldal.
- 4 Kövesse a megjelenő útmutatást.
- 5 Nyomja meg az Indítás Fekete vagy az Indítás Színes gombot. A fax elküldésére akkor kerül sor, amikor a fogadó faxkészülék válaszol.

### fax kézi küldése telefonról

A kézi faxküldés lehetővé teszi, hogy a fax elküldése előtt telefonon beszéljen a fogadóval. Ez hasznos lehet abban az esetben, ha a küldés előtt tájékoztatni szeretné a fogadót a fax érkezéséről.

A faxokat kézi üzemmódban is elküldheti a HP Officejet készülékhez közvetlenül csatlakoztatott telefonról vagy a csatlakoztatott kézibeszélő (csak aHP Officejet 4250 Series esetében) segítségével.

A telefont a HP Officejet készülék hátulján a "2-EXT" feliratú portba kell csatlakoztatni.

### fax kézi küldése csatlakoztatott telefonról

- Helyezze az eredetit lefelé fordítva a lapadagoló tálcára úgy, hogy a lap felső széle nézzen a készülék belseje felé.
   További tudnivalók: eredeti példányok betöltése, 26. oldal.
- 2 Tárcsázza a kívánt faxszámot a HP Officejet készülékhez csatlakoztatott telefon billentyűzetén.

Megjegyzés: A szám tárcsázásához a telefon billentyűzetét kell használnia! Ne a HP Officejet kezelőpaneljének billentyűzetét használja.

- 3 Hajtsa végre a megfelelő műveletet:
  - Miután a tárcsázás után meghallja a faxhangot, három másodpercen belül nyomja meg az Indítás – Fekete vagy az Indítás – Színes gombot.
  - Ha a címzett válaszol a hívásra, akkor kérje meg, hogy a faxhang meghallása után nyomja meg készülékének Indítás gombját.
     A HP Officejet készülék Indítás – Fekete vagy Indítás – Színes gombját még azelőtt kell megnyomnia, mielőtt a címzett a faxot fogadó készülék Indítás gombját megnyomná.
- 4 Várja meg a faxhangot, majd tegye le a hallgatót.

### fax kézi küldése a csatlakoztatott kézibeszélő segítségével (csak kézibeszélős modellnél)

Megjegyzés: Ez az eljárás csak a csatlakoztatott kézibeszélővel ellátott HP Officejet 4250 Series modellre vonatkozik. Amennyiben Ön HP Officejet 4210 Series készülékkel rendelkezik, az előző részben találja a vonatkozó utasításokat.

- Helyezze az eredetit lefelé fordítva a lapadagoló tálcára úgy, hogy a lap felső széle nézzen a készülék belseje felé.
   További tudnivalók: eredeti példányok betöltése, 26. oldal.
- 2 Emelje fel a HP Officejet készülékhez csatlakoztatott kézibeszélőt, és tárcsázza a számot a kezelőpanel billentyűzetén.
- 3 Hajtsa végre a megfelelő műveletet:
  - Miután a tárcsázás után meghallja a faxhangot, három másodpercen belül nyomja meg az Indítás – Fekete vagy az Indítás – Színes gombot.
  - Ha a címzett válaszol a hívásra, akkor kérje meg, hogy a faxhang meghallása után nyomja meg készülékének Indítás gombját.
     A HP Officejet készülék Indítás – Fekete vagy Indítás – Színes gombját még azelőtt kell megnyomnia, mielőtt a címzett a faxot fogadó készülék Indítás gombját megnyomná.
- 4 Várja meg a faxhangot, majd tegye le a hallgatót.

# a válaszmód beállítása

Alapértelmezés szerint a HP Officejet automatikusan válaszolja meg a beérkező hívásokat és fogadja a faxokat. A Válaszmód segítségével beállítható, hogy kézi vagy automatikus legyen-e a faxok fogadása, attól függően, milyen típusú berendezések és szolgáltatások (ha vannak) osztják meg a telefonvonalat a HP Officejet készülékkel. Ez a rész a beérkező faxhívások megválaszolásának különféle módjaival foglalkozik.

Kifejezetten azt tanácsoljuk, hogy a válaszmódot a kezelőpanelről, ne pedig a HP Irányító programból állítsa be.

### a válaszmód megváltoztatása a kezelőpanel segítségével

 Nyomja meg a Válaszmód gombot annyiszor, hogy a kívánt válaszmódbeállítás jelenjen meg a kijelzőn.

A választott Válaszmód-beállítás megjelenik a kijelzőn, s alapértelmezett beállítássá válik.

A következő táblázat segít annak meghatározásában, hogy adott esetben melyik Válaszmód-beállítás a megfelelő. A táblázat első oszlopából válassza ki az irodai beállításainak megfelelő berendezés- és szolgáltatástípusokat. Ez után keresse ki a második oszlopból a megfelelő beállítást. A harmadik oszlop arról tájékoztat, hogyan válaszolja majd meg a HP Officejet készülék a beérkező hívásokat.

| a faxvonalat használó egyéb<br>berendezések/<br>szolaáltatások                                                             | javasolt<br>válaszmód-<br>beállítás                                                                 | leírás                                                                                                    |
|----------------------------------------------------------------------------------------------------|----------------------------------------------------------------------------------------------------|----------------------------------------------------------------------------------------------------|
| Nincsenek.<br>(Külön faxvonallal rendelkezik,<br>melyen nem fogad<br>telefonhívásokat.)                                    | Fax                                                                                                 | A HP Officejet automatikusan<br>megválaszolja a bejövő hívásokat<br>a Cseng. válaszig beállításnak<br>megfelelően. Lásd: a hívás fogadása előtti<br>csengetések számának beállítása,<br>47. oldal.                                                                                                    |
| Közös telefon- és faxvonal a<br>HP Officejet 4250 Series<br>készülékkel<br>(kézibeszélős modell),<br>üzenetrögzítő nélkül. | Fax és telefon<br>(Ez az üzemmód<br>csak HP Officejet<br>4250 Series<br>készüléken<br>használható.) | A HP Officejet automatikusan<br>megválaszolja a bejövő hívásokat<br>a Cseng. válaszig beállításnak<br>megfelelően. Lásd: a hívás fogadása előtti<br>csengetések számának beállítása,<br>47. oldal.<br>Faxhívás esetén a készülék fogadja<br>a faxot. Ha telefonhívás érkezik,<br>a HP Officejet ezt különleges csengéssel<br>jelzi. A bejövő telefonhívást<br>a csatlakoztatott kézibeszélő segítségével<br>kell fogadni.<br>Megjegyzés: Ha a HP Officejet<br>a hívást telefonhívásként azonosítja,<br>csak a HP Officejet készülék jelez<br>(különleges csengéssel). Az azonos<br>vonalra csatlakoztatott többi telefon<br>néma marad. A bejövő telefonhívást<br>a csatlakoztatott kézibeszélő<br>segítségével kell fogadni.<br>Ne fogadjon telefonhívásokat<br>a vonalra csatlakoztatott egyéb<br>telefonnal. A készülék nem érzékeli<br>a hívás fogadását a mellékállomáson,<br>és folytatja a csengést. Ezt<br>a Visszavonás gombbal állíthatja le<br>a HP Officejet kezelőpaneljén. |

- a faxvonalat használó egyéb iavasolt eírás berendezések/ válaszmódbeállítás szolgáltatások Közös telefon- és faxvonal Telefon A HP Officejet készülék nem válaszol a HP Officejet 4210 Series automatikusan a hívásokra. A faxokat vagy a HP Officejet kézzel kell fogadnia az Indítás – Fekete 4250 Series készülékkel vagy az Indítás – Színes gomb megnyomásával. További tudnivalók a faxok kézi fogadásáról: fax fogadása, 47. oldal. Ez a beállítás abban az esetben megfelelő, ha az adott vonalra érkező hívások zöme telefonhívás, és faxot csak ritkán fogad. Telefon A telefontársaság által nyújtott A HP Officejet készülék nem válaszol hangposta szolgáltatás automatikusan a hívásokra. A faxokat kézzel kell fogadnia az Indítás – Fekete vagy az Indítás – Színes gomb megnyomásával. További tudnivalók a faxok kézi fogadásáról: fax fogadása,
  - 47. oldal. Üzenetrögzítő Üzenetrögzítő A HP Officejet készülék nem válaszol készülék és közös telefonautomatikusan a hívásokra. A hívásra és faxvonal. üzenetrögzítő válaszol, a HP Officejet pedig figyeli a vonalat. Ha faxjeleket észlel, fogadja a faxot. Ellenkező esetben az üzenetrögzítő rögzíti a beérkező üzenetet. Megjegyzés: Ha rendelkezik üzenetrögzítővel, ez az ajánlott alapértelmezett beállítás. Fax Megkülönböztető A HP Officejet automatikusan megválaszolja a bejövő hívásokat. csengőhang. Ellenőrizze, hogy a telefontársaság által a faxvonalhoz rendelt csengetés megfelel-e a HP Officejet készülék Válaszcseng.minta-beállításának. További tudnivalók: a megkülönböztető csengetés módosítása,

64. oldal.

# fax fogadása

Alapértelmezés szerint a HP Officejet automatikusan fogadja és nyomtatja a beérkező faxokat.

A Válaszmód beállítástól függően a HP Officejet készülék a faxokat automatikusan vagy kézi úton fogadja. További tudnivalók a Válaszmód beállításról: a válaszmód beállítása, 44. oldal.

Megjegyzés: Ha a Válaszmód esetében a Telefon beállítást választja, a faxokat kézi úton kell fogadnia, és személyesen kell válaszolnia a bejövő faxhívásokra. Fax, Fax és telefon vagy Üzenetrögzítő beállítás esetén automatikus és kézi faxfogadás egyaránt lehetséges.

Kézi úton a következők segítségével fogadhatók faxok:

- Közvetlenül a HP Officejet készülékhez csatlakoztatott telefon (a "2-EXT" porton)
- Azonos vonalon lévő, de a HP Officejet készülékhez közvetlenül nem csatlakoztatott telefon
- A kezelőpanel
- A csatlakoztatott kézibeszélő (csak kézibeszélős modellnél)

A következő témakörök tartalmazzák a faxok fogadására vonatkozó tudnivalókat.

Ez a rész a következő témaköröket tárgyalja:

- a hívás fogadása előtti csengetések számának beállítása, 47. oldal
- fax kézi fogadása telefonról, 48. oldal
- fax kézi fogadása a kezelőpanelről, 49. oldal
- fax kézi fogadása a csatlakoztatott kézibeszélő segítségével (csak hp officejet 4250 seriesnél), 49. oldal
- fax lekérése, 50. oldal

### a hívás fogadása előtti csengetések számának beállítása

Megadhatja, hogy hány csengetés után fogadja a HP Officejet automatikusan a beérkező hívásokat. Az alapértelmezett beállítás 2 csengetés (ez országonként/térségenként változhat).

Megjegyzés: Ez a beállítás csak akkor érvényes, ha a készülék Válaszmód funkciójának beállítása Fax vagy Fax és telefon.

- 1 Nyomja meg a Beállítások gombot.
- 2 Nyomja meg kétszer a 3-as gombot. Így kiválasztja az Alapvető faxbeállítások menüt, majd a Csengetések a válaszig pontot.

### Alapvető faxbeállítások

- 1: Dátum és idő
- 2: Faxfejléc
- 3: Csengetések a válaszig
- 4: Faxpapír mérete
- 5: Tone / Pulse tárcsázás
- 6: Csengetés hangereje
- 7: Tárcsázásfigyelés hangereje
- 8: Faxtovábbítás csak feketében
- 3 A billentyűzeten adja be a fogadás előtti csengetések megfelelő számát.
- 4 A beállítás elfogadásához nyomja meg az OK gombot.

### fax kézi fogadása telefonról

Kézzel ezekről a telefonokról fogadhat faxot:

- Közvetlenül a HP Officejet készülékhez kapcsolt telefonról (a "2-EXT" porton)
- Azonos vonalon lévő, de a HP Officejet készülékhez közvetlenül nem csatlakoztatott telefonról

Megjegyzés: Kézi faxfogadás a csatlakoztatott kézibeszélő (csak a kézibeszélős modellnél) segítségével: fax kézi fogadása a csatlakoztatott kézibeszélő segítségével (csak hp officejet 4250 seriesnél), 49. oldal.

- 1 Távolítsa el az eredeti példányokat az automatikus lapadagolóból.
- 2 Állítsa a Válaszmód beállítást Telefon értékre; a HP Officejet készülék így nem válaszol automatikusan a bejövő hívásokra. Azt is megteheti, hogy a Csengetések a válaszig beállítást nagy számra állítja, így a HP Officejet készüléket megelőzve kézzel fogadhatja a faxokat.

További tudnivalók a Válaszmód beállításáról: **a válaszmód beállítása**, 44. oldal. A Csengetések a válaszig beállítás megadásáról itt olvashat: **a hívás fogadása előtti csengetések számának beállítása**, 47. oldal.

- 3 Ha telefonról szeretne kézzel faxot fogadni, a következő lépések közül választhat:
  - Ha a telefon csatlakoztatva van a HP Officejet készülék hátuljába, a faxot küldő készülék faxhangjának meghallása után nyomja meg az Indítás – Fekete vagy az Indítás – Színes gombot.
  - Ha a telefon nincs csatlakoztatva a HP Officejet készülék hátuljába (de azonos telefonvonalon található), akkor a faxot küldő készülék faxhangjának meghallása után nyomja meg a telefon 1 2 3 gombjait.
  - Ha a HP Officejet készülékhez csatlakoztatott telefonon beszél a küldővel, kérje meg az Indítás gomb megnyomására faxkészülékén. Miután meghallja a faxot küldő készülék faxhangját, nyomja meg az Indítás – Fekete vagy az Indítás – Színes gombot.
- Várjon, amíg meg nem hallja a HP Officejet készülék válaszoló faxhangját, majd tegye le a telefont.
   A HP Officejet készülék fogadja a faxot.

### fax kézi fogadása a kezelőpanelről

A kezelőpanelről kézi úton fogadhat faxokat.

- 1 Távolítsa el az eredeti példányokat az automatikus lapadagolóból.
- 2 Állítsa a Válaszmód beállítást Telefon értékre; a HP Officejet készülék így nem válaszol automatikusan a bejövő hívásokra. Azt is megteheti, hogy a Csengetések a válaszig beállítást nagy számra állítja, így a HP Officejet készüléket megelőzve kézzel fogadhatja a faxokat. További tudnivalók a Válaszmód beállításáról: a válaszmód beállítása, 44. oldal. A Csengetések a válaszig beállítás megadásáról itt olvashat: a hívás fogadása előtti csengetések számának beállítása, 47. oldal.
- 3 Ha HP Officejet készülék cseng, nyomja meg az Indítás Fekete vagy az Indítás Színes gombot.

A HP Officejet készülék fogadja a faxot.

# fax kézi fogadása a csatlakoztatott kézibeszélő segítségével (csak hp officejet 4250 seriesnél)

A csatlakoztatott kézibeszélő segítségével kézi úton fogadhat faxokat.

Megjegyzés: Ez a rész csak a csatlakoztatott kézibeszélővel ellátott HP Officejet 4250 Series modellekre vonatkozik. Ha nincs csatlakoztatott kézibeszélője, lásd: fax kézi fogadása telefonról, 48. oldal és fax kézi fogadása a kezelőpanelről, 49. oldal.

- 1 Távolítsa el az eredeti példányokat az automatikus lapadagolóból.
- 2 Állítsa a Válaszmód beállítást Telefon értékre; a HP Officejet készülék így nem válaszol automatikusan a bejövő hívásokra. Azt is megteheti, hogy a Csengetések a válaszig beállítást nagy számra állítja, így a HP Officejet készüléket megelőzve kézzel fogadhatja a faxokat. További tudnivalók a Válaszmód beállításáról: a válaszmód beállítása, 44. oldal. A Csengetések a válaszig beállítás megadásáról itt olvashat: a hívás fogadása előtti csengetések számának beállítása, 47. oldal.

3 Ha telefonról szeretne kézzel faxot fogadni, a következő lépések közül választhat:

- Ha a HP Officejet készülék cseng, vegye fel a csatlakoztatott kézibeszélőt. Amikor meghallja a faxot küldő készülék faxhangját, nyomja meg az Indítás – Fekete vagy az Indítás – Színes gombot, majd a 2-es gombot.
- Ha a csatlakoztatott kézibeszélő segítségével beszél a küldővel, kérje meg az Indítás gomb megnyomására a saját faxkészülékén. Miután meghallja a faxot küldő készülék faxhangját, nyomja meg az Indítás – Fekete vagy az Indítás – Színes gombot.

 Várjon, amíg meg nem hallja a HP Officejet készülék válaszoló faxhangját, majd tegye le a telefont.
 A HP Officejet készülék fogadja a faxot.

### fax lekérése

A lekérés lehetővé teszi, hogy a HP Officejet készülék másik faxkészüléken elindítsa az ott várakozó fax elküldését. A Kérelem fogadáshoz funkció használatakor a HP Officejet felhívja a kijelölt faxkészüléket, és lekéri a faxot. A kijelölt faxkészüléket lekérés üzemmódba kell állítani, és a faxnak készen kell állnia a küldésre.

1 Nyomja meg a Faxolás gombot.

A Telefonszám felirat jelenik meg a kijelző felső sorában.

- Adja meg a másik faxkészülék faxszámát.
- 3 Nyomja meg a Faxolás gombot annyiszor, hogy a kijelző felső sorában megjelenjen a Küldés módja felirat.
- 4 A ▶ gombbal jelenítse meg a Lekérés feliratot a kijelző felső sorában.
- 5 Nyomja meg az Indítás Fekete vagy az Indítás Színes gombot.

# a csatlakoztatott kézibeszélő használata (csakhp officejet 4250 seriesnél)

A csatlakoztatott kézibeszélőt beérkező hívások fogadására, faxok fogadására és küldésére, valamint telefonhívások indítására használhatja. Míg a HP Officejet készülék más feladatokat lát el, például másol, lapolvasást végez vagy nyomtat, a kézibeszélő akkor is használható telefonhívások lebonyolítására.

Megjegyzés: Amikor a HP Officejet készülék éppen faxadatokat küld vagy fogad, a kézibeszélő nem használható telefonhívások lebonyolítására. Ha faxolás közben emeli fel a kézibeszélőt, nem hall tárcsahangot. A kézibeszélő használata előtt várja meg, míg a HP Officejet készülék befejezi a fax küldését vagy fogadását.

Erre a részre csak akkor lesz szüksége, ha HP Officejet 4250 Series készülékkel (csatlakoztatott kézibeszélővel) rendelkezik.

Ez a rész a következő témaköröket tárgyalja:

- bejövő hívások fogadása kézibeszélő segítségével, 50. oldal
- hívás indítása kézibeszélő segítségével, 51. oldal
- fax fogadása a kézibeszélő segítségével, 51. oldal
- fax küldése a kézibeszélő segítségével, 51. oldal
- a kézibeszélő hangerejének beállítása, 51. oldal

### bejövő hívások fogadása kézibeszélő segítségével

Emelje fel a csatlakoztatott kézibeszélőt.

Megjegyzés: Ha telefonbeszélgetés közben újabb hívás érkezik, ezt a várakozó hívást a Flash gomb megnyomásával fogadhatja. A várakozó hívás jelzése előfizetés-függő, s nem mindenütt hozzáférhető. Kérjen tájékoztatást a telefontársaságtól.

### hívás indítása kézibeszélő segítségével

Hívást a csatlakoztatott kézibeszélő segítségével indíthat. A kívánt számot gyorsabban tárcsázhatja az Újratárcsázás, Gyorstárcsázás, vagy valamely gyorstárcsázási gomb segítségével.

- 1 Emelje fel a csatlakoztatott kézibeszélőt.
- 2 Hajtsa végre a megfelelő műveletet:
  - Tárcsázza a számot a billentyűzet segítségével.
  - A legutóbb hívott számot az Újratárcsázás gombbal tárcsázhatja.
  - Nyomja meg a Gyorstárcsázás gombot annyiszor, hogy a kijelző felső sorában megjelenjen a megfelelő gyorstárcsázási bejegyzés (ne válasszon csoportos gyorstárcsázási bejegyzést), és nyomja meg az OK gombot.

A gyorstárcsázási bejegyzéseket a ∢ vagy ▶ gombbal is megtekintheti, vagy a kezelőpanelen beírhatja a gyorstárcsázási bejegyzés kódját.

 Nyomjon meg egy gyorstárcsázási gombot, majd az OK gombot.
 A gomb egyszeri lenyomásával a hozzá tartozó első, kétszeri lenyomásával pedig a második gyorstárcsázási bejegyzés jeleníthető meg.

### fax fogadása a kézibeszélő segítségével

 További tudnivalók faxok fogadásáról a csatlakoztatott kézibeszélő segítségével: fax kézi fogadása a csatlakoztatott kézibeszélő segítségével (csak hp officejet 4250 seriesnél), 49. oldal.

### fax küldése a kézibeszélő segítségével

További tudnivalók faxok küldéséről a csatlakoztatott kézibeszélő segítségével: fax kézi küldése a csatlakoztatott kézibeszélő segítségével (csak kézibeszélős modellnél), 44. oldal.

### a kézibeszélő hangerejének beállítása

A kézibeszélő hangerejét Normál szintről Hangos szintre állíthatja.

- 1 Emelje fel a csatlakoztatott kézibeszélőt.
- 2 A 4 gombbal csökkentheti, a > gombbal pedig növelheti a hangerőt.

Megjegyzés: A csengő- és tárcsahang hangereje szintén állítható. További tudnivalók: a csengetés hangerejének beállítása és a tárcsázásfigyelés hangerejének beállítása.

### 5. fejezet

# a faxfejléc beállítása

A faxfejlécben neve és telefonszáma jelenik meg minden elküldött fax tetején. A faxfejléc beállítását célszerű a Faxbeállító varázsló segítségével végrehajtani a HP Image Zone szoftver telepítése során, de a kezelőpanel is alkalmas e célra.

A faxfejléc használatát számos országban/térségben törvény írja elő.

Megjegyzés: Magyarországon az előfizető azonosítókódját (faxfejlécét) csak az arra felhatalmazott személy állíthatja be vagy módosíthatja. További információkért forduljon a hivatalos HP forgalmazóhoz.

- 1 Nyomja meg a Beállítások gombot.
- 2 Nyomja meg a 3-as, majd a 2-es gombot. Így kiválasztja az Alapvető faxbeállítások menüt, majd a Faxfejléc beállítást.
- 3 Adja be a saját vagy a vállalata nevét. A kezelőpanelen történő szövegbeadásról a következő részben olvashat: szöveg bevitele a kezelőpanel segítségével, 52. oldal.
- 4 Nyomja meg az OK gombot.
- 5 Adja be faxszámát a billentyűzeten.
- 6 Nyomja meg az OK gombot.

A faxfejléc megadása általában egyszerűbben végrehajtható a HP Officejet készülékkel együtt telepített HP Irányító szoftver használatával. Itt a faxfejléc adatai mellett megadhatja a fedőlap adatait is. Ennek használatára akkor kerül sor, amikor a számítógépről küld faxot, és fedőlapot is csatol hozzá. A további tudnivalókat a szoftver részét képező hp image zone súgó tartalmazza.

# szöveg bevitele a kezelőpanel segítségével

A következő lista a kezelőpanel billentyűzetén történő szövegbeadáshoz nyújt hasznos tippeket.

Nyomja meg a név betűinek megfelelő számbillentyűket.

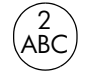

Az A, B és a C betű a 2-es gombhoz tartozik, és így tovább.

A megfelelő betű megjelenítéséhez a gombot többször nyomja meg.

| 5 |     |
|---|-----|
|   | 1   |
|   | L _ |

| Vegyük például ezt<br>a beírandó karaktert: | i | k | I | J | К | L | 5 |
|---------------------------------------------|---|---|---|---|---|---|---|
| Az 5-ös gomb                                | 1 | 2 | 3 | 4 | 5 | 6 | 7 |

megnyomása ennyiszer:

Megjegyzés: A választott nyelvtől és országtól/térségtől függően egyéb karakterek is megjelenhetnek.

 A megfelelő betű megjelenése után várja meg, míg a kurzor automatikusan továbbhalad jobbra, vagy nyomja meg a 
 gombot. Nyomja meg a név következő betűjének megfelelő számot. A megfelelő betű megjelenítéséhez nyomja meg többször a gombot. A szó első betűje automatikusan nagybetűként íródik ki.

faxolás

**Tipp:** A kurzor két másodperc elteltével automatikusan továbbhalad jobbra.

- Szóköz beszúrásához nyomja meg a Szóköz (#) vagy a > gombot.
- Ha három másodperces szünetet szeretne bevinni, nyomja meg az Újratárcsázás/szünet gombot.
- Ha egy szimbólumot szeretne beírni (pl. \*), nyomja meg többször a Szimbólumok (\*) gombot – ezzel megtekintheti a jelek jegyzékét. A rendelkezésre álló szimbólumokat a következő táblázat tartalmazza.

| a<br>rendelkez<br>ésre álló<br>szimbólu<br>mok | leírás                                                                                                    | ezek beadásánál<br>használható                                                                            |
|------------------------------------------------|----------------------------------------------------------------------------------------------------|----------------------------------------------------------------------------------------------------|
| *                                              | A csillag karakterhez tartozó<br>DTMF (Dual Tone Multiple-<br>Frequency)-hangokat biztosítja.                                                                                                    | faxfejléc, gyorstárcsázási<br>bejegyzések, fax- vagy<br>telefonszámok<br>és hívásfigyelési<br>bejegyzések |
| _                                              | Automatikus tárcsázásnál<br>a HP Officejet készülék három<br>másodperces szünetet iktat<br>a számsorba.                                                                                              | faxfejléc, gyorstárcsázási<br>bejegyzések, fax- vagy<br>telefonszámok                                     |
| ()                                             | A számok vizuális<br>elkülönítésére jobb vagy bal<br>zárójelet jelenít meg<br>a könnyebb olvashatóság<br>kedvéért, például a körzetszám<br>esetében. Ezek a jelek nem<br>befolyásolják a tárcsázást. | faxfejléc, gyorstárcsázási<br>bejegyzések, fax- vagy<br>telefonszámok                                     |
| W                                              | Automatikus tárcsázásnál a W<br>azt eredményezi, hogy<br>a HP Officejet<br>a tárcsázás folytatása előtt<br>megvárja a tárcsahangot.                                                                  | faxfejléc, gyorstárcsázási<br>bejegyzések, fax- vagy<br>telefonszámok                                     |
| R                                              | Automatikus tárcsázásnál az R<br>funkciója megegyezik a Flash<br>gombéval.                                                                                                    | faxfejléc, gyorstárcsázási<br>bejegyzések, fax- vagy<br>telefonszámok                                     |
| +                                              | Plusz jelet jelenít meg<br>a faxfejlécen.                                                                                                    | faxfejléc                                                                                                 |

- Ha hibázik, a törléshez nyomja meg a 

   gombot, majd ismételje meg a beírást.
- Miután befejezte a szöveg beadását, a bejegyzés tárolásához nyomja meg az OK gombot.

# jelentések nyomtatása

A HP Officejet készüléket beállíthatja úgy, hogy minden elküldött és fogadott faxról hiba-, illetve visszaigazolási jelentést nyomtasson. Emellett kézzel is nyomtathat rendszerjelentéseket, amelyek hasznos adatokat tartalmaznak a HP Officejet készülékről.

Alapértelmezés szerint a HP Officejet csak akkor nyomtat jelentést, ha a fax küldésekor vagy fogadásakor hiba történt. A küldés sikeres végrehajtásáról a kezelőpanel kijelzőjén olvasható egy rövid ideig látható visszaigazoló üzenet az egyes műveletek után.

Ez a rész a következő témaköröket tárgyalja:

- jelentések automatikus generálása, 54. oldal
- kézi jelentéskészítés, 55. oldal

### jelentések automatikus generálása

Ezzel a beállítással megadhatja, hogy a HP Officejet automatikusan kinyomtassa a visszaigazolási és a hibajelentéseket.

**Megjegyzés:** Ha nyomtatott visszaigazolásra van szüksége, a fax elküldése *előtt* hajtsa végre a következő műveleteket.

- 1 Nyomja meg a Beállítások gombot.
- 2 Nyomja meg kétszer az 1-es gombot.

Így kiválasztja a Nyomtatási jelentés menüt, majd az Automatikus jelentés beáll. parancsot.

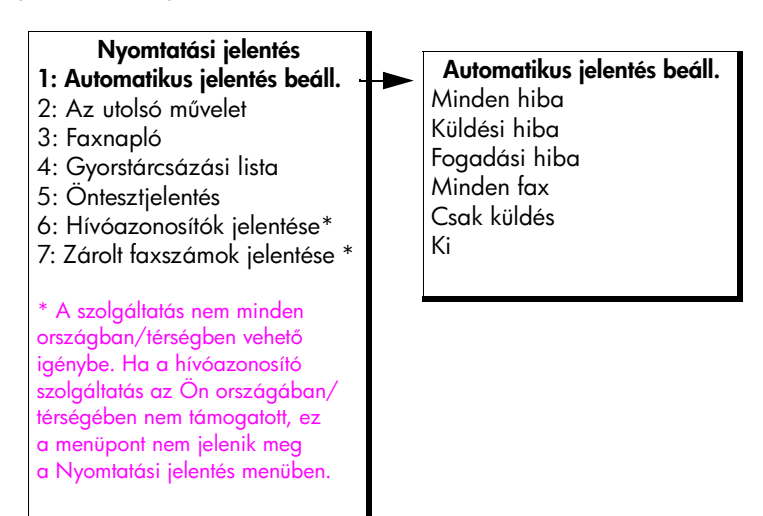

- 3 A > gombbal a következő jelentéstípusok közül választhat:
  - Minden hiba: bármilyen típusú faxhibánál kinyomtatja a készülék (alapértelmezés).
  - Küldési hiba: a fax átvitele során fellépő hibákról készül.
  - Fogadási hiba: a fax fogadása során fellépő hibákról készül.
  - Minden fax: visszaigazolja minden fax küldését vagy fogadását.
  - Csak küldés: visszaigazol minden elküldött faxot.
  - Ki: nem készülnek faxjelentések.

Megjegyzés: Ha a Csak küldés lehetőséget választja, mindenfajta hiba generálódásakor kap majd hibajelentést.

4 A jelentés kiválasztásához nyomja meg az OK gombot.

### kézi jelentéskészítés

Kézi úton is generálhat jelentéseket HP Officejet készülékéről, például: a legutóbbi elküldött fax állapota, a programozott gyorstárcsázási bejegyzések listája, vagy Öntesztjelentés diagnosztikai célokra.

 Nyomja meg a Beállítások, majd az 1-es gombot. Így kiválasztja a Nyomtatási jelentés pontot.

### Nyomtatási jelentés 1: Automatikus jelentés beáll. 2: Az utolsó művelet 3: Faxnapló 4: Gyorstárcsázási lista 5: Öntesztjelentés 6: Hívóazonosítók jelentése \* 7: Zárolt faxszámok jelentése \* \* A szolgáltatás nem minden országban/térségben vehető igénybe. Ha a hívóazonosító szolgáltatás az Ön országában/ térségében nem támogatott, ez a menüpont nem jelenik meg

a Nyomtatási jelentés menüben.

- 2 A > gombbal a következő jelentéstípusok közül választhat:
  - Automatikus jelentés beáll. automatikus jelentéseket készít a jelentések automatikus generálása, 54. oldal részben leírtaknak megfelelően.
  - Az utolsó művelet: a legutóbbi faxműveletet ismerteti részletesen.
  - Faxnapló: a 30 legutóbbi faxművelet naplóját nyomtatja ki.
  - Gyorstárcsázási lista: a programozott gyorstárcsázási bejegyzések listáját nyomtatja ki.
  - Öntesztjelentés: a nyomtatott jelentés a nyomtatási vagy igazítási problémák diagnosztizálásánál lehet hasznos. További tudnivalók: öntesztjelentés nyomtatása, 80. oldal.
  - Hívóazonosítók jelentése: a 30 legutóbbi hívóazonosítós hívást nyomtatja ki. A jelentés a telefonszámot, a dátumot és időt, valamint a hívó fél nevét (amennyiben rendelkezésre áll) tünteti fel.

Megjegyzés: A hívóazonosító szolgáltatás nem áll minden országban/ térségben rendelkezésre. Ha a hívóazonosító szolgáltatás az Ön országában/térségében nem támogatott, ez a menüpont nem jelenik meg a Nyomtatási jelentés menüben. További tudnivalók: a hívóazonosítás használata, 67. oldal.

- Zárolt faxszámok jelentése: a zárolt faxszámokról nyomtat jelentést. További tudnivalók: nem kívánt faxszámok zárolása, 67. oldal.
- 3 A jelentés kiválasztásához nyomja meg az OK gombot.

# a gyorstárcsázás beállítása

A gyakran használt faxszámokhoz gyorstárcsázási bejegyzéseket rendelhet. A faxok gyors elküldéséhez ekkor a kezelőpanel gyorstárcsázási gombjai használhatók. A gyorstárcsázási bejegyzések listájából a Gyorstárcsázás gombbal is választhat.

Az első 10 bejegyzés automatikusan a kezelőpanel öt gyorstárcsázási gombjához kerül. Ha ötnél több gyorstárcsázási bejegyzést készít, egy gombra két gyorstárcsázási bejegyzés jut. A gyorstárcsázási gomb lenyomásával ideoda kapcsolgathat a számok között. Az első gomb lenyomásával például az 1es és 6-os számú gyorstárcsázási bejegyzéseket váltogatja, a második gombbal a 2-es és 7-es bejegyzést, és így tovább, egészen az ötödik gyorstárcsázási gombig. További tudnivalók a gyorstárcsázási gombok használatáról: fax küldése gyorstárcsázással, 40. oldal.

A gyorstárcsázási bejegyzéseket célszerű a HP Irányító segítségével megadni, de ez a művelet a kezelőpanelről is végrehajtható.

A HP Irányító szoftver segítségével a számítógépen egyszerűen és gyorsan kialakíthatja a gyorstárcsázási bejegyzéseket. A további tudnivalókat a szoftver részét képező hp image zone súgó tartalmazza.

Ez a rész a következő témaköröket tárgyalja:

- egyéni gyorstárcsázási bejegyzések létrehozása, 56. oldal
- csoportos gyorstárcsázási bejegyzések felvétele, 57. oldal
- gyorstárcsázási bejegyzések frissítése, 58. oldal
- gyorstárcsázási bejegyzések törlése, 58. oldal

### egyéni gyorstárcsázási bejegyzések létrehozása

A gyakran használt faxszámokhoz gyorstárcsázási bejegyzéseket rendelhet.

- 1 Nyomja meg a **Beállítások** gombot.
- 2 Nyomja meg a 2-es, majd az 1-es gombot. Így kiválasztja a Gyorstárcsázás beállítása menüt, majd a Egyedi gyorstárcsázás pontot.

### Gyorstárcsázás beállítása

### 1: Egyedi gyorstárcsázás

- 2: Csoportos gyorstárcsázás
- 3: Gyorstárcsázás törlése

A kijelzőn az első, még szabad gyorstárcsázási bejegyzés jelenik meg.

3 A megjelenített bejegyzés kiválasztásához nyomja meg az OK gombot.

Tipp: Válassza ki a következő üres bejegyzést a ∢ vagy a ≯ gombbal, majd nyomja meg az OK gombot.

4 Írja be az ehhez a bejegyzéshez rendelni kívánt faxszámot, majd nyomja meg az OK gombot.

A faxszám legfeljebb 50 számjegyből állhat.

**Tipp:** Ha a számok közé szünetet szeretne iktatni, nyomja meg az Újratárcsázás/szünet gombot.

5 Írja be a nevet, majd nyomja meg az OK gombot.

A név legfeljebb 13 karakter hosszú lehet.

További tudnivalók a szöveg beviteléről: szöveg bevitele a kezelőpanel segítségével, 52. oldal.

6 A Megad másikat? kérdés megjelenésekor nyomja meg az 1-es (Igen) gombot, ha további számot szeretne beadni, vagy nyomja meg a 2es(Nem) gombot a kilépéshez.

### csoportos gyorstárcsázási bejegyzések felvétele

Ez a funkció lehetővé teszi az akár 50 egyéni gyorstárcsázási bejegyzést tartalmazó csoportok kialakítását, s így egyetlen gyorstárcsázási gomb lenyomásával küldhet fekete-fehér faxokat a létrehozott speciális csoportoknak.

**Megjegyzés:** Csoportoknak csak fekete-fehér fax küldhető; a színes faxokat és a Nagyon finom felbontást a csoportfaxolás nem támogatja.

Az egyes csoportokhoz kizárólag előzőleg már beírt gyorstárcsázási számokat rendelhet. A továbbiakban csak egyéni számokkal bővíthető a csoport – egy csoport tehát nem vehető fel be egészében egy másik csoportba.

- 1 Nyomja meg a Beállítások gombot.
- 2 Nyomja meg kétszer a 2-es gombot.

Így kiválasztja a Gyorstárcsázás beállítása menüt, majd a Csoportos gyorstárcsázás pontot.

### Gyorstárcsázás beállítása

- 1: Egyedi gyorstárcsázás
- 2: Csoportos gyorstárcsázás
- 3: Gyorstárcsázás törlése

A kijelzőn az első, még szabad gyorstárcsázási bejegyzés jelenik meg.

3 A megjelenített bejegyzés kiválasztásához nyomja meg az OK gombot.

Tipp: Válassza ki a következő üres bejegyzést a ◀ vagy a ▸ gombbal, majd nyomja meg az OK gombot.

- 4 Válassza ki a csoporthoz adandó egyéni gyorstárcsázási bejegyzést a ↓
   vagy a ▶ gombbal. A kezelőpanelen beadhatja a gyorstárcsázási kódot is.
- 5 Nyomja meg az OK gombot.
- 6 A Megad másikat? kérdés megjelenése után nyomja meg az 1-es (Igen) gombot az újabb egyéni gyorstárcsázási bejegyzés felvételéhez.
- 7 Az összes szükséges bejegyzés bevitele után nyomja meg a 2-es (Nem) gombot.

8 Írja be a gyorstárcsázási csoport nevét, majd nyomja meg az OK gombot. A név legfeljebb 13 karakter hosszú lehet.

További tudnivalók a szöveg beviteléről: szöveg bevitele a kezelőpanel segítségével, 52. oldal.

9 Az Újabb csoport? kérdés megjelenésekor nyomja meg az 1-es (lgen) gombot, ha további csoportot szeretne beadni, vagy nyomja meg a 2es(Nem) gombot a kilépéshez.

### gyorstárcsázási bejegyzések frissítése

Az egyéni gyorstárcsázási bejegyzéseknél megváltoztatható a telefonszám vagy a név.

Megjegyzés: Ha az egyéni gyorstárcsázási bejegyzés egyben egy gyorstárcsázási csoport elemét is képezi, a gyorstárcsázási csoport átvesz minden, az egyéni gyorstárcsázási bejegyzésben végzett frissítést.

- 1 Nyomja meg a **Beállítások** gombot.
- 2 Nyomja meg a 2-es, majd az 1-es gombot. Így kiválasztja a Gyorstárcsázás beállítása menüt, majd az Egyedi gyorstárcsázás pontot.

- 5 Adja be az új faxszámot.

**Tipp:** Ha a számok közé szünetet szeretne iktatni, nyomja meg az Újratárcsázás/szünet gombot.

- 6 Az új szám tárolásához nyomja meg az OK gombot.
- 7 Ha meg szeretné változtatni a nevet, a 4 gomb megnyomásával törölje azt, majd a billentyűzet segítségével adja be az új nevet.
- 8 Nyomja meg az OK gombot.
- 9 Nyomja meg az 1-es (lgen) gombot, ha egy következő bejegyzést szeretne frissíteni, vagy a 2-est (Nem) gombot, ha ki szeretne lépni.

### gyorstárcsázási bejegyzések törlése

Az egyéni vagy csoportos gyorstárcsázási bejegyzések törléséhez kövesse az alábbi útmutatást.

- 1 Nyomja meg a **Beállítások** gombot.
- 2 Nyomja meg kétszer a 2-es gombot. Így kiválasztja a Gyorstárcsázás beállítása menüt, majd a Gyorstárcsázás törlése pontot.
- 3 Nyomja meg a ➤ gombot annyiszor, amíg a törölni kívánt gyorstárcsázási bejegyzés meg nem jelenik, majd nyomja meg az OK gombot. A kezelőpanelen beadhatja a gyorstárcsázási kódot is.

# a fax felbontásának módosítása és a világosabb/sötétebb beállítás

Módosíthatja a fax felbontását és a küldendő dokumentumok világosabb/ sötétebb beállítását.

Megjegyzés: Ezek a beállítások nem érintik a másolást. A másolás felbontása és kontrasztja ettől függetlenül állítható be. Ugyanígy, ezek a beállítások nem vonatkoznak a számítógépről küldött faxokra sem.

Ez a rész a következő témaköröket tárgyalja:

- a fax felbontásának módosítása, 59. oldal
- világosítás vagy sötétítés, 60. oldal
- új alapértékek beállítása, 60. oldal

### a fax felbontásának módosítása

A Felbontás beállítás kihat az átviteli sebességre és a faxolt fekete-fehér dokumentumok minőségére. A HP Officejet a küldésnél figyelembe veszi a fogadó készülék legnagyobb megengedett felbontását. A faxfelbontás csak a fekete-fehérben küldött faxok esetében változtatható meg. A készülék a színes faxok mindegyikét a Finom felbontás alkalmazásával küldi. A Felbontás következő beállításai állnak rendelkezésre:

- Finom: ez az alapértelmezett beállítás. A legtöbb dokumentumnál jó minőségű szöveget biztosít.
- Nagyon finom: a nagyon finom részleteket tartalmazó dokumentumok küldéséhez ajánljuk. Ha ezt a beállítást választja, tudnia kell, hogy a faxolás hosszabb ideig fog tartani, s hogy csak fekete-fehér faxok küldhetők ily módon.
- Fotó: ez a beállítás biztosítja a legjobb minőségű faxot fényképek küldésekor. A Fotó választásakor hosszabb átviteli idővel kell számolnia. Fényképek küldéséhez a Fotó beállítás ajánlott.
- Normál: e beállítással érheti el a leggyorsabb átvitelt, ám ennek ára a gyengébb minőség.
- Helyezze az eredetit lefelé fordítva a lapadagoló tálcára úgy, hogy a lap felső széle nézzen a készülék belseje felé.
   További tudnivalók: eredeti példányok betöltése, 26. oldal.
- 2 Nyomja meg a Felbontás gombot annyiszor, hogy a kívánt felbontási beállítás jelenjen meg a kijelzőn.

Megjegyzés: A Fax felbontása beállított értéke egészen a következő módosításig érvényben marad.

Tipp: A Fax felbontása beállítást úgy is módosíthatja, ha megnyomja a Faxolás gombot, a ∢ vagy ▶ gombbal megkeresi a Fax felbontása pontot, és megnyomja az OK gombot. Válassza ki a kívánt beállítást a ∢ és ▶ gombbal, majd nyomja meg az OK gombot.

- 3 Adja be a faxszámot a billentyűzet segítségével, nyomja meg valamelyik gyorstárcsázási gombot, vagy nyomja meg a Gyorstárcsázás gombot annyiszor, hogy megjelenjen a kívánt gyorstárcsázási bejegyzés.
- 4 Nyomja meg az Indítás Fekete gombot.

Megjegyzés: Ha megnyomja az Indítás – Színes gombot, a készülék a faxot a Finom beállítás alkalmazásával küldi el.

### világosítás vagy sötétítés

A beállítás módosításával az eredetinél világosabb vagy sötétebb faxot küldhet. A szolgáltatás hasznos lehet halvány, kifakult vagy kézírásos dokumentum küldésekor. A kontraszt állításával sötétebbre állíthatja az eredeti dokumentumot.

A beállítások két perces inaktív állapot után az alapértékekhez térnek vissza, hacsak nem teszi őket alapértelmezetté. További tudnivalók: új alapértékek beállítása, 60. oldal.

- Helyezze az eredetit lefelé fordítva a lapadagoló tálcára úgy, hogy a lap felső széle nézzen a készülék belseje felé.
   További tudnivalók: eredeti példányok betöltése, 26. oldal.
- Nyomja meg a Faxolás gombot.
   A Telefonszám felirat jelenik meg a kijelző felső sorában.
- 3 Adja be a faxszámot a billentyűzet segítségével, nyomja meg valamelyik gyorstárcsázási gombot, vagy nyomja meg a Gyorstárcsázás gombot annyiszor, hogy megjelenjen a kívánt gyorstárcsázási bejegyzés.
- 4 Nyomja meg a Faxolás gombot annyiszor, hogy a kijelző felső sorában megjelenjen a Világos./sötétít felirat.

A kijelzőn az értékskála jelenik meg; az aktuális értéket kör jelöli.

- 6 Nyomja meg az Indítás Fekete vagy az Indítás Színes gombot.

### új alapértékek beállítása

A kezelőpanelről megváltoztathatja a Világos./sötétít alapértelmezett értékét.

- Helyezze az eredetit lefelé fordítva a lapadagoló tálcára úgy, hogy a lap felső széle nézzen a készülék belseje felé.
   További tudnivalók: eredeti példányok betöltése, 26. oldal.
- Nyomja meg a Faxolás gombot.
   A Telefonszám felirat jelenik meg a kijelző felső sorában.
- 3 Adja be a faxszámot a billentyűzet segítségével, nyomja meg valamelyik gyorstárcsázási gombot, vagy nyomja meg a Gyorstárcsázás gombot annyiszor, hogy megjelenjen a kívánt gyorstárcsázási bejegyzés. További tudnivalók a gyorstárcsázásról: a gyorstárcsázás beállítása, 56. oldal.
- 4 Nyomja meg a Faxolás gombot annyiszor, hogy a kijelző felső sorában megjelenjen a Világos./sötétít felirat.
- 5 Hajtsa végre a szükséges módosításokat.

- 6 Nyomja meg a Faxolás gombot annyiszor, hogy a kijelző felső sorában megjelenjen az Új alapértelmezés beállítása felirat.
- 7 A > gomb megnyomásával válassza ki az Igen lehetőséget.
- 8 Nyomja meg az Indítás Fekete vagy az Indítás Színes gombot. A HP Officejet készülék az új alapértelmezett beállítást használja a fax elküldéséhez.

## faxbeállítások megadása

A faxolás számos beállítását megadja, így például meghatározhatja, hogy a HP Officejet automatikusan újrahívja-e a foglalt számot. Amikor módosítja a következő beállításokat, az új értékek alapértelmezetté válnak. Ebben a témakörben ezekkel a beállításokkal ismerkedhet meg.

Ez a rész a következő témaköröket tárgyalja:

- a dátum és az idő beállítása, 61. oldal
- a papírméret beállítása faxok fogadásához, 62. oldal
- hangfrekvenciás vagy impulzusos tárcsázás beállítása, 62. oldal
- a csengetés hangerejének beállítása, 63. oldal
- a tárcsázásfigyelés hangerejének beállítása, 63. oldal
- faxok átirányítása másik számra, 63. oldal
- faxátirányítás módosítása vagy törlése, 63. oldal
- a megkülönböztető csengetés módosítása, 64. oldal
- automatikus újrahívás foglalt számnál vagy nem fogadott hívásnál, 64. oldal
- az automatikus kicsinyítés beállítása fogadott faxokhoz, 65. oldal
- a hibajavító mód használata, 66. oldal
- a fax sebességének beállítása, 66. oldal
- a hívóazonosítás használata, 67. oldal
- nem kívánt faxszámok zárolása, 67. oldal
- fogadott fax biztonsági mentése, 68. oldal

### a dátum és az idő beállítása

A kezelőpanelen beállíthatja a dátumot és az időt. Faxok átvitelekor a fejléc mellett megjelenik az aktuális dátum és idő is. A dátum és az idő formátuma a nyelv és az ország beállításától függ.

- 1 Nyomja meg a Beállítások gombot.
- 2 Nyomja meg a 3-as, majd az 1-es gombot. Így kiválasztja az Alapvető faxbeállítások menüt, majd a Dátum és idő pontot.
- 3 Adja meg az évszámot (csak az utolsó két jegyét), a hónapot és a napot a számbillentyűzet segítségével. A választott országtól/térségtől függően a dátum elemei más sorrendben is megadhatók.

A kurzort jelző aláhúzás, amely kezdetben az első számjegy helyén látható, minden újabb számjegy beírásakor automatikusan továbblép. Az időpont beírására szolgáló mező automatikusan megjelenik a dátum utolsó számjegyének megadása után.

4 Írja be az óra és a perc értékét.

A napszakjelző választása automatikusan megjelenik az időpont utolsó számjegyének beírása után, ha az idő megjelenítése 12 órás formátumú.

5 A felszólítás után az 1-es gombbal az AM, a 2-es gombbal a PM választható.

Az új dátum- és időbeállítások megjelennek a kezelőpanel kijelzőjén.

### a papírméret beállítása faxok fogadásához

Megadhat egy papírméretet a beérkező faxok számára. Az itt beállított értéknek meg kell egyeznie a papírtálcában lévő papír méretével. Faxok csak letter, A4 vagy legal méretű papírra nyomtathatók (ország-/térségfüggő).

**Megjegyzés:** Ha nem megfelelő méretű papír van a papírtálcában a fax fogadásakor, akkor azt a készülék nem nyomtatja ki, és a kijelzőn hibajelzés jelenik meg. Letter, A4 vagy legal méretű papír betöltése után az OK gombot megnyomva a fax kinyomtatható.

- 1 Nyomja meg a Beállítások gombot.
- 2 Nyomja meg a 3-as, majd a 4-es gombot. Így kiválasztja az Alapvető faxbeállítások menüt, majd a Faxpapír mérete pontot.
- 3 A > gombbal válassza ki a kívánt értéket, majd nyomja meg az OK gombot.

### hangfrekvenciás vagy impulzusos tárcsázás beállítása

Megválaszthatja a tárcsázási üzemmódot is. A legtöbb telefonrendszer mindkét típusú tárcsázást lehetővé teszi. Ha a hálózat vagy a házi alközpont impulzusos tárcsázást használ, az Impulzusos tárcsázás beállítást kell választania. Az alapértelmezés szerinti beállítás a Hangfrekvenciás tárcsázás (tone). A telefonhálózat egyes szolgáltatásai nem érhetők el impulzusos tárcsázásal, emellett ennél a szám tárcsázása is hosszabb ideig tart. A megfelelő beállítás választásáról a helyi telefontársaság nyújt felvilágosítást.

Megjegyzés: Ha nem szükséges, ne módosítsa az alapértelmezett Hangfrekvenciás tárcsázás (tone) beállítást.

- 1 Nyomja meg a **Beállítások** gombot.
- 2 Nyomja meg a 3-as, majd az 5-ös gombot. Így kiválasztja az Alapvető faxbeállítások menüt, majd a Tone / Pulse tárcsázás pontot.
- 3 A ▶ gombbal válasszon a Hangfrekvenciás vagy az Impulzusos beállítás között.
- 4 Nyomja meg az OK gombot.

### a csengetés hangerejének beállítása

A HP Officejet készülék négyféle csengetési hangerőt kínál a bejövő fax vagy telefonhívás jelzésére. Választhat a Ki, a Halk, a Közepes és a Hangos lehetőség közül. Az alapértelmezett beállítás a Közepes.

- 1 Nyomja meg a Beállítások gombot.
- 2 Nyomja meg a 3-as, majd a 6-os gombot. Így kiválasztja az Alapvető faxbeállítások menüt, majd a Csengetés hangereje pontot.
- 3 A > gombbal válassza ki a kívánt értéket, majd nyomja meg az OK gombot.

### a tárcsázásfigyelés hangerejének beállítása

A Tárcsázásfigyelés hangereje beállítás lehetővé teszi a tárcsa- és faxhangok hangerejének módosítását. Választhat a Halk, a Közepes és a Hangos lehetőség közül. Az alapértelmezett beállítás a Közepes.

- 1 Nyomja meg a Beállítások gombot.
- 2 Nyomja meg a 3-as, majd a 7-es gombot. Így kiválasztja az Alapvető faxbeállítások menüt, majd a Tárcsázásfigyelés hangereje pontot.
- 3 A > gombbal válassza ki a kívánt értéket, majd nyomja meg az OK gombot.

### faxok átirányítása másik számra

A Faxátirányítás szolgáltatással a bejövő faxokat egy másik faxszámra irányíthatja át. A Faxátirányítás engedélyezésének időtartama alatt a HP Officejet nem fogja kinyomtatni a fogadott faxokat. A bejövő színes fax átirányítása fekete-fehér változatban történik.

- 1 Nyomja meg a Beállítások gombot.
- 2 Nyomja meg a 3-as, majd a 8-as gombot. Így kiválasztja az Alapvető faxbeállítások menüt, majd a Faxtovábbítás csak feketében pontot.
- 3 Felszólításra írja be az átirányított faxokat fogadó faxkészülék számát.
- 4 Nyomja meg az OK gombot.

A Faxátirányítás üzenet jelenik meg a kijelzőn.

### faxátirányítás módosítása vagy törlése

Aktív faxátirányításnál előfordulhat, hogy meg szeretné változtatni az átirányítás céljaként szolgáló számot, vagy teljes egészében törölni kívánja a faxátirányítás beállítását. A következő lépésekkel a faxátirányítás adatait szerkesztheti, vagy törölheti a faxok továbbítását.

- 1 Nyomja meg a **Beállítások** gombot.
- 2 Nyomja meg a 3-as, majd a 8-as gombot. Így kiválasztja az Alapvető faxbeállítások menüt, majd a Faxtovábbítás csak feketében pontot.

- 3 Az Átirányítás BE 1=Szerk. 2=Töröl felirat jelenik meg a kijelzőn. Hajtsa végre a megfelelő műveletet:
  - A faxszám szerkesztéséhez nyomja meg az 1-es gombot. Kövesse a kijelzőn megjelenő üzeneteket.
  - A 2-es gomb megnyomásával kikapcsolhatja a Faxátirányítás funkciót.

**Tipp:** A faxátirányítást a következőképpen is kikapcsolhatja: nyomja meg aVisszavonás, majd a 2-es gombot, amikor a "Faxátirányítás" felirat megjelenik a kezelőpanel kijelzőjén.

### a megkülönböztető csengetés módosítása

Számos telefontársaság lehetővé teszi, hogy több telefonszám szerepeljen egyetlen telefonvonalon. Ha előfizet a szolgáltatásra, minden telefonszámhoz különböző csengetésminta fog tartozni, például egy, dupla vagy tripla csengetés.

Ha a HP Officejet készüléket megkülönböztető csengetést alkalmazó telefonvonalra csatlakoztatja, kérje meg a telefontársaságot, hogy rendeljen más-más csengetésmintát a telefon- és a faxhívásokhoz. Kérjen dupla vagy tripla csengetést a faxszámhoz. Ha a HP Officejet készülék a meghatározott csengetésmintát észleli, válaszolni fog a hívásra, és fogadja a faxot.

Ha nem veszi igénybe ezt a szolgáltatást, használja az alapértelmezés szerinti Minden csengetés beállítást.

- Ellenőrizze, hogy a megfelelő Válaszmód beállítást választotta-e. További tudnivalók: a válaszmód beállítása, 44. oldal.
- 2 Nyomja meg a Beállítások gombot.
- 3 Nyomja meg a 4-es, majd az 1-es gombot. Így kiválasztja a További faxbeállítások menüt, majd a Válaszcseng.-minta pontot.
- 4 Válasszon a ▶ gombbal a következő lehetőségek közül: Minden csengetés, Egy csengetés, Dupla csengetés, Tripla csengetés és Dupla és tripla.
- 5 Miután a kijelzőn megjelenik az a csengetésminta, amelyet a telefontársaság a faxszámhoz rendelt, nyomja meg az OK gombot.

Megjegyzés: Ha nem veszi igénybe a megkülönböztető csengetés szolgáltatást, használja az alapértelmezés szerinti Minden csengetés beállítást.

### automatikus újrahívás foglalt számnál vagy nem fogadott hívásnál

A HP Officejet készüléket beállíthatja úgy, hogy automatikusan újratárcsázza a számot, ha a hívott állomás foglalt vagy nem felel. Az Újrahívás, ha foglalt alapértelmezett beállítása Újratárcsázás. Az Újrahívás, ha nem válaszol alapértelmezett beállítása Nincs újratárcsázás.

- 1 Nyomja meg a **Beállítások** gombot.
- 2 Hajtsa végre a megfelelő műveletet:
  - Az Újrahívás, ha foglalt beállítás módosításához nyomja meg a 4-es, majd a 3-as gombot.
Így kiválasztja a További faxbeállítások menüt, majd az Újrahívás, ha foglalt pontot.

 Az Újrahívás, ha nem válaszol beállítás módosításához nyomja meg a kétszer a 4-es gombot.

Így kiválasztja a További faxbeállítások menüt, majd az Újrahívás, ha nem válaszol pontot.

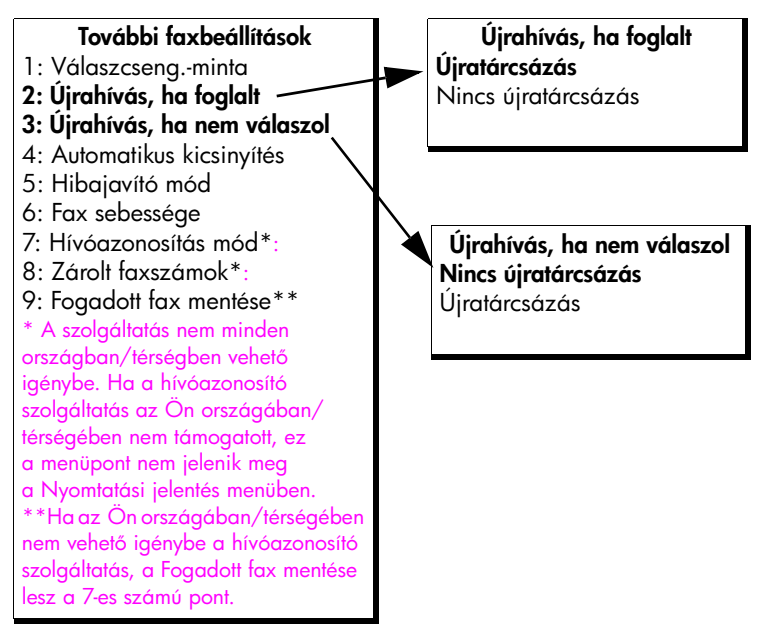

- 3 A > gombbal jelölje ki az Újratárcsázás vagy a Nincs újratárcsázás beállítást.
- 4 Nyomja meg az OK gombot.

#### az automatikus kicsinyítés beállítása fogadott faxokhoz

Ezzel a beállítással adható meg, hogy mit tegyen a HP Officejet, ha olyan faxot kap, amely nem fér el az alapértelmezés szerinti papíron. Ha a beállítás be van kapcsolva (ez az alapértelmezés), a készülék automatikusan olyan méretűre kicsinyíti a képet, hogy az ráférjen egy lapra. Ha ki van kapcsolva, az első lapról lemaradó adatok a második lapra kerülnek. Az Automatikus kicsinyítés funkció akkor hasznos, ha legal méretű fax érkezik, és a papírtálcába A4 méretű papír van betöltve.

- 1 Nyomja meg a Beállítások gombot.
- 2 Nyomja meg kétszer a 4-es gombot. Így kiválasztja a További faxbeállítások menüt, majd az Automatikus kicsinyítés pontot.
- 3 A > gombbal válassza ki a Be vagy Ki beállítást.
- 4 Nyomja meg az OK gombot.

#### a hibajavító mód használata

A Hibajavító mód (ECM) kiküszöböli a gyenge telefonvonalak miatt bekövetkező adatvesztést. Felderíti az adatátvitel során történt hibákat, és automatikusan kezdeményezi a hibás részek újbóli átvitelét. Ha jó a telefonvonal, a költségek változatlanok maradnak, sőt akár csökkenhetnek is. Gyenge telefonvonalaknál a hibajavító üzemmód növeli ugyan a telefonköltségeket, de megbízhatóbbá teszi az adatátvitelt. Csak akkor kapcsolja ki a hibajavítást (alapértelmezésben be van kapcsolva), ha jelentős mértékben nő a telefonszámlája, és takarékossági okokból a gyengébb minőséggel is megelégszik.

Megjegyzés: Ha a Fax sebessége beállítása Gyors, vagy ha színes faxot küld, akkor az ECM beállítása mindenképpen Be.

- 1 Nyomja meg a Beállítások gombot.
- 2 Nyomja meg a 4-es, majd az 5-ös gombot. Így kiválasztja a További faxbeállítások menüt, majd a Hibajavító mód pontot.
- 3 A > gombbal válassza ki a Be vagy Ki beállítást.
- 4 Nyomja meg az OK gombot.

#### a fax sebességének beállítása

Beállíthatja a faxküldéskor és -fogadáskor használandó átviteli sebességet a HP Officejet és a másik faxkészülék közötti kommunikációban. Az alapértelmezett faxsebesség-beállítás a Gyors.

Bizonyos környezetekben kisebb sebesség beállítása lehet szükséges. Ez a helyzet például a közvetkezők használata esetén:

- Internetes telefonszolgáltatás
- Alközpont
- FoIP protokoll (Fax over Internet Protocol)
- ISDN-szolgáltatás

Akkor is megpróbálhatja csökkenteni, Közepes vagy Lassú értékre állítani a faxolási sebességet, ha faxok küldése és fogadása problémákkal jár. Kikapcsolt hivajavítás (ECM) mellett faxküldés esetén csak a Közepes és a Lassú beállítás közül választhat. A lehetséges faxsebesség-beállítások:

| beállítás | fax sebessége       |  |
|-----------|---------------------|--|
| Gyors     | v.34 vagy 33600 bps |  |
| Közepes   | v.17 vagy 14400 bps |  |
| Lassú     | v.29 vagy 9600 bps  |  |

- 1 Nyomja meg a Beállítások gombot.
- 2 Nyomja meg a 4-es, majd a 6-os gombot.

Így kiválasztja a További faxbeállítások menüt, majd a Fax sebessége pontot.

3 A gombbal válassza ki a kívánt értéket, majd nyomja meg az OK gombot.

faxolás

#### a hívóazonosítás használata

A Hívóazonosítás mód használata esetén megjelenik a kezelőpanel kijelzőjén a hívó fél telefonszáma vagy neve, amennyiben előfizet erre a szolgáltatásra a helyi telefontársaságnál.

Megjegyzés: A hívóazonosító szolgáltatást a telefontársaságnál igényelheti. A szolgáltatás nem minden országban/térségben vehető igénybe. Ha a szolgáltatás az Ön országában/térségében nem támogatott, akkor a További faxbeállítások menüben nem szerepel a Hívóazonosítás mód pont. További tájékoztatásért forduljon a helyi telefontársasághoz.

A hívó fél számának, illetve nevének kijelzése mellett bizonyos számok zárolhatók is, hogy a HP Officejet ne fogadja az onnan érkező faxokat. További tudnivalók a számok zárolásáról: nem kívánt faxszámok zárolása, 67. oldal.

- 1 Nyomja meg a **Beállítások** gombot.
- Nyomja meg a 4-es, majd a 7-es gombot. Így kiválasztja a További faxbeállítások menüt, majd a Hívóazonosítás mód pontot.
- 3 Válasszon az alábbi beállítások közül a 🕨 gombbal.
  - Be: a Hívóazonosítás mód bekapcsolása
  - Be (zároltlista): a Hívóazonosítás mód bekapcsolása a zárolt faxszámok listáján szereplő számok blokkolásával
  - Ki: a Hívóazonosítás mód kikapcsolása
- 4 Nyomja meg az OK gombot.

#### nem kívánt faxszámok zárolása

Ha előfizeti a telefontársaságnál a hívóazonosító szolgáltatást, akkor a Zárolt faxszámok funkcióval megakadályozhatja, hogy bizonyos megadott számokról a jövőben faxot kapjon. Legfeljebb 20 zárolandó számot adhat meg.

A funkció bekapcsolásához válassza ki a Be (zároltlista) lehetőséget a Hívóazonosítás mód beállításai közül. További tudnivalók: **a** hívóazonosítás használata, 67. oldal.

Megjegyzés: A hívóazonosító szolgáltatást a telefontársaságnál igényelheti. A szolgáltatás nem minden országban/térségben vehető igénybe. Ha a szolgáltatás az Ön országában/térségében nem támogatott, akkor a További faxbeállítások menüben nem szerepel a Zárolt faxszámok pont. További tájékoztatásért forduljon a helyi telefontársasághoz.

Megjegyzés: A HP Irányító program segítségével is blokkolhatja a faxfogadást, de tapasztalni fogja, hogy célravezetőbb a kezelőpanelt használni. További tudnivalókat a szoftver részét képező hp image zone súgó súgó tartalmaz.

#### szám felvétele a zárolt faxszámok listájára

- 1 Nyomja meg a Beállítások gombot.
- 2 Nyomja meg a 4-es, majd a 8-as gombot. Így kiválasztja a További faxbeállítások menüt, majd a Zárolt faxszámok pontot.
- 3 A ▶ gombbal válassza ki a Felvétel pontot, majd nyomja meg az OK gombot.

A kijelzőn megjelenik a hívóazonosító által legutóbb azonosított szám.

- 5 Ha további számot is fel kíván venni, nyomja meg az 1-es (Igen) gombot. Ellenkező esetben a 2-es (Nem) gombot nyomja meg.
- 6 Az 1-es gomb megnyomása után az eljárás 4. és 5. lépését ismételve vegye fel a listára a további zárolandó faxszámokat.

#### szám törlése a zárolt faxszámok listájáról

- 1 Nyomja meg a Beállítások gombot.
- 2 Nyomja meg a 4-es, majd a 8-as gombot. Így kiválasztja a További faxbeállítások menüt, majd a Zárolt faxszámok pontot.
- 3 A ▶ gombbal válassza ki a Törlés pontot, majd nyomja meg az OK gombot.

A kijelzőn megjelenik az első a Zárolt számok közül.

- 4 A listán a 4 és → gombok segítségével mozoghat. Miután megtalálta a keresett számot, az OK gomb megnyomásával törölheti azt a listáról.
- 5 Ha további számot is törölni kíván, nyomja meg az 1-es (Igen) gombot. Ellenkező esetben a 2-es (Nem) gombot nyomja meg.
- 6 Az 1-es gomb megnyomása után az eljárás 4. és 5. lépését ismételve törölje a listáról a további kívánt faxszámokat.

#### fogadott fax biztonsági mentése

A Fogadott fax mentése szolgáltatással a memóriába mentheti a fogadott faxokat. Ez például akkor lehet hasznos, ha a faxok fogadása közben kifogy a tinta a nyomtatópatronból. Így a nyomtatópatron cseréje után kinyomtathatja a faxot. A kezelőpanel kijelzőjén figyelmeztető üzenet jelenik meg, ha nyomtatásra váró faxok vannak a memóriában.

Alapértelmezés szerint a Fogadott fax mentése szolgáltatás engedélyezve van. További tudnivalók a memóriában tárolt faxok nyomtatásáról: tárolt faxok újranyomtatása, 69. oldal.

**Megjegyzés:** Ha megtelik a memória, a HP Officejet felülírja a legrégebbi, már kinyomtatott faxot. Az összes, még nem nyomtatott fax a nyomtatásig vagy a törlésig a memóriában marad. Ha a memória megtelik nem nyomtatott faxokkal, a HP Officejet mindaddig nem fogad újabb faxokat,

hp officejet 4200 series

amíg a meglévők közül ki nem nyomtat néhányat. A memóriában lévő összes fax (beleértve a még nem nyomtatottakat is) törléséhez kapcsolja ki a HP Officejet készüléket.

- 1 Nyomja meg a Beállítások gombot.
- 2 Nyomja meg a 4-es, majd a 7-es vagy 9-es gombot (az országtól/térségtől függően).

Így kiválasztja a További faxbeállítások menüt, majd a Fogadott fax mentése pontot.

- 3 Válasszon az alábbi beállítások közül a 🕨 gombbal.
  - Be: a Fogadott fax mentése funkció bekapcsolása
  - Ki: a Fogadott fax mentése funkció kikapcsolása
- 4 Nyomja meg az OK gombot.

# tárolt faxok újranyomtatása

A Tárolt faxok újranyomtatása funkcióval kinyomtathatja a memóriában tárolt faxokat. A nyomtatás sorrendje ellentétes a faxok beérkezési sorrendjével, a készülék először a legfrissebb faxot nyomtatja ki. Ha a HP Officejet nem kívánt fax nyomtatásába kezd, a Visszavonás gombbal leállíthatja a műveletet. A HP Officejet ekkor a következő fax nyomtatását kezdi meg. A Visszavonás gombot kell megnyomnia minden olyan tárolt faxnál, amelyet nem kíván nyomtatni.

- 1 Nyomja meg a **Beállítások** gombot.
- 2 Nyomja meg az 5-ös, majd a 4-es gombot.
  - Így kiválasztja az Eszközök menüt, majd a Tárolt faxok újranyomtatása parancsot.

Ezzel elindul a faxok nyomtatása a memóriából.

### a faxolás leállítása

- A folyamatban lévő faxküldés vagy -fogadás a Visszavonás gomb megnyomásával állítható le.
- Ha meg szeretné szakítani a tárcsázást, és vissza kíván térni a tárcsahanghoz, akkor a Flash gombot nyomja meg.

Megjegyzés: Ha a HP Officejet már kapcsolatba lépett egy másik faxkészülékkel, és faxadatokat küld vagy fogad, ennek leállításához a Visszavonás gombot nyomja meg. A Flash gomb a folyamatban lévő faxolást nem állítja le. 5. fejezet

# nyomtatás a számítógépről

A legtöbb nyomtatási beállítást automatikusan kezeli az az alkalmazás, amelyből nyomtat, illetve a HP ColorSmart technológia. A beállításokat csak akkor kell kézzel módosítani, ha nyomtatási minőséget változtat, bizonyos típusú papírra vagy fóliára nyomtat, vagy ha különleges funkciókat használ.

Ez a fejezet a következő témaköröket tárgyalja:

- nyomtatás alkalmazásból, 71. oldal
- nyomtatási beállítások megadása, 72. oldal
- nyomtatási feladat leállítása, 74. oldal

A HP Officejet lehetővé teszi különleges nyomtatási feladatok végrehajtását is, ilyen például a szegély nélküli képek és a poszterek nyomtatása, vagy a nyomtatás írásvetítő-fóliára. A különleges nyomtatási feladatokról a hp image zone súgó tartalmaz további tudnivalókat.

### nyomtatás alkalmazásból

Ha a dokumentum létrehozására használt szoftverből szeretne nyomtatni, kövesse az alábbi útmutatást.

#### Windows

- Töltse fel a papírtálcát a megfelelő papírral.
   További tudnivalók: papír és eredeti példányok betöltése, 15. oldal.
- 2 Válassza az alkalmazás Fájl menüjének Nyomtatás parancsát.
- 3 Gondoskodjon róla, hogy a HP Officejet nyomtató legyen kijelölve. Ha módosításokra van szükség, kattintson a Tulajdonságok párbeszédpanel megnyitására szolgáló gombra (a programtól függően ez lehet Tulajdonságok, Beállítások, Nyomtatóbeállítás vagy Nyomtató), majd adja meg a nyomtatási feladatnak megfelelő beállításokat a Papír/ Minőség, Kivitelezés, Effektusok, Alapbeállítások és Szín Iapon.

**Megjegyzés:** Fénykép nyomtatásakor ki kell választania a papírtípusnak és a fénykép javításának megfelelő beállításokat. További tudnivalókat a szoftver részét képező hp image zone súgó tartalmaz.

- 4 Zárja be a Tulajdonságok párbeszédpanelt az OK gombra kattintva. A megadott beállítások csak az aktuális nyomtatási feladatra vonatkoznak. A beállítások tartós módosításával kapcsolatban lásd: nyomtatási beállítások megadása, 72. oldal.
- 5 Indítsa el a nyomtatási feladatot az OK gombra kattintva.

### Macintosh

A dokumentum papírméretének, léptékének és tájolásának megadásához használja a Page Setup (Oldalbeállítás) párbeszédpanelt. Az egyéb nyomtatási beállításokhoz és a dokumentum nyomtatásához a Print (Nyomtatás) párbeszédpanelt használja.

Megjegyzés: A következő eljárás OS X operációs rendszerben érvényes, OS 9 rendszerben némileg eltérő lehet. Ügyeljen arra, hogy a nyomtatás megkezdése előtt a HP Officejet legyen kijelölve a Print Center (Nyomtatási központ) (OS X), illetve az Eszközök (OS 9) ablakában.

 Válassza az alkalmazásban a File (Fájl) menü Page Setup (Oldalbeállítás) parancsát.

A Page Setup (Oldalbeállítás) párbeszédpanel jelenik meg.

- A Format for (Formázás ehhez) menüben jelölje ki a HP Officejet készüléket.
- 3 Szükség szerint módosítsa
  - a papírméretet (ha egyedi méretet szeretne, válassza a Settings (Beállítások) legördülő menü Custom Paper Size (Egyedi papírméret) elemét),
  - a tájolást,
  - a léptéket.

OS 9 rendszerben a Page Setup (Oldalbeállítás) párbeszédpanelen emellett beállíthatja a kép elforgatását vagy tükrözését, valamint megadhat egyéni papírméreteket is.

- 4 Kattintson az OK gombra.
- 5 Válassza az alkalmazás File (Fájl) menüjének Print (Nyomtatás) parancsát. Megjelenik a Nyomtatás párbeszédpanel.

OS X rendszerben a Copies & Pages (Példányok & oldalak) panellap, OS 9 rendszerben a General (Általános) panellap jelenik meg.

- 6 Adja meg a feladatnak megfelelő beállításokat. Szükség szerint nyissa meg a többi panellapot is a legördülő menük segítségével.
- 7 A nyomtatás elindításához kattintson a Print (Nyomtatás) gombra.

# nyomtatási beállítások megadása

A HP Officejet nyomtatási beállításait megadhatja úgy, hogy ezek alkalmasak legyenek a lehető legtöbb nyomtatási feladathoz, a testreszabott minőségi fényképeket és dokumentumokat is beleértve.

#### Windows

A nyomtatási beállítások módosításakor el kell döntenie, hogy ezeket csak az aktuális feladatra szeretné-e alkalmazni, vagy tartósan meg kívánja-e őket őrizni. A nyomtatási beállítások megjelenítésének módja attól függ, hogy állandóvá kívánja-e tenni őket.

#### nyomtatási beállítások tartós módosítása

- A HP Irányító programban kattintson a Beállítások pontra, és válassza a Nyomtató beállításai parancsot.
- 2 Módosítsa a nyomtatási beállításokat, és kattintson az OK gombra.

nyomtatási beállítások módosítása az aktuális feladathoz

- Az alkalmazásban válassza a Fájl menü Nyomtatás, Nyomtatóbeállítás vagy Oldalbeállítás pontját. Ügyeljen arra, hogy a HP Officejet legyen a kijelölt nyomtató.
- 2 Kattintson a Tulajdonságok, a Beállítások, a Nyomtatóbeállítások vagy a Nyomtató gombra (a gombfelirat programonként eltérő lehet).
- 3 Módosítsa a beállításokat, és kattintson az OK gombra.
- 4 Indítsa el a nyomtatási feladatot az OK gombra kattintva.

#### **Macintosh**

 A Page Setup (Oldalbeállítás) párbeszédpanel megjelenítéséhez nyissa meg a nyomtatni kívánt dokumentumot, és válassza a File (Fájl) menü Page Setup parancsát.

Megjegyzés: Ha egy beállításról többet szeretne megtudni, kattintson a ? elemre a Page Setup párbeszédpanel bal alsó sarkában.

#### page attributes (oldal tulajdonságai) panellap

A Page Setup (Oldalbeállítás) párbeszédpanel Page Attributes (Oldal tulajdonságai) lapján adhatja meg a Page Size (Oldalméret), a Scaling (Méretezés) és az Orientation (Tájolás) beállítást. OS 9 rendszerben Mirror Image (Tükörkép) nyomtatása vagy Borderless (Keret nélküli) nyomtatás mellett is dönthet. OS X rendszerben itt választhatja ki a HP Officejet készüléket; OS 9 rendszerben ezt a Eszközökben kell megtennie.

#### application attributes (alkalmazás tulajdonságai) panellap

Az Application Attributes (Alkalmazás tulajdonságai) panellap a használt szoftveralkalmazáshoz kötődő nyomtatási beállítások megadására szolgál.

#### summary (összesítés) panellap

OS X rendszerben a Summary (Összesítés) panellap a dokumentum nyomtatási beállításait jeleníti meg. OS 9 rendszerben ezek az információk a Print (Nyomtatás) párbeszédpanel General (Általános) lapján láthatók.

 A Print (Nyomtatás) párbeszédpanel megjelenítéséhez nyissa meg a nyomtatni kívánt dokumentumot, és válassza a File (Fájl) menü Print (Nyomtatás) parancsát.

Megjegyzés: Ha egy beállításról többet szeretne megtudni, kattintson a ? elemre a Print (Nyomtatás) párbeszédpanel bal alsó sarkában.

#### copies & pages (példányok & oldalak) panel

A Print (Nyomtatás) párbeszédpanel Copies & Pages (Példányok & oldalak) (OS X), illetve General (Általános) lapján (OS 9) a nyomtatni kívánt példányszámot és oldalakat adhatja meg. Emellett beállíthatja a példányok leválogatását is.  A Preview (Nyomtatási kép) gombra kattintva a nyomtatott dokumentum képét tekintheti meg a képernyőn.

#### layout (elrendezés) panel

A Print (Nyomtatás) párbeszédpanel Layout (Elrendezés) lapján beállíthatja több kép egy lapra nyomtatását, és megadhatja az oldalak nyomtatási sorrendjét. Emellett itt adhatja meg a szegélyeket is.

#### output options (kimeneti beállítások) panellap (OS X)

A Print (Nyomtatás) párbeszédpanel Output Options (Kimeneti beállítások) lapján a fájlt Adobe Acrobat PDF<sup>®</sup> formátumban mentheti. A HP Officejet nem támogatja a PostScript-nyomtatást.

 Jelölje be a Save as File (Mentés fájlként) négyzetet, ha a dokumentumot PDF formátumú fájlba szeretné menteni.

Megjegyzés: Az Output Options (Kimeneti beállítások) panellap OS 9 rendszerben nem jelenik meg.

#### paper type/quality (papírtípus/minőség) panellap

A Print (Nyomtatás) párbeszédpanelen OS X rendszerben a Paper Type/Quality (Papírtípus/minőség), OS 9 esetében pedig a General (Általános) panellapon a papírtípus, a nyomtatási minőség, valamint – OS X rendszerben – a színbeállítások adhatók meg. Itt állítható be a digitális fényképek kontrasztja és élessége, valamint szabályozható a nyomatokhoz használni kívánt tinta mennyisége.

Az OS X rendszerben önálló Color Options (Színbeállítások) és Digital Photo (Digitális fotó) lap OS 9 rendszerben legördülő panellapként jelenik meg. OS 9 rendszerben e beállítások megadásához a Color (Szín) és a Digital Photography (Digitális fénykép) legördülő panellapot használja.

## nyomtatási feladat leállítása

A nyomtatási feladat a HP Officejet készülékről és a számítógépről is leállítható, de a hibák elkerülése érdekében a következő módszer ajánlott.

A nyomtatási feladat leállításához a HP Officejet kezelőpaneljén nyomja meg a Visszavonás gombot. Várjon A nyomtatás megszakadt üzenet megjelenésére a kezelőpanel kijelzőjén. Ha nem jelenik meg, nyomja meg újra a Visszavonás gombot.

A HP Officejet a folyamatban lévő lapot még kinyomtatja, a feladat többi részét pedig törli. Ez hosszabb ideig is eltarthat.

# kiegészítők rendelése

A nyomtatópatronok, a javasolt HP papírtípusok és a HP Officejet tartozékai a HP webhelyén rendelhetők meg.

Ez a fejezet a következő témaköröket tárgyalja:

- média rendelése, 75. oldal
- nyomtatópatronok rendelése, 75. oldal
- egyéb kiegészítők rendelése, 76. oldal

## média rendelése

HP premium papír, HP premium tintasugaras írásvetítő-fólia, HP rávasalható matrica, HP üdvözlőlap vagy egyéb média rendeléséhez látogasson el a következő címre:

#### www.hp.com

Válasszon országot/térséget, majd kattintson a Buy vagy a Shopping (Vásárlás) hivatkozásra.

### nyomtatópatronok rendelése

A következő táblázat a HP Officejet készülékhez használható nyomtatópatronokat tartalmazza. A táblázat segítségével meghatározhatja a rendelendő nyomtatópatron típusát.

| nyomtatópatronok                             | hp utánrendelési szám           |
|----------------------------------------------|---------------------------------|
| HP fekete tintasugaras<br>nyomtatópatron     | 56: 19 ml fekete tintapatron    |
| HP háromszínű tintasugaras<br>nyomtatópatron | 57: 17 ml színes tintapatron    |
| HP tintasugaras fotó-<br>nyomtatópatron      | 58: 17 ml színes nyomtatópatron |
| HP fekete tintasugaras<br>nyomtatópatron     | 27: 10 ml fekete nyomtatópatron |
| HP háromszínű tintasugaras<br>nyomtatópatron | 28: 8 ml színes nyomtatópatron  |

A nyomtatópatronokról a további tudnivalókat a HP webhelyén olvashatja el:

#### www.hp.com

Válasszon országot/térséget, majd kattintson a Buy vagy a Shopping (Vásárlás) hivatkozásra.

# egyéb kiegészítők rendelése

Ha egyéb kiegészítőket, például HP Officejet szoftvert, a Felhasználói kézikönyv nyomtatott példányát, Telepítési kártyát vagy felhasználó által cserélhető alkatrészt szeretne rendelni, hívja a megfelelő telefonszámot.

- Az Egyesült Államokban és Kanadában: 1-800-HP-INVENT (1-800-474-6836).
- Európában: +49 180 5 290220 (Németország) vagy +44 870 606 9081 (Egyesült Királyság).

Ha más országban/térségben szeretne HP Officejet szoftvert rendelni, hívja az országának/térségének megfelelő telefonszámot. Az alábbi telefonszámok az útmutató készítésének idején érvényesek voltak. Az aktuális megrendelési telefonszámok listáját a következő webhelyen találja (válassza ki az országot/ térséget vagy a nyelvet):

#### www.hp.com/support

| ország/térség                      | telefonszám a rendeléshez        |
|------------------------------------|----------------------------------|
| Ázsia csendes-óceáni<br>partvidéke | 65 272 5300                      |
| Ausztrália                         | 61 3 8877 8000                   |
| Új-Zéland                          | 0800 441 147                     |
| Dél-Afrika                         | +27 (0)11 8061030                |
| Egyesült Államok és Kanada         | 1-800-HP-INVENT (1-800-474-6836) |

# a hp officejet karbantartása

A HP Officejet készülék csak csekély karbantartást igényel. Időnként meg kell tisztítani az üveget és a fehér sávot a fedél belső oldalán, hogy a másolás és a beolvasás hibamentesen működjön. Ugyanígy időről időre ki kell cserélni, be kell igazítani vagy meg kell tisztítani a nyomtatópatronokat. Ez a fejezet segítséget nyújt a HP Officejet "legjobb formájának" fenntartásához. Az alábbi egyszerű karbantartási lépéseket szükség szerint hajtsa végre.

Ez a fejezet a következő témaköröket tárgyalja:

- az üveg tisztítása, 77. oldal
- a fehér sáv tisztítása, 78. oldal
- a külső felület tisztítása, 79. oldal
- a nyomtatópatronok kezelése, 79. oldal
- a telefonkábel cseréje, 89. oldal
- a gyári alapbeállítások visszaállítása, 90. oldal
- a görgetési sebesség beállítása, 90. oldal
- felirat késleltetési idejének beállítása, 91. oldal
- önkarbantartási hangok, 91. oldal

### az üveg tisztítása

Az üvegre kerülő por, foltok, hajszálak stb. hátrányosan befolyásolják a készülék teljesítményét és bizonyos funkciói – például a Fotó oldalhoz igazítása, Másolás és Lapolvasás – pontosságát.

 Kapcsolja ki a HP Officejet készüléket, húzza ki a tápkábelt, és nyissa fel a lapolvasófedelet.

Megjegyzés: Mielőtt áramtalanítaná a készüléket, a memóriában tárolt összes faxot nyomtassa ki. A tápkábel kihúzásával a tárolt faxok elvesznek. Lásd: tárolt faxok újranyomtatása, 69. oldal.

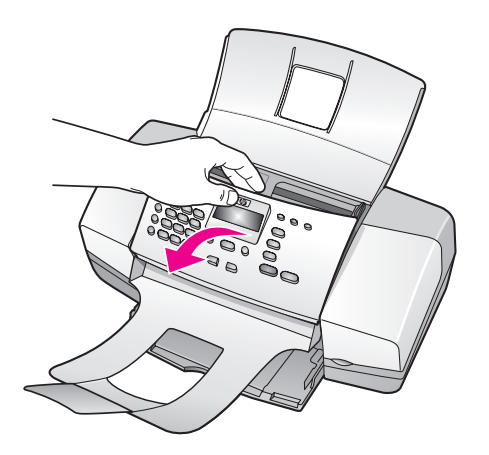

2 Tisztítsa meg az üveget karcolásmentes tisztítószerrel enyhén megnedvesített, puha ruhával vagy szivaccsal.

Vigyázat! Ne használjon súrolószert, acetont, benzint vagy tetraklór-metánt, mert ezek sérüléseket okozhatnak az üvegen. A tisztítófolyadékot ne engedje közvetlenül az üvegre, mert beszivároghat a HP Officejet készülék belsejébe, és kárt tehet alkatrészeiben.

3 A cseppmentes száradás érdekében szarvasbőr vagy itatóspapír segítségével törölje szárazra az üveget.

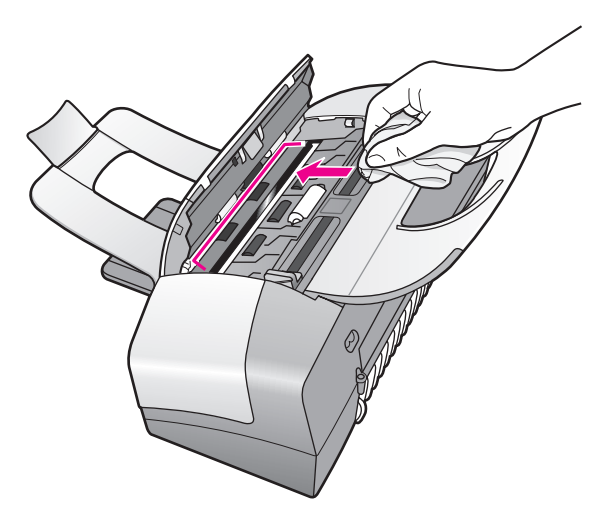

## a fehér sáv tisztítása

A lapolvasófedél belső oldalán lévő fehér sávon kisebb szennyeződések rakódhatnak le.

 Kapcsolja ki a készüléket, húzza ki a tápkábelt, és nyissa fel a lapolvasófedelet.

Megjegyzés: Mielőtt áramtalanítaná a készüléket, a memóriában tárolt összes faxot nyomtassa ki. A tápkábel kihúzásával a tárolt faxok elvesznek. Lásd: tárolt faxok újranyomtatása, 69. oldal.

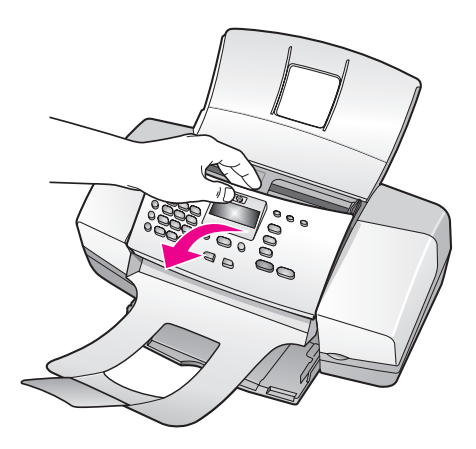

- 2 Lágy szappanos, meleg vízzel enyhén megnedvesített, puha ruhával vagy szivaccsal tisztítsa meg a fehér sávot.
- 3 Óvatos törlő mozdulatokkal, dörzsölés nélkül távolítsa el a lerakódást a sávról.
- 4 Bőrdarabbal vagy puha ruhával törölje szárazra a sávot.

Vigyázat! Ne használjon papír törlőkendőt, mert megkarcolhatja a sávot.

5 Ha nem sikerül kellőképpen eltávolítani a szennyeződést, ismételje meg a fenti eljárást izopropil-alkohollal, majd nedves ruhával alaposan törölje le az alkoholt a fehér sávról.

# a külső felület tisztítása

Puha ruhával vagy enyhén nedves szivaccsal távolítsa el a port és a foltokat a készülék külsejéről. A készülék belsejét nem kell tisztítani. Ügyeljen arra, hogy ne kerüljön folyadék a készülék belsejébe vagy a kezelőpanelre.

**Megjegyzés:** A HP Officejet festett felületei károsodásának elkerülése érdekében a kezelőpanelt és a készülék fedelét ne tisztítsa alkohollal vagy alkoholtartalmú tisztítószerrel.

### a nyomtatópatronok kezelése

A HP Officejet lehető legjobb nyomtatási minőségének biztosítása érdekében el kell végezni néhány egyszerű karbantartási műveletet, valamint, ha a kezelőpanelen üzenet figyelmeztet erre, ki kell cserélni a nyomtatópatronokat.

Ez a rész a következő témaköröket tárgyalja:

- a tintaszintek ellenőrzése, 79. oldal
- öntesztjelentés nyomtatása, 80. oldal
- a nyomtatópatronok kezelése, 82. oldal
- nyomtatópatronok cseréje, 82. oldal
- a fotó-nyomtatópatron használata, 85. oldal
- a nyomtatópatron-védő használata, 85. oldal
- nyomtatópatronok beigazítása, 86. oldal
- nyomtatópatronok tisztítása, 88. oldal
- a nyomtatópatron érintkezőinek tisztítása, 88. oldal

#### a tintaszintek ellenőrzése

A tintaszinteket egyszerűen ellenőrizheti, így meghatározhatja a nyomtatópatronok cseréjének várható idejét. Az eljárás közelítő becslést ad a nyomtatópatronokban lévő tinta mennyiségéről. A tintaszintek csak akkor ellenőrizhetők a HP Irányító program segítségével, ha csatlakoztatva van és be van kapcsolva a HP Officejet készülék.

#### Windows

- A HP Irányító programban válassza a Beállítások, a Nyomtatási beállítások, majd a Nyomtatási eszközkészlet pontot.
- Kattintson a Becsült tintaszintek fülre.
   Ez megjeleníti a nyomtatópatronok becsült tintaszintjét.

#### Macintosh

- A HP Director programban kattintson a Settings (Beállítások) pontra, és válassza a Maintain Printer (Nyomtató karbantartása) parancsot.
- 2 Ha a Select Printer (Nyomtató kiválasztása) párbeszédpanel jelenik meg, jelölje ki a HP Officejet készüléket, majd kattintson a Utilities (Segédprogramok) gombra.
- 3 A listán válassza az Ink Level (Tintaszint) elemet. Így megjeleníti a nyomtatópatronok becsült tintaszintjét.

#### öntesztjelentés nyomtatása

Ha gondjai vannak a nyomtatással, nyomtasson öntesztjelentést, mielőtt kicserélné a nyomtatópatronokat. Ez a jelentés hasznos információkat tartalmaz a nyomtatópatronokról (például állapotukról).

- 1 Töltsön be letter, A4 vagy legal méretű papírt.
- 2 Nyomja meg a Beállítások gombot.
- 3 Nyomja meg az 1-es, majd az 5-ös gombot. Így kiválasztja a Nyomtatási jelentés menüt, majd az Öntesztjelentés parancsot.

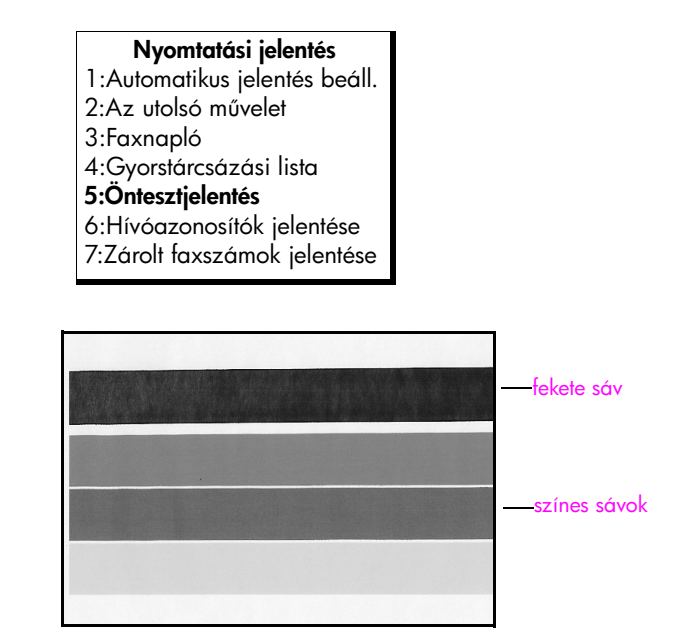

Fekete és háromszínű patron telepítve

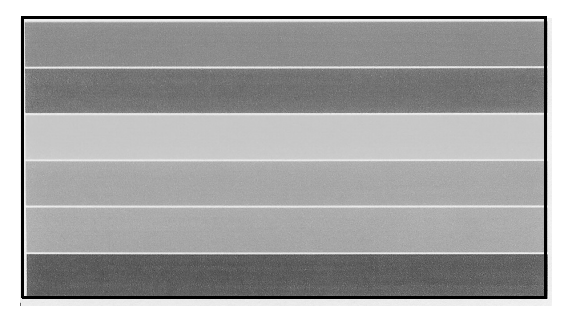

#### Háromszínű és fotópatron telepítve

- 4 Nézze meg, nincsenek-e csíkok vagy fehér vonalak az Öntesztjelentés színes sávjaiban. A sávoknak egyenletesnek kell lenniük, és az egész oldalt át kell érniük.
  - Ha fekete és háromszínű patron van telepítve, az öntesztjelentésen négy különböző színű sáv lesz látható: fekete, ciánkék, bíbor és sárga.
  - Ha háromszínű és fotópatron van a készülékben, az öntesztjelentésen hat színes sáv jelenik meg: ciánkék, bíbor, sárga a háromszínű patron részéről, valamint halvány ciánkék, halványbíbor és fekete a fotópatron részéről.
  - Ha valamelyik sáv hiányzik, az azt jelentheti, hogy kifogyott a tinta az adott nyomtatópatronból. Szükséges lehet kicserélni a nyomtatópatront. További tudnivalók a nyomtatópatronok cseréjéről: nyomtatópatronok cseréje, 82. oldal.
  - A csíkok eltömődött fúvókákra vagy piszkos érintkezőkre utalnak.
     A nyomtatópatronok vagy érintkezőik tisztítást igényelhetnek. További tudnivalók a nyomtatópatronok tisztításáról: nyomtatópatronok tisztítása, 88. oldal és a nyomtatópatron érintkezőinek tisztítása, 88. oldal. A tisztítást ne alkohollal végezze.

#### a nyomtatópatronok kezelése

Nyomtatópatron cseréje vagy tisztítása előtt ismernie kell az alkatrészek nevét, valamint a nyomtatópatronok kezelési módját.

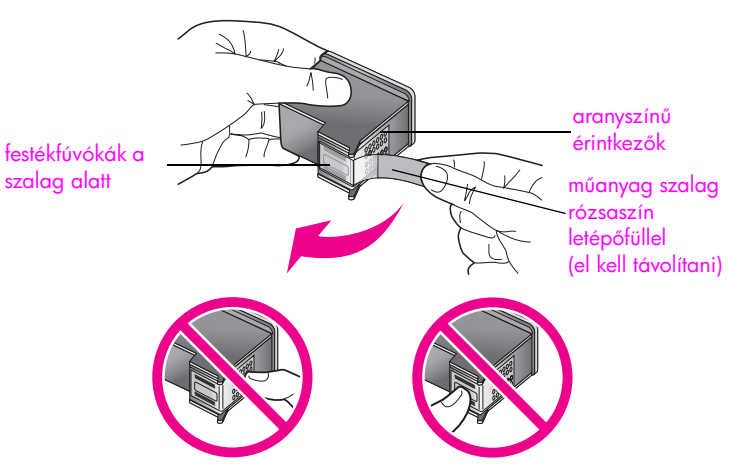

Ne érintse meg az aranyszínű érintkezőket és a festékfúvókákat.

#### nyomtatópatronok cseréje

A kezelőpanel kijelzőjén üzenet jelenik meg, ha valamelyik nyomtatópatronban kevés a tinta. A tintaszinteket a HP Irányító segítségével is ellenőrizheti. További tudnivalók: **a tintaszintek ellenőrzése**, 79. oldal. Ha ilyen üzenetet kap, ajánlatos tartalék nyomtatópatronról gondoskodni. Akkor is ki kell cserélni a nyomtatópatronokat, ha halvány a nyomaton a szöveg, vagy ha a nyomtatópatronokkal kapcsolatos minőségi problémát tapasztal.

Az alábbi műveletleírás akkor is használható, ha fotó-nyomtatópatron behelyezése, azaz minőségi fényképnyomtatás céljából kívánja eltávolítani a fekete patront.

További tudnivalók a nyomtatópatronok cseréjéről: nyomtatópatronok rendelése, 75. oldal.

1 Kapcsolja be HP Officejet készüléket, és nyissa fel a patrontartó fedelét.

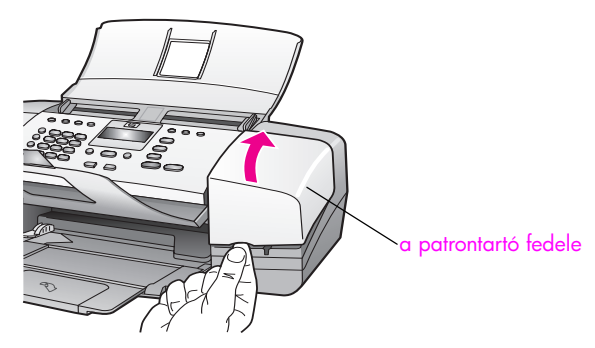

A patrontartó látható helyre áll.

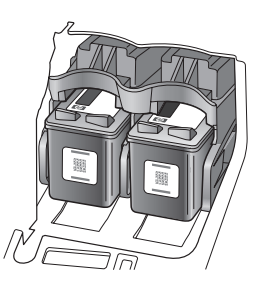

2 A patrontartó leállása után kioldásához nyomja le a nyomtatópatron tetejét, és emelje ki a nyílásából.

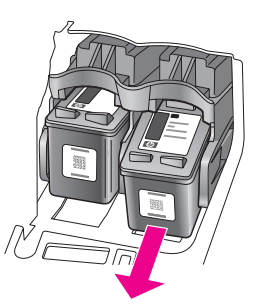

**Megjegyzés:** Nem jelent hibát, ha a nyomtatópatron nyílásában némi tinta látható.

- 3 Ha a fotópatron telepítése céljából távolítja el a fekete nyomtatópatront, helyezze azt nyomtatópatron-védőbe. További tudnivalók a nyomtatópatron-védőről: a nyomtatópatron-védő használata, 85. oldal.
- 4 Bontsa ki az új nyomtatópatront, és vigyázva, hogy csak a fekete részt érintse, rózsaszín fülénél fogva óvatosan húzza le a patronról a műanyag szalagot.

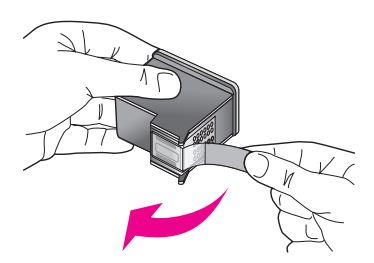

Vigyázat! Ne érintse meg az aranyszínű érintkezőket és a festékfúvókákat.

A műanyag szalag eltávolítása után haladéktalanul helyezze be a nyomtatópatront, hogy a tinta ne száradhasson bele a fúvókákba. 5 Fogja meg a fekete vagy fotó-nyomtatópatront úgy, hogy a HP embléma legyen felül. A nyomtatópatront kissé felfelé döntve tolja a patrontartó jobb oldalába.

Nyomja erősen befelé, amíg a helyére nem pattan.

Vigyázat! Ne próbálja meg egyenes állásban betolni a nyílásba a patront. A behelyezéshez a patront enyhén felfelé kell dönteni.

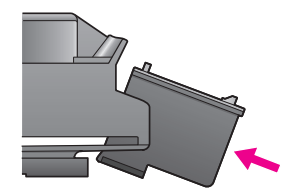

6 Fogja meg a háromszínű nyomtatópatront úgy, hogy a HP embléma legyen felül. A nyomtatópatront kissé megdöntve tolja a patrontartó *bal* oldalába. Nyomja erősen befelé, amíg a helyére nem pattan.

Vigyázat! Ne próbálja meg egyenes állásban betolni a nyílásba a patront. A behelyezéshez a patront kissé meg kell dönteni felfelé.

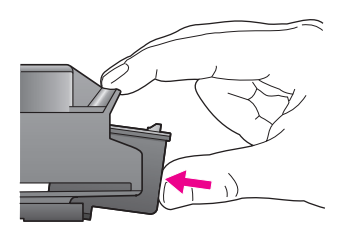

**Megjegyzés:** *Mindkét* nyomtatópatront be kell helyezni, a HP Officejet csak így működőképes.

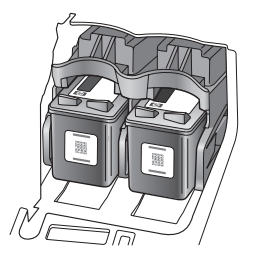

- 7 Zárja le a patrontartó fedelét. A kijelzőn megjelenik a "Nyomja meg az OK gombot, ha beigazítási lapot kíván nyomtatni" felirat.
- 8 Nyomja meg az OK gombot. További tudnivalók a nyomtatópatronok beigazításáról: nyomtatópatronok beigazítása, 86. oldal.

a hp officejet karbantartása

#### a fotó-nyomtatópatron használata

Fotó-nyomtatópatron vásárlásával optimalizálhatja a HP Officejet készülékkel nyomtatott fényképek minőségét. A fotó-nyomtatópatront a fekete nyomtatópatron helyére kell beilleszteni. A háromszínű nyomtatópatron és a fotó-nyomtatópatron együtt hattintás rendszert képez, fokozott fényképminőséget biztosítva.

Ha közönséges szöveges dokumentumokat szeretne nyomtatni, helyezze vissza a fekete patront. A használaton kívüli patront nyomtatópatronvédőbe helyezve védje a sérüléstől és a beszáradástól. További tudnivalók a nyomtatópatronvédő használatáról: a nyomtatópatron-védő használata, 85. oldal; és bővebb tudnivalók a nyomtatópatronok cseréjéről: nyomtatópatronok cseréje, 82. oldal.

További tudnivalók a fotó-nyomtatópatronok beszerzéséről: nyomtatópatronok rendelése, 75. oldal.

#### a nyomtatópatron-védő használata

Fotó-nyomtatópatron vásárlásakor egy nyomtatópatron-védőt is kap.

A nyomtatópatron-védő a használaton kívüli patron biztonságba helyezésére szolgál. Emellett a tinta beszáradását is megakadályozza. A HP Officejet készülékből eltávolított nyomtatópatront mindig a nyomtatópatron-védőben tartsa.

 Nyomtatópatron behelyezése a nyomtatópatron-védőbe: tolja be a patront kissé megdöntve a nyomtatópatron-védőbe, majd erős mozdulattal pattintsa a helyére.

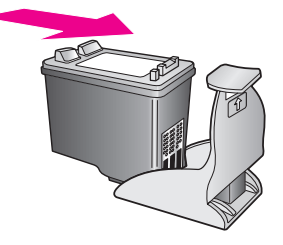

Nyomtatópatron eltávolítása a nyomtatópatron-védőből: a nyomtatópatron-védő tetejét le és hátrafelé nyomva lazítsa ki a patront, majd húzza ki azt a védőből.

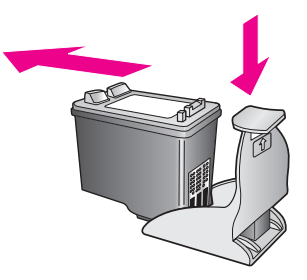

#### nyomtatópatronok beigazítása

A HP Officejet új nyomtatópatron telepítése vagy patroncsere esetén mindig felszólít a patronok beigazítására. A nyomtatópatronok beigazítását máskor is végrehajthatja a kezelőpanelről vagy a HP Irányító programból. A nyomtatópatronok beigazításával biztosítható a minőségi nyomtatás.

Megjegyzés: Ha eltávolítás után ugyanazt a nyomtatópatront helyezi vissza, a HP Officejet nem szólít fel a beigazításra.

a nyomtatópatronok beigazítása a kezelőpanelről

 A felszólítás megjelenésekor a beigazításához nyomja meg az OK gombot.

A HP Officejet beigazítási lapot nyomtat.

- 2 Más esetben a nyomtatópatronok beigazítása kézzel is végrehajtható a kezelőpanelről. Nyomja meg a Beállítások gombot.
- 3 Nyomja meg az 5-ös, majd a 2-es gombot.

Így kiválasztja az Eszközök menüt, majd a Nyomtatópatron beigazítása pontot.

| Eszközök menü               |  |  |  |  |
|-----------------------------|--|--|--|--|
| 1:Nyomtatópatron tisztítása |  |  |  |  |
| 2:Nyomtatópatron            |  |  |  |  |
| beigazítása                 |  |  |  |  |
| 3:Gyári alapért.            |  |  |  |  |
| visszaállítása              |  |  |  |  |
| 4:Tárolt faxok              |  |  |  |  |
| újranyomtatása              |  |  |  |  |

A HP Officejet beigazítási lapot nyomtat.

4 Helyezze a beigazítási lapot színével lefelé a lapadagoló tálcára, és nyomja meg az OK gombot.

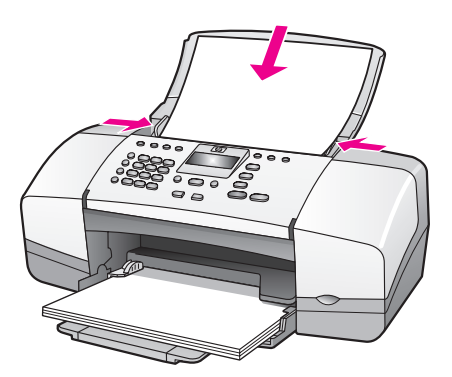

A beigazítás végét a "Beigazítás befejezve" üzenet jelzi. A beigazítási lapot újrahasznosíthatja vagy eldobhatja.

#### a nyomtatópatronok beigazítása a hp irányító programból

- Nyissa meg a HP Irányító programot. További tudnivalók a HP Irányító megnyitásról: a hp irányító szoftver használata a hp officejet készülékkel, 8. oldal.
- 2 Windows rendszerben:
  - a. Válassza a Beállítások menüben a Nyomtató beállításai, majd a Nyomtatási eszközkészlet parancsot.
  - b. Kattintson az Eszközszolgáltatások fülre.
  - c. Kattintson a Nyomtatópatronok illesztése lehetőségre.
  - A HP Officejet beigazítási lapot nyomtat.
- 3 Macintosh rendszerben:
  - Válassza a Settings (Beállítások) menü Maintain Printer (Nyomtató karbantartása) parancsát.
  - b. Ha a Select Printer (Nyomtató kiválasztása) párbeszédpanel jelenik meg, jelölje ki a HP Officejet készüléket, majd kattintson a Utilities (Segédprogramok) gombra.
  - c. A listán válassza a Calibrate (Kalibrálás) elemet.
  - d. Kattintson az Align (Beigazítás) parancsra.

A HP Officejet beigazítási lapot nyomtat.

4 Helyezze a beigazítási lapot színével lefelé a lapadagoló tálcára úgy, hogy a lap felső széle forduljon a készülék belseje felé, és nyomja meg az OK gombot.

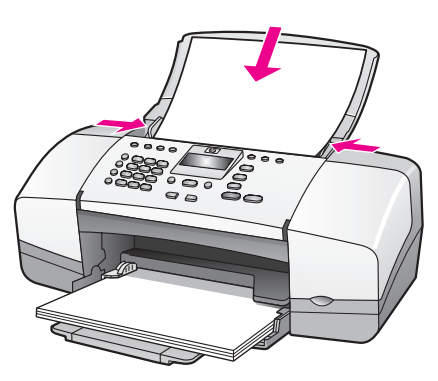

A beigazítás végét a "Beigazítás befejezve" üzenet jelzi. A beigazítási lapot újrahasznosíthatja vagy eldobhatja.

#### nyomtatópatronok tisztítása

Ha az Öntesztjelentés színes sávjai csíkosak vagy hiányosak, tisztítsa meg a patronokat. Ha nem szükséges, ne tisztítsa a nyomtatópatronokat. Ezzel ugyanis feleslegesen fogyasztja a tintát, és csökkenti a festékfúvókák élettartamát.

- 1 Nyomja meg a **Beállítások** gombot.
- 2 Nyomja meg az 5-ös, majd az 1-es gombot.

Így kiválasztja az Eszközök menüt, majd a Nyomtatópatron tisztítása pontot.

A készülék a nyomtatópatronok tisztításakor egy tesztoldalt nyomtat. Ezt újrahasznosíthatja vagy eldobhatja.

Ha a másolás vagy a nyomtatás minősége a nyomtatópatronok tisztítása után is gyenge, akkor próbálja megtisztítani az adott nyomtatópatron érintkezőit, mielőtt annak cseréje mellett döntene. További tudnivalók a nyomtatópatronok cseréjéről: nyomtatópatronok cseréje, 82. oldal.

A készülék a nyomtatópatronok tisztításakor egy tesztoldalt nyomtat. Ezt újrahasznosíthatja vagy eldobhatja.

#### a nyomtatópatron érintkezőinek tisztítása

Csak akkor tisztítsa a nyomtatópatron érintkezőit, ha a kezelőpanelen tisztítás és beigazítás után is a patronok ellenőrzésére felszólító üzenet jelenik meg.

Tisztítás előtt vegye ki a patront, és ellenőrizze, nem fedi-e el valami az érintkezőit, majd helyezze vissza a patront. Ha továbbra is a patron ellenőrzésére felszólító üzeneteket kap, tisztítsa meg az érintkezőket.

Vigyázat! A két nyomtatópatront ne távolítsa el egyszerre, egyesével vegye ki és tisztítsa őket.

A tisztításhoz a következő eszközök szükségesek:

- Száraz habszivacs törlőruha, pihementes törlőruha, vagy bármely puha, nem foszló anyag.
- Desztillált, szűrt vagy palackozott víz (a csapvíz olyan szennyezőanyagokat tartalmazhat, amelyek kárt tehernek a nyomtatópatronban).

Vigyázat! A nyomtatópatron érintkezőinek tisztításához *ne* használjon fémtisztító folyadékot vagy alkoholt. Ezek kárt tehetnek nyomtatópatronban vagy a HP Officejet készülékben.

- 1 Kapcsolja be a HP Officejet készüléket, és nyissa fel a patrontartó fedelét.
- Miután a patrontartó megállt, húzza ki a tápkábelt a HP Officejet hátuljából.
- 3 A tetején megnyomva lazítsa ki a nyomtatópatront, majd maga felé húzva emelje ki a nyílásából.
- 4 Vizsgálja meg a nyomtatópatron érintkezőit, hogy nem rakodott-e le rajtuk szennyeződés.
- 5 Mártson be egy tiszta habszivacs törlőruhát vagy pihementes ruhát desztillált vízbe, és alaposan csavarja ki.
- 6 A nyomtatópatronokat az oldalainál fogja meg.
- 7 Csak az érintkezőket tisztítsa meg, a fúvókákat ne.

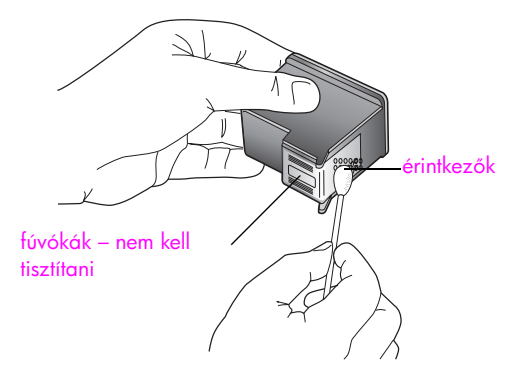

- 8 Helyezze vissza a nyomtatópatront a tartóba.
- 9 Ha szükséges, a műveletet végezze el a másik nyomtatópatronnal is.
- 10 Zárja vissza a patrontartó fedelét, és csatlakoztassa újra a tápkábelt a HP Officejet készülékbe.

## a telefonkábel cseréje

Egyes országokban/térségekben különleges telefonkábellel kell a készüléket a telefonrendszerre csatlakoztatni. Nézze meg a Faxbeállítás című fejezetet (129. oldal).

# a gyári alapbeállítások visszaállítása

Visszaállíthatja a HP Officejet megvásárlásakor eredetileg érvényben lévő gyári beállításokat.

Megjegyzés: A gyári alapértékek visszaállítása nem módosítja a beállított dátumot, valamint a lapolvasás, a nyelv és az ország/térség beállításait.

Ez a művelet csak a kezelőpanelről hajtható végre.

- 1 Nyomja meg a Beállítások gombot.
- 2 Nyomja meg az 5-ös, majd a 3-as gombot.

Így kiválasztja az Eszközök menüt, majd a Gyári alapért. visszaállítása parancsot.

Ezzel újra az eredeti gyári beállítások lépnek érvénybe.

# a görgetési sebesség beállítása

A Görg. sebesség beállításával a kezelőpanel kijelzőjén a szöveges üzenetek jobbról balra történő mozgásának sebességét adhatja meg. Ha az üzenet hosszú, és nem fér ki teljesen a kijelzőre, görgetni kell a kijelzőn. Ezzel a teljes üzenet olvashatóvá válik. A Normál, a Gyors és a Lassú lehetőség közül választhat. Az alapértelmezett beállítás a Normál.

- 1 Nyomja meg a Beállítások gombot.
- 2 Nyomja meg a 6-os, majd az 1-es gombot. Így kiválasztja a Beállítások menüt, majd a Görg. sebesség beáll. pontot.

**Beállítások menü 1:Görg. sebesség beáll.** 2:Felirat késl. seb. beáll. 3:Nyelv/ország/régió beáll.

3 Válasszon egy görgetési sebességet a > gombbal, majd nyomja meg az OK gombot.

# felirat késleltetési idejének beállítása

A Felirat késl. azt az időtartamot jelenti, amely a további műveletekre felszólító üzenetek megjelenése előtt telik el. Ha például megnyomja a Másolás gombot, és további gomb megnyomása nélkül eltelik ez az idő, az "Eredetit betölt, majd Indítás" felirat jelenik meg a kijelzőn. A Normál, a Gyors és a Lassú lehetőség közül választhat. Az alapértelmezett beállítás a Normál.

- 1 Nyomja meg a Beállítások gombot.
- 2 Nyomja meg a 6-os, majd a 2-es gombot. Így kiválasztja a Beállítások menüt, majd a Felirat késl. seb. beáll. pontot.

Beállítások menü 1:Görg. sebesség beáll. 2:Felirat késl. seb. beáll. 3:Nyelv/ország/régió beáll.

3 Válasszon egy késleltetési beállítást a 
gombbal, majd nyomja meg az OK gombot.

# önkarbantartási hangok

A készülék működése közben különféle mechanikus eredetű zajokat hallhat. Ez a készülék önkarbantartó műveleteinek természetes velejárója. 8. fejezet

# hp officejet 4200 series – terméktámogatás

A Hewlett-Packard internetes és telefonos terméktámogatást biztosít a HP Officejet készülékhez.

Ez a fejezet a következő témaköröket tárgyalja:

- támogatás és más információk beszerzése az internetről, 93. oldal
- hp ügyfélszolgálat, 93. oldal
- a hp officejet készülék előkészítése szállításra, 96. oldal

Ha a termékhez adott nyomtatott vagy az online dokumentációban sem találja meg a szükséges választ, vegye fel a kapcsolatot a következő oldalakon felsorolt megfelelő HP terméktámogatási szolgáltatással. Bizonyos támogató szolgáltatások csak az Egyesült Államokban és Kanadában érhetők el, míg mások a világ sok országában/térségében igénybe vehetők. Ha országához nincs terméktámogatási telefonszám feltüntetve, kérjen segítséget a legközelebbi hivatalos HP viszonteladótól.

## támogatás és más információk beszerzése az internetről

Ha rendelkezik internet-hozzáféréssel, további információt kaphat az alábbi HP webhelyen:

#### www.hp.com/support

Ez a webhely műszaki támogatást, illesztőprogramokat, pótalkatrészeket és rendelési tudnivalókat kínál.

# hp ügyfélszolgálat

A HP Officejet készülékhez más gyártók szoftverei is tartozhatnak. Ha e programok bármelyikének használata során problémát észlel, akkor a leghatékonyabb műszaki támogatást az adott cég szakembereitől kaphatja.

Ha kapcsolatba kell lépnie a HP Ügyfélszolgálattal, a hívás előtt hajtsa végre a következőket:

- Ellenőrizze, hogy
  - a. csatlakoztatva van-e és be van-e kapcsolva a HP Officejet;
  - b. megfelelően vannak-e behelyezve a nyomtatópatronok;
  - c. az ajánlott papír megfelelően van-e betöltve a papírtálcába.
- 2 Állítsa alaphelyzetbe a HP Officejet készüléket:
  - a. Kapcsolja ki a HP Officejet készüléket a kezelőpanel Be gombjával.
  - b. Húzza ki a tápkábelt a HP Officejet hátoldalán.
  - c. Szúrja vissza a tápkábelt a HP Officejet készülékbe.
  - d. Kapcsolja be a HP Officejet készüléket a Be gombbal.
- 3 A további tudnivalókért keresse fel a HP webhelyét: www.hp.com/support

#### 9. fejezet

4

Ha továbbra is problémát észlel, és kapcsolatba szeretne lépni a HP Ügyfélszolgálat képviselőjével, a következőkre lesz szükség:

- a. A HP Officejet pontos nevére, amely a kezelőpanelen szerepel.
- b. A szervizazonosítóra és a sorozatszámra.

A szervizazonosító és a sorozatszám kezelőpanelen való megjelenítéséhez egyszerre nyomja meg az OK és az Indítás – Színes gombot. Nyomja meg a gombot annyiszor, hogy megjelenjen a Modellszám felirat, majd nyomja meg az OK gombot. A kijelző alsó sorában megjelenik a szervizazonosító. Jegyezze fel az azonosítót, majd nyomja meg a Visszavonás gombot. Így ismét az Információ menü jelenik meg. Nyomja meg a gombot annyiszor, hogy megjelenjen a Sorozatszám felirat, majd nyomja meg az OK gombot. A kijelző alsó sorában megjelenik a sorozatszám. Jegyezze fel az azonosítót, majd nyomja meg többször a Visszavonás gombot; így ismét az Információ menü jelenik meg.

- Nyomtasson Öntesztjelentést. További tudnivalók az Öntesztjelentés nyomtatásáról: öntesztjelentés nyomtatása, 80. oldal.
- d. Készítsen egy színes másolatot ez mintanyomatként szolgál majd.
- e. Készüljön fel arra, hogy részletesen ismertetnie kell a problémát.
- 5 Hívja fel a HP Ügyfélszolgálatot. A telefonáláskor tartózkodjon a HP Officejet készülék közelében.

#### telefonálás Észak-Amerikában a garanciális időszak alatt

Hívja az 1-800-HP-INVENT számot. A telefonos támogatás angol és spanyol nyelven vehető igénybe a hét minden napján éjjel-nappal (a napok és az időpontok előzetes értesítés nélkül megváltozhatnak). A szolgáltatás a garanciális időszakban ingyenes. A garanciális időszakon túl a szolgáltatás igénybevételéért díjat számíthatnak fel.

#### telefonálás a világ más országaiban

Az alábbi telefonszámok az útmutató készítésének idején érvényesek voltak. Az aktuális nemzetközi HP támogatási számok listáját a következő webhelyen találja (válassza ki az országot/térséget vagy nyelvet):

#### www.hp.com/support

A HP támogatási központ a következő országokban/térségekben hívható fel. Ha országa/térsége nincs feltüntetve, érdeklődjön a szolgáltatás elérésének módjairól a helyi kereskedőnél vagy a legközelebbi HP értékesítési és támogató irodánál.

A támogató szolgáltatás a garanciális időszakban ingyenes, a szokásos távolsági telefondíjakat azonban téríteni kell. Bizonyos esetekben egy egységes, alkalmi díjat is felszámítanak.

Az európai telefonos támogatás részletei és feltételei a következő webhelyen kereshetők ki országonkénti/térségenkénti bontásban:

#### www.hp.com/support

Emellett felhívhatja viszonteladóját vagy a HP képviseletet is a kézikönyvben található telefonszámon.

Telefonos támogató szolgáltatásunkat folyamatosan tökéletesítjük, ezért javasoljuk, hogy rendszeresen tájékozódjon webhelyünkön a szolgáltatásokkal kapcsolatos újdonságokról.

| ország/térség        | hp műszaki támogatás               | ország/térség | hp műszaki támogatás         |
|----------------------|------------------------------------|---------------|------------------------------|
| Algéria <sup>1</sup> | +213(0)61 56 45 43                 | Kína          | 86-21-38814518<br>8008206616 |
| Argentína            | (54)11-4778-8380<br>0-810-555-5520 | Kolumbia      | 9-800-114-726                |

| ország/térség                     | hp műszaki támogatás            | ország/térség                                                                        | hp műszaki támogatás |
|-----------------------------------|---------------------------------|--------------------------------------------------------------------------------------|----------------------|
| Ausztrália                        | +61 3 8877 8000<br>1902 910 910 | Korea                                                                                | +82 1588 3003        |
| Ausztria                          | +43 (0) 820 87 4417             | Kuvait                                                                               | +971 4 883 8454      |
| Bahrein (Dubai)                   | +973 800 728                    | Lengyelország                                                                        | +48 22 865 98 00     |
| Belgium (flamand<br>nyelven)      | +32 (0) 70 300 005              | Libanon                                                                              | +971 4 883 8454      |
| Belgium (francia<br>nyelven)      | +32 (0) 70 300 004              | Luxemburg (francia<br>nyelven)                                                       | 900 40 006           |
| Bolívia                           | 800-100247                      | Luxemburg (német nyelven)                                                            | 900 40 007           |
| Brazília (Demais<br>Localidades)  | 0800 157751                     | Magyarország                                                                         | +36 (0) 1 382 1111   |
| Brazília (Grande<br>Săo Paulo)    | (11) 3747 7799                  | Malajzia                                                                             | 1-800-805405         |
| Costa Rica                        | 0-800-011-0524                  | Marokkó <sup>1</sup>                                                                 | +212 224 047 47      |
| Cseh Köztársaság                  | +42 (0) 2 6130 7310             | Mexikó                                                                               | 01-800-472-6684      |
| Dánia                             | +45 70202845                    | Mexikó (Mexikóváros)                                                                 | 5258-9922            |
| Dél-Afrika (a DAK-on<br>kívül)    | +27-11 258 9301                 | Németország (0,12 euró/<br>perc)                                                     | +49 (0) 180 5652 180 |
| Dél-Afrika (DAK)                  | 086 000 1030                    | Norvégia                                                                             | +47 815 62 070       |
| Ecuador (Andinatel)               | 999119+1-800-<br>7112884        | Olaszország                                                                          | +39 848 800 871      |
| Ecuador (Pacifitel)               | 1-800-225528+1-800-<br>7112884  | Omán                                                                                 | +971 4 883 8454      |
| Egyesült Arab Emírségek           | 800 4910                        | Oroszország<br>(Szentpétervár)                                                       | +7 812 346 7997      |
| Egyesült Királyság                | +44 (0) 870 010 4320            | Oroszország, Moszkva                                                                 | +7 095 797 3520      |
| Egyiptom                          | +20 02 532 5222                 | Palesztina                                                                           | +971 4 883 8454      |
| Európa (angol nyelven)            | +44 (0) 207 512 5202            | Panama                                                                               | 001-800-7112884      |
| Finnország                        | +358 (0) 203 66 767             | Peru                                                                                 | 0-800-10111          |
| Franciaország (0,34<br>euró/perc) | +33 (0) 892 6960 22             | Portugália                                                                           | +351 808 201 492     |
| Fülöp-szigetek                    | 632-867-3551                    | Puerto Rico                                                                          | 1-877-232-0589       |
| Görögország                       | +30 10 6073 603                 | Románia                                                                              | +40 1 315 44 42      |
| Guatemala                         | 1 800-995-5105                  | Spanyolország                                                                        | +34 902 010 059      |
| Hollandia (0,10 euró/<br>perc)    | 0900 2020 165                   | Svájc <sup>2</sup> (0,08 CHF/perc<br>csúcsidőben, 0,04 CHF/<br>perc csúcsidőn kívül) | +41 (0) 848 672 672  |
| Hongkong                          | +85 (2) 3002 8555               | Svédország                                                                           | +46 (0)77 120 4765   |
| Chile                             | 800-360-999                     | Szaúd-Arábia                                                                         | +966 800 897 14440   |
| India                             | 1-600-112267<br>91 11 682 6035  | Szingapúr                                                                            | (65) 272-5300        |

#### 9. fejezet

| ország/térség                                     | hp műszaki támogatás            | ország/térség        | hp műszaki támogatás             |
|---------------------------------------------------|---------------------------------|----------------------|----------------------------------|
| Indonézia                                         | 62-21-350-3408                  | Szlovákia            | + 421 2 6820 8080                |
| Írország                                          | +353 1890 923902                | Tajvan               | +886-2-2717-0055<br>0800 010 055 |
| Izrael                                            | +972 (0) 9 830 4848             | Thaiföld             | +66 (2) 661 4000                 |
| Japán                                             | 0570 000 511<br>+81 3 3335 9800 | Törökország          | +90 216 579 7171                 |
| Jemen                                             | +971 4 883 8454                 | Tunézia <sup>1</sup> | +216 1 891 222                   |
| Jordánia                                          | +971 4 883 8454                 | Új-Zéland            | 0800 441 147                     |
| Kanada, garanciaidő<br>alatt                      | (905) 206 4663                  | Ukrajna              | +7 (380-44) 490-3520             |
| Kanada, garanciaidőn<br>túl<br>(hívásonkénti díj) | 1-877-621-4722                  | Venezuela            | 01-800-4746-8368                 |
| Karib-térség és Közép-<br>Amerika                 | 1-800-711-2884                  | Venezuela (Caracas)  | (502) 207-8488                   |
| Katar                                             | +971 4 883 8454                 | Vietnam              | 84-8-823-4530                    |

1 Ez a telefonos ügyfélszolgálat a következő országokból/térségekből kezdeményezett francia nyelvű hívásokat fogadja: Marokkó, Tunézia és Algéria.

2 Ez a telefonos ügyfélszolgálat a németül, franciául és olaszul beszélő svájci ügyfelek hívásait fogadja.

#### telefonálás Ausztráliában a garanciális időszak után

Ha a termék már nem garanciális, a 03 8877 8000 telefonszám hívható. Ekkor egy hívásonkénti, garancián kívüli támogatási díj fogja terhelni hitelkártyáját (27,50 dollár áfával). A 1902 910 910 számot is hívhatja (27,50 dollár költség jelenik meg a telefonszámlán) 9.00 és 17.00 között hétfőtől péntekig. (Az árak és az elérhetőségi időpontok előzetes értesítés nélkül megváltozhatnak.)

## a hp officejet készülék előkészítése szállításra

Ha a HP Ügyfélszolgálattal való kapcsolatfelvétel vagy a vásárlás helyére való visszatérés után arra kérik, hogy javításra küldje be a HP Officejet készüléket, a HP termék további meghibásodásának elkerülése érdekében kövesse az alábbi útmutatást.

Megjegyzés: A HP Officejet szállítása előtt ellenőrizze, hogy kivette-e a nyomtatópatronokat. A készüléket rendeltetésszerűen, a Be gomb megnyomásával állítsa le.

- Kapcsolja be a HP Officejet készüléket.
   Ha a készülék nem kapcsol be, és a patrontartó nem látható a patrontartó fedele alatt, hagyja ki az 1–6. lépést. A nyomtatópatronok ekkor nem távolíthatók el. Folytassa a 7. lépéssel.
- 2 Nyissa ki a patrontartó fedelét.
- 3 Vegye ki a nyomtatópatronokat.

További tudnivalók a nyomtatópatronok eltávolításáról: nyomtatópatronok cseréje.

Vigyázat! Mindkét nyomtatópatront ki kell venni. Ha ezt elmulasztja, kár keletkezhet a HP Officejet készülékben.

- 4 Helyezze a nyomtatópatronokat légmentesen záródó tasakba, hogy ne száradjanak ki, és tegye el ezeket. A patronokat ne küldje el a HP Officejet készülékkel együtt, hacsak nem kéri erre a HP ügyfél-támogatási képviselője.
- 5 Zárja le a patrontartó fedelét. Kapcsolja ki a HP Officejet készüléket.
- 6 Távolítsa el a kezelőpanel fedőlemezét:
  - a. Fogja meg két kézzel a fedőlemez elülső részét, amint az az ábrán látható.
  - Erős mozdulattal felfelé emelve pattintsa ki a helyéről a HP Officejet kezelőpanel-fedő lemezét.

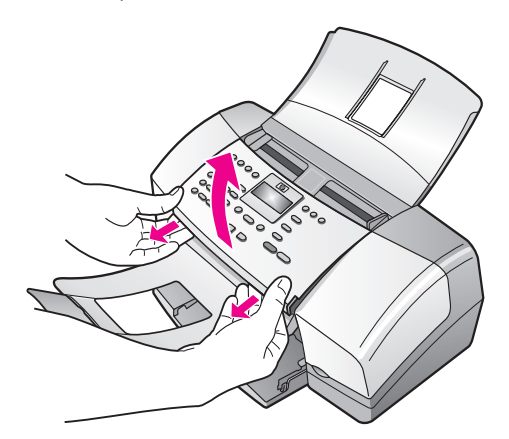

- 7 A kezelőpanel fedőlemezét őrizze meg, ne küldje vissza a HP Officejet készülékkel.
- 8 Hajtsa fel a dokumentumtárolót a kezelőpanelre, majd hajtsa le az automatikus lapadagoló tálcát a dokumentumtárolóra.

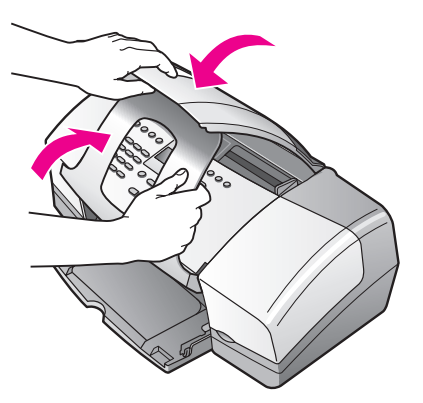

9

Gondoskodjon róla, hogy a papírtálca-hosszabbító zárt helyzetben legyen, majd a papírtálcaajtót felhajtva pattintsa be a helyére. Ezzel a HP Officejet készülék teljesen zárt állapotba kerül, amint az az ábrán látható.

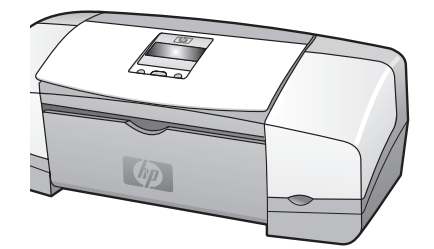

10 Ha lehetséges, a szállítandó HP Officejet készüléket az eredeti csomagolásába vagy a cserekészülék csomagolásába helyezze be.

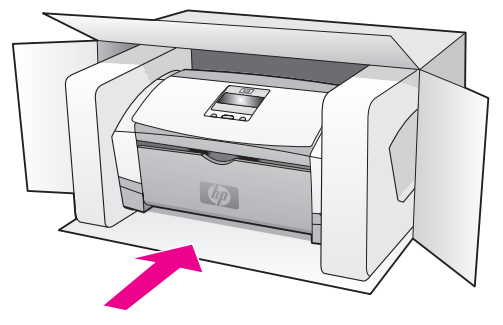

Ha már nincs meg az eredeti csomagolóanyag, használjon más megfelelő anyagokat. A szállítás közben a nem megfelelő csomagolás és/vagy a nem megfelelő szállítás miatt bekövetkező károkra a jótállás nem vonatkozik.

- 11 Helyezze a szállítási címkét a doboz külső részére.
- 12 A dobozba tegye bele a következőket:
  - A probléma részletes leírását a javítást végző szakember számára (például a nyomtatási minőséggel kapcsolatos problémát szemléltető oldalakat).
  - A vásárlási nyugtát vagy a vásárlást igazoló más bizonylatot, amelyről megállapítható a jótállási időszak.
  - Nevét, címét és telefonszámát, melyen napközben elérhető.

jótállási információk

A HP Officejet készülékhez korlátozott garancia tartozik, amelyet ez a fejezet ismertet. Emellett szólunk a garanciális javítás érvényesítéséről és a szokásos garancia kibővítéséről is.

Ez a fejezet a következő témaköröket tárgyalja:

- a korlátozott garancia időtartama, 99. oldal
- garanciális javítás, 99. oldal
- a garancia kibővítése, 99. oldal
- a hp officejet visszaküldése javításra, 100. oldal
- a hewlett-packard korlátozott, globális garancianyilatkozata, 100. oldal

### a korlátozott garancia időtartama

A korlátozott garancia időtartama (hardver és javítási munka): 1 év

A korlátozott garancia időtartama (CD lemez): 90 nap

A korlátozott garancia időtartama (nyomtatópatronok): a HP tinta kifogyásáig, illetve a patronon feltüntetett lejárati dátumig, attól függően, hogy melyik következik be előbb.

### garanciális javítás

#### expressz javítás

Ha igénybe szeretné venni a HP expressz javítási szolgáltatását, először egy HP szervizhez vagy egy HP ügyfélszolgálati központhoz kell fordulnia a hiba jellegének a megállapításához. Az ügyfélszolgálat felhívása előtt tanulmányozza át a következőt: hp ügyfélszolgálat, 93. oldal.

Megjegyzés: A HP expressz javítási szolgáltatás nem minden országban/térségben vehető igénybe.

Ha egyszerű alkatrészcserére van szükség, melyet a vásárló is végre tud hajtani, akkor a szükséges cserealkatrész gyorsított módon is biztosítható. Ilyen esetben a HP előre kifizeti a szállítási díjat, az illetéket és az adót, telefonon keresztül segítséget nyújt az alkatrész kicseréléséhez, valamint kifizeti az azokra az alkatrészekre eső szállítási költséget, illetéket és adót, amelyeket a HP visszakér.

Előfordulhat, hogy a HP ügyfélszolgálati központ egy hivatalos HP szervizhez irányítja az ügyfelet.

### a garancia kibővítése

A HP SUPPORTPACK megvásárlásával a gyári alapgarancia összesen három évre hosszabbítható. A garancia kezdőnapja a vásárlás napja; a csomagot a termék megvásárlásától számított 180 napon belül meg kell vásárolni. A program keretében hétfőtől péntekig 6.00 és 22.00 óra között, szombaton pedig 9.00 és 16.00 óra között (hegyi téli idő szerint) vehető igénybe telefonos támogatás. Ha a hívás közben kiderül, hogy egy alkatrészt ki kell cserélni, akkor azt a HP a következő munkanapon ingyenesen eljuttatja Önhöz. Ez a szolgáltatás csak az Egyesült Államokban vehető igénybe. További tájékoztatásért hívja az 1-888-999-4747 számot, vagy látogassa meg a HP webhelyét:

www.hp.com/go/hpsupportpack

Ha az Egyesült Államokon kívül lakik, forduljon a helyi HP ügyfélszolgálati irodához. Az Egyesült Államokon kívüli ügyfélszolgálati irodák telefonszámai: telefonálás a világ más országaiban, 94. oldal.

# a hp officejet visszaküldése javításra

Mielőtt visszaküldené a HP Officejet készüléket javításra, fel kell hívnia a HP ügyfélszolgálati irodáját. Az ügyfélszolgálat felhívása előtt tanulmányozza át a következőt: hp ügyfélszolgálat, 93. oldal.

# a hewlett-packard korlátozott, globális garancianyilatkozata

Az alábbiakban a HP korlátozott, globális garanciáját ismertetjük.

Ez a rész a következő témaköröket tárgyalja:

- a korlátozott garancia terjedelme, 100. oldal
- garanciakorlátozások, 101. oldal
- felelősségkorlátozások, 101. oldal
- helyi törvények, 101. oldal

#### a korlátozott garancia terjedelme

A Hewlett-Packard ("HP") garantálja a végfelhasználónak ("felhasználó"), hogy minden HP Officejet 4200 Series termék ("termék"), beleértve a megfelelő szoftvert, a tartozékokat, a médiát és a kiegészítőket, anyag- és gyártási hibáktól mentes lesz a felhasználó általi vásárlás napjától kezdődő megfelelő (az alábbiakban megadott) időtartam alatt.

Szoftvertermékek esetén a HP korlátozott garanciája csak a programozott utasítások végrehajtására vonatkozik. A HP nem garantálja, hogy bármely termék működése megszakításoktól, illetve hibáktól mentes lesz.

A HP korlátozott garancia csak a termék szokásos használata mellett fellépő hibákra vonatkozik, és semmilyen más problémára nem érvényes, többek között akkor sem, ha a meghibásodás oka: (a) nem megfelelő karbantartás vagy módosítás, (b) nem a HP által szolgáltatott vagy támogatott szoftver, tartozék, média vagy kiegészítő, (c) a termékre megadott követelményeknek nem megfelelő feltételek melletti üzemeltetés, illetve a készülék jogosulatlan módosítása vagy rendeltetésellenes használata.

Hardvertermékek esetén a nem HP gyártmányú nyomtatópatron vagy újratöltött nyomtatópatron használata nem befolyásolja sem a felhasználóval szemben vállalt garanciát, sem a felhasználóval kötött HP szervizszerződést. Ha azonban a termék meghibásodása a nem HP gyártmányú nyomtatópatron vagy újratöltött nyomtatópatron használatának tulajdonítható, a HP felszámítja a szokásos munkaés anyagdíjat a termék ilyen jellegű meghibásodásának javításakor.

Ha a HP az érvényes garanciális időszak alatt bármely termék meghibásodásáról értesítést kap, a HP szabadon választhat, hogy a hibásnak bizonyult garanciális terméket megjavítja vagy kicseréli. Olyan esetekben, amikor a munka díját nem fedezi a korlátozott garancia, javításkor a HP felszámítja a szokásos munkadíjakat.

Ha a HP nem tudja megjavítani vagy kicserélni a garantált, de hibásnak bizonyult terméket, akkor a HP a hiba bejelentésétől számított méltányos időn belül visszatéríti a termék vételárát a vásárlónak.

A HP csak akkor köteles a hibás termék javítására vagy cseréjére, ha az ügyfél a hibás terméket a HP-hez visszajuttatja.
A cseretermék új vagy újszerű állapotban lévő termék is lehet, feltéve, hogy teljesítménye a kicserélt termékével azonos vagy jobb annál.

Minden HP termék tartalmazhat az újjal azonos teljesítményű felújított alkatrészeket, komponenseket vagy anyagokat.

A HP korlátozott garanciája minden egyes termékre valamennyi olyan országban/ térségben vagy helyen érvényes, ahol a garanciális terméket a HP forgalmazza. A HP képviseleteknél a garancia meghosszabbítására vonatkozó, például karbantartási szerződéseket is lehet kötni azokban az országokban/térségekben, ahol a terméket a HP vagy hivatalos márkakereskedő forgalmazza.

### garanciakorlátozások

AMENNYIBEN A HELYI TÖRVÉNYEK MÁSKÉNT NEM RENDELKEZNEK, A FENTI GARANCIÁN KÍVÜL A HP ÉS HARMADIK FÉL SZÁLLÍTÓI A GARANTÁLT HP TERMÉKEKRE VONATKOZÓAN ELZÁRKÓZNAK MINDEN EGYÉB, KIFEJEZETT VAGY VÉLELMEZETT GARANCIÁTÓL, ÉS KIFEJEZETTEN ELZÁRKÓZNAK AZ ELADHATÓSÁGRA, A KIELÉGÍTŐ MINŐSÉGRE ÉS AZ ADOTT CÉLRA VALÓ ALKALMASSÁGRA VONATKOZÓ GARANCIÁTÓL.

### felelősségkorlátozások

Amennyiben a helyi törvények másként nem rendelkeznek, a fenti korlátozott garancianyilatkozatban kifejezett jogorvoslatok az ügyfél egyedüli és kizárólagos jogorvoslatai.

AMENNYIBEN A HELYI TÖRVÉNYEK MÁSKÉNT NEM RENDELKEZNEK, A FENTI GARANCIANYILATKOZATBAN KIFEJTETT KÖTELEZETTSÉGEKEN KÍVÜL A HP ÉS A HP SZÁLLÍTÓI NEM VÁLLALNAK SEMMILYEN FELELŐSSÉGET KÖZVETLEN, KÖZVETETT, KÜLÖNLEGES, VÉLETLENSZERŰ VAGY KÖVETKEZMÉNYES KÁROKÉRT, AKÁR SZERZŐDÉS, MAGÁNVÉTEK VAGY BÁRMI MÁS A HIVATKOZÁS JOGALAPJA, MÉG AKKOR SEM, HA ILYEN KÁROK LEHETŐSÉGÉRE A FIGYELMEZTETÉS MEGTÖRTÉNT.

### helyi törvények

A korlátozott garancianyilatkozat meghatározott jogokat biztosít a vásárló számára. Emellett a vásárló egyéb jogokkal is rendelkezhet, attól függően, hogy az Egyesült Államok melyik államában, Kanada melyik tartományában, illetve a világ mely országában/térségében él.

Amennyiben a fenti korlátozott garancianyilatkozat ütközne a helyi törvényekkel, akkor a jelen nyilatkozatot olyan módon kell módosítani, hogy az a helyi törvényeknek is megfeleljen. A helyi törvények miatt előfordulhat, hogy a jelen nyilatkozat egyes lemondó és korlátozó pontjai nem vonatkoznak a vásárlóra. Például az Egyesült Államok egyes államaira, valamint más térségekre (például Kanada tartományaira) a következők vonatkozhatnak:

kizárhatók a jelen nyilatkozat azon lemondó és korlátozó pontjai, amelyek korlátozzák a vásárló törvényes jogait (például az Egyesült Királyságban);

más módon korlátozzák a gyártó lehetőségeit az ilyen lemondó és korlátozó pontok betartására; vagy

a vásárlónak további garanciális jogokat biztosítanak, meghatározzák a vélelmezett garancia időtartamát oly módon, hogy azt a gyártó nem tudja visszautasítani, vagy nem engedélyezi a korlátozásokat a vélelmezett garanciák időtartamára.

AZ AUSZTRÁLIÁBAN ÉS ÚJ-ZÉLANDON ELADOTT TERMÉKEKRE VONATKOZÓAN A JELEN KORLÁTOZOTT GARANCIANYILATKOZAT FELTÉTELEI NEM ZÁRJÁK KI, NEM KORLÁTOZZÁK ÉS NEM MÓDOSÍTJÁK AZ EZEKBEN AZ ORSZÁGOKBAN HP TERMÉKEKET VÁSÁRLÓ VÁSÁRLÓK TÖRVÉNYES JOGAIT, AMENNYIBEN A TÖRVÉNYEK MÁSKÉNT NEM RENDELKEZNEK. 10. fejezet

hp officejet 4200 series

## műszaki adatok

A fejezet a HP Officejet műszaki adatait, valamint a hatósági nyilatkozatokat tartalmazza. Ez a fejezet a következő témaköröket tárgyalja:

papírral kapcsolatos adatok, 103. oldal

- faxolási adatok, 104. oldal
- lapolvasási adatok, 105. oldal
- fizikai adatok, 105. oldal
- tápellátási adatok, 105. oldal
- környezeti adatok, 105. oldal
- környezetvédelmi program, 106. oldal
- hatósági nyilatkozatok, 108. oldal

### papírral kapcsolatos adatok

Ez a rész a következő témaköröket tárgyalja:

- a papírtálcák kapacitása, 103. oldal
- az automatikus lapadagoló papírkapacitása, 103. oldal
- papírméretek, 104. oldal
- a nyomtatási margók adatai, 104. oldal

### a papírtálcák kapacitása

| típus                          | papír súlya            | bemeneti<br>tálca <sup>1</sup> | kimeneti tálca <sup>2</sup> |
|--------------------------------|------------------------|--------------------------------|-----------------------------|
| Normál papír                   | 70-90 g/m <sup>2</sup> | 100                            | 20                          |
| Kártyák                        | 200 g/m <sup>2</sup>   | 20                             | 10                          |
| Borítékok                      | 75-90 g/m <sup>2</sup> | 10                             | 5                           |
| Írásvetítő-fólia               | -                      | 30                             | 10                          |
| Címkék                         | -                      | 20                             | 10                          |
| 10 x 15 cm méretű<br>fotópapír | 236 g/m <sup>2</sup>   | 20                             | 10                          |

1 Maximális kapacitás

2 A kimeneti tálca kapacitását a használt papír típusa és a felhasznált tinta mennyisége befolyásolja. A HP azt javasolja, hogy rendszeresen ürítse a kimeneti tálcát.

### az automatikus lapadagoló papírkapacitása

| típus  | papír súlya         | mennyiség |
|--------|---------------------|-----------|
| Letter | 70 g/m <sup>2</sup> | 20        |
| Legal  | 70 g/m <sup>2</sup> | 20        |
| A4     | 70 g/m <sup>2</sup> | 20        |

1 Az automatikus lapadagolóba csak normál papír tölthető. Nem tölthető bele fotópapír, írásvetítő-fólia, boríték és címkék.

### papírméretek

| típus            | méret                                                                                                 |
|------------------|----------------------------------------------------------------------------------------------------|
| Papír            | Letter: 8,5 x 11 hüvelyk (216 x 279 mm)<br>Legal: 8,5 x 14 hüvelyk (216 x 356 mm)<br>A4: 210 x 297 mm |
| Borítékok        | U.S. #10: 105 x 241 mm<br>A2: 111 x 146 mm<br>DL: 110 x 220 mm<br>C6: 114 x 162 mm                    |
| Írásvetítő-fólia | Letter: 8,5 x 11 hüvelyk (216 x 279 mm)<br>A4: 210 x 297 mm                                           |
| Fotópapír        | 10 x 15 cm                                                                                            |
| Címkék           | Letter: 8,5 x 11 hüvelyk (216 x 279 mm)<br>A4: 210 x 297 mm                                           |

### a nyomtatási margók adatai

|                                    | felső<br>(papír belépő<br>széle) | alsó<br>(papír vége) <sup>1</sup> | bal    | jobb   |
|------------------------------------|----------------------------------|-----------------------------------|--------|--------|
| papír és írásvetítő-fóli           | a                                |                                   |        |        |
| U.S. (Letter, Legal,<br>Executive) | 1,8 mm                           | 11,7 mm                           | 6,4 mm | 6,4 mm |
| ISO (A4, A5) és<br>JIS (B5)        | 1,8 mm                           | 11,7 mm                           | 3,2 mm | 3,2 mm |
| borítékok                          |                                  |                                   |        |        |
|                                    | 3,2 mm                           | 11,7 mm                           | 3,2 mm | 3,2 mm |
| kártyák                            |                                  |                                   |        |        |
|                                    | 1,8 mm                           | 11,7 mm                           | 3,2 mm | 3,2 mm |

1 Ez a margó nem kompatibilis az Officejet készülékkel, de a teljes írási terület már megfelelő lesz. Az írási terület a középvonaltól 5,4 mm-rel (0,21 hüvelykkel) van eltolva, s ez aszimmetrikus felső és alsó margót eredményez.

## faxolási adatok

- Fekete-fehér és színes faxolás közvetlenül a készülékről
- Visszaigazolási és tevékenységjelentések
- CCITT/ITU Group 3 fax hibajavító üzemmóddal (Error Correction Mode)
- 33,6 kbit/s-os átvitel
- 3 másodperc/oldal sebesség 33,6 kbit/s-os átvitel esetén (az 1-es ITU-T tesztkép alapján, normál felbontás mellett). A bonyolultabb, illetve nagyobb felbontású oldalak átvitele hosszabb ideig tart, és nagyobb memória szükséges hozzá.
- Hívásérzékelés és automatikus átkapcsolás a fax és az üzenetrögzítő között

## lapolvasási adatok

- Képszerkesztőt tartalmaz.
- A beépített OCR-szoftver a beolvasott szöveget automatikusan szerkeszthető szöveggé alakítja.
- CIS-érzékelő (Contact image sensor)
- TWAIN-kompatibilis illesztőfelület
- A beolvasási sebesség a dokumentum összetettségétől függ.
- Felbontás: legfeljebb 600 x 2400 ppi (19 200 ppi)
- Bitmélység: 36 bit színes; 12 bit szürkeárnyalatos
- Az automatikus lapadagolóból beolvasható maximális papírméret: 216 x 356 mm

## fizikai adatok

| magasság                 | szélesség | mélység | tömeg<br>(nyomtatópatronok<br>nélkül) |
|--------------------------|-----------|---------|---------------------------------------|
| behajtott papírtálcákkal |           |         |                                       |
| 18 cm                    | 41,6 cm   | 20,4 cm | 5,5 kg                                |
| nyitott papírtálcákkal   |           |         |                                       |
| 33 cm                    | 41,6 cm   | 45 cm   | 5,5 kg                                |

## tápellátási adatok

- Teljesítményfelvétel: max. 50 W
- Bemeneti feszültség: 100–240 V ~ 0,7 A (max.), 50–60 Hz

## környezeti adatok

- Működési hőmérséklet ajánlott tartománya: 15–32°C
- Működési hőmérséklet megengedett tartománya: 5–40°C
- Páratartalom: 15–85%-os relatív páratartalom, nem kondenzálódó
- Tárolási hőmérséklettartomány: -4–60°C
- Erős elektromágneses mezők jelenlétében a HP Officejet készülékkel kapott eredmény némileg torzulhat
- A HP azt javasolja, hogy az esetleges elektromágneses zaj elkerülése érdekében az USB-kábel ne legyen hosszabb 3 méternél

## környezetvédelmi program

Ez a rész a következő témaköröket tárgyalja:

- környezetvédelem, 106. oldal
- ózonkibocsátás, 106. oldal
- energy consumption, 106. oldal
- papírfelhasználás, 106. oldal
- mûanyag alkatrészek, 106. oldal
- anyagbiztonsági adatlapok, 106. oldal
- újrahasznosítási program, 107. oldal
- a hp inkjet tartozékok újrahasznosítási programja, 107. oldal

### környezetvédelem

A Hewlett-Packard Company célja, hogy termékei ne csak kiváló minőségűek, de környezetbarátok is legyenek. Ez a termék úgy készült, hogy a lehető legkisebb káros hatással legyen a környezetre.

További információ a HP Commitment to the Environment (környezetvédelmi) webhelyén található:

www.hp.com/hpinfo/globalcitizenship/environment/index.html

### **ózonkibocsátás**

A termék nem termel észlelhető mennyiségű ózont (O3).

### energy consumption

Energy usage drops significantly while in ENERGY STAR<sup>®</sup> mode, which saves natural resources, and saves money without affecting the high performance of this product. This product qualifies for ENERGY STAR, which is a voluntary program established to encourage the development of energy-efficient office products.

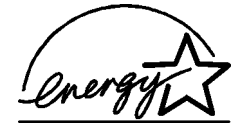

ENERGY STAR is a U.S. registered service mark of the U.S. EPA. As an ENERGY STAR partner, HP has determined that this product meets ENERGY STAR guidelines for energy efficiency.

For more information on ENERGY STAR guidelines, go to the following website:

#### www.energystar.gov

### papírfelhasználás

A termék alkalmas újrafelhasználható papír használatára a DIN 19309 szabvány szerint.

### műanyag alkatrészek

A 25 grammnál nehezebb műanyag alkatrészeket a nemzetközi szabványok szerint jelöltük meg, így a termék életének a végén könnyen azonosíthatók az újrafelhasználható műanyag alkatrészek.

### anyagbiztonsági adatlapok

Az anyagbiztonsági adatlapok (MSDS) megtalálhatók a HP webhelyén:

### www.hp.com/go/msds

Internet-hozzáféréssel nem rendelkező felhasználók a HP helyi ügyfélszolgálati központjától igényelhetik őket.

### újrahasznosítási program

A HP egyre több termék-visszavételi és újrafelhasználási programot biztosít, emellett világszerte együttműködik a legnagyobb elektronikus termék-újrafelhasználó központokkal. A HP a népszerűbb termékeinek a rendbehozatalával és újbóli értékesítésével is takarékoskodik az erőforrásokkal.

Ez a HP termék a következő, az életciklus végén különleges kezelést igénylő anyagokat tartalmazza:

- Higany a lapolvasó fénycsövében (<2 mg)</li>
- Ólmos forraszanyag
- Egy lítiumelem

A termékben lévő kis lítiumelemet a termék hasznos élettartamának végén el kell távolítani, és az előírásoknak megfelelően kell kiselejtezni. Az elem a készülék fő áramköri lapján található.

- Az elem cikkszáma: Panasonic CR2032
- Az elem anyaga: lítium
- Az elem típusa: gomb alakú szárazelem
- Termékenkénti darabszám: 1
- Tömeg: kb. 3 gramm
- A lítium típusa: szilárd
- Az elem gyártója: Panasonic, Japán

| ND | Batterij niet      | (FF) |
|----|--------------------|------|
|    | weggooien, maar    | X    |
|    | inleveren als KCA. |      |

### a hp inkjet tartozékok újrahasznosítási programja

A HP elkötelezett a környezet védelmében. Az újrahasznosítási program (HP Inkjet Supplies Recycling Program) számos országban lehetővé teszi az elhasznált nyomtatópatronok ingyenes begyűjtését. A további tudnivalókat a következő webhely ismerteti:

www.hp.com/hpinfo/globalcitizenship/environment/recycle/inkjet.html

## hatósági nyilatkozatok

A HP Officejet készüléket a termékforgalmazásra az adott országban/térségben érvényes hatósági előírások figyelembevételével tervezték.

Ez a rész a következő témaköröket tárgyalja:

- hatósági típusazonosító szám, 108. oldal
- notice to users of the U.S. telephone network: FCC requirements, 108. oldal
- FCC statement, 109. oldal
- note à l'attention des utilisateurs du réseau téléphonique Canadien/notice to users of the Canadian telephone network, 109. oldal
- note à l'attention des utilisateurs Canadien/notice to users in Canada, 110. oldal
- tájékoztatás az Európai Gazdasági Térség lakói számára, 111. oldal
- notice to users of the German telephone network, 111. oldal
- declaration of conformity (European Union), 111. oldal
- geräuschemission, 111. oldal
- notice to users in Korea (Officejet 4255 only), 112. oldal

### hatósági típusazonosító szám

A hatósági típusazonosítás céljából a termékhez hatósági típusszámot (Regulatory Model Number) rendeltek. A termék hatósági típusszáma SDGOB-0306-01 vagy SDGOB-0306-02. Ez a típusszám nem tévesztendő össze a termék kereskedelmi nevével (HP Officejet 4200 Series), sem termékszámával (Q5600A, Q5610A).

### notice to users of the U.S. telephone network: FCC requirements

This equipment complies with FCC rules, Part 68. On this equipment is a label that contains, among other information, the FCC Registration Number and Ringer Equivalent Number (REN) for this equipment. If requested, provide this information to your telephone company.

An FCC compliant telephone cord and modular plug is provided with this equipment. This equipment is designed to be connected to the telephone network or premises wiring using a compatible modular jack which is Part 68 compliant. This equipment connects to the telephone network through the following standard network interface jack: USOC RJ-11C.

The REN is useful to determine the quantity of devices you may connect to your telephone line and still have all of those devices ring when your number is called. Too many devices on one line may result in failure to ring in response to an incoming call. In most, but not all, areas the sum of the RENs of all devices should not exceed five (5). To be certain of the number of devices you may connect to your line, as determined by the REN, you should call your local telephone company to determine the maximum REN for your calling area.

If this equipment causes harm to the telephone network, your telephone company may discontinue your service temporarily. If possible, they will notify you in advance. If advance notice is not practical, you will be notified as soon as possible. You will also be advised of your right to file a complaint with the FCC. Your telephone company may make changes in its facilities, equipment, operations, or procedures that could affect the proper operation of your equipment. If they do, you will be given advance notice so you will have the opportunity to maintain uninterrupted service.

If you experience trouble with this equipment, please contact the manufacturer, or look elsewhere in this manual, for warranty or repair information. Your telephone company may ask you to disconnect this equipment from the network until the problem has been corrected or until you are sure that the equipment is not malfunctioning.

This equipment may not be used on coin service provided by the telephone company. Connection to party lines is subject to state tariffs. Contact your state's public utility commission, public service commission, or corporation commission for more information. This equipment includes automatic dialing capability. When programming and/or making test calls to emergency numbers:

- Remain on the line and explain to the dispatcher the reason for the call.
- Perform such activities in the off-peak hours, such as early morning or late evening.
   Megjegyzés: This equipment is hearing aid compatible.

The Telephone Consumer Protection Act of 1991 makes it unlawful for any person to use a computer or other electronic device, including fax machines, to send any message unless such message clearly contains in a margin at the top or bottom of each transmitted page or on the first page of transmission, the date and time it is sent and an identification of the business, other entity, or other individual sending the message and the telephone number of the sending machine or such business, other entity, or individual. (The telephone number provided may not be a 900 number or any other number for which charges exceed local or long-distance transmission charges.) In order to program this information into your fax machine, you should complete the steps described in the software.

### FCC statement

The United States Federal Communications Commission (in 47 CFR 15.105) has specified that the following notice be brought to the attention of users of this product.

Declaration of Conformity: This equipment has been tested and found to comply with the limits for a Class B digital device, pursuant to part 15 of the FCC Rules. Operation is subject to the following two conditions: (1) this device may not cause harmful interference, and (2) this device must accept any interference received, including interference that may cause undesired operation. Class B limits are designed to provide reasonable protection against harmful interference in a residential installation. This equipment generates, uses, and can radiate radio frequency energy, and, if not installed and used in accordance with the instructions, may cause harmful interference to radio communications. However, there is no guarantee that interference to radio or television reception, which can be determined by turning the equipment off and on, the user is encouraged to try to correct the interference by one or more of the following measures:

- Reorient the receiving antenna.
- Increase the separation between the equipment and the receiver.
- Connect the equipment into an outlet on a circuit different from that to which the receiver is connected.
- Consult the dealer or an experienced radio/TV technician for help.

For more information, contact the Product Regulations Manager, Hewlett-Packard Company, San Diego, (858) 655-4100.

The user may find the following booklet prepared by the Federal Communications Commission helpful: How to Identify and Resolve Radio-TV Interference Problems. This booklet is available from the U.S. Government Printing Office, Washington DC, 20402. Stock No. 004-000-00345-4.

**Vigyázat!** Pursuant to Part 15.21 of the FCC Rules, any changes or modifications to this equipment not expressly approved by the Hewlett-Packard Company may cause harmful interference and void the FCC authorization to operate this equipment.

### note à l'attention des utilisateurs du réseau téléphonique Canadien/notice to users of the Canadian telephone network

Cet appareil est conforme aux spécifications techniques des équipements terminaux d'Industrie Canada. Le numéro d'enregistrement atteste de la conformité de l'appareil. L'abréviation IC qui précede le numéro d'enregistrement indique que l'enregistrement a été effectué dans le cadre d'une Déclaration de conformité stipulant que les spécifications techniques d'Industrie Canada ont été respectées. Néanmoins, cette abréviation ne signifie en aucun cas que l'appareil a été validé par Industrie Canada.

Pour leur propre sécurité, les utilisateurs doivent s'assurer que les prises électriques reliées a la terre de la source d'alimentation, des lignes téléphoniques et du circuit métallique d'alimentation en eau sont, le cas échéant, branchées les unes aux autres. Cette précaution est particulierement importante dans les zones rurales.

Le numéro REN (Ringer Equivalence Number) attribué a chaque appareil terminal fournit une indication sur le nombre maximal de terminaux qui peuvent etre connectés a une interface téléphonique. La terminaison d'une interface peut se composer de n'importe quelle combinaison d'appareils, a condition que le total des numéros REN ne dépasse pas 5.

Basé sur les résultats de tests FCC Partie 68, le numéro REN de ce produit est 0.2B.

This equipment meets the applicable Industry Canada Terminal Equipment Technical Specifications. This is confirmed by the registration number. The abbreviation IC before the registration number signifies that registration was performed based on a Declaration of Conformity indicating that Industry Canada technical specifications were met. It does not imply that Industry Canada approved the equipment.

Users should ensure for their own protection that the electrical ground connections of the power utility, telephone lines and internal metallic water pipe system, if present, are connected together. This precaution may be particularly important in rural areas.

**Megjegyzés:** The Ringer Equivalence Number (REN) assigned to each terminal device provides an indication of the maximum number of terminals allowed to be connected to a telephone interface. The termination on an interface may consist of any combination of devices subject only to the requirement that the sum of the Ringer Equivalence Numbers of all the devices does not exceed 5.

The REN for this product is 0.2B, based on FCC Part 68 test results.

### note à l'attention des utilisateurs Canadien/notice to users in Canada

Le présent appareil numérique n'émet pas de bruit radioélectrique dépassant les limites applicables aux appareils numériques de la classe B prescrites dans le Reglement sur le brouillage radioélectrique édicté par le ministere des Communications du Canada.

This digital apparatus does not exceed the Class B limits for radio noise emissions from the digital apparatus set out in the Radio Interference Regulations of the Canadian Department of Communications.

### tájékoztatás az Európai Gazdasági Térség lakói számára

CE

A készülék a következő országok analóg telefonhálózataival működik együtt:

| Ausztria      | Görögország | Portugália         |
|---------------|-------------|--------------------|
| Belgium       | Írország    | Spanyolország      |
| Dánia         | Olaszország | Svédország         |
| Finnország    | Luxemburg   | Svájc              |
| Franciaország | Hollandia   | Egyesült Királyság |
| Németország   | Norvégia    |                    |

A hálózati kompatibilitás a vásárló által kiválasztott beállításoktól függ, melyeket módosítani kell, ha a vásárlás helyétől eltérő országban kívánja használni a készüléket. Ha további terméktámogatásra van szüksége, forduljon a szállítóhoz vagy a Hewlett-Packard Company vállalathoz.

Ez a készülék az 1999/5/EC (II. melléklet) EU-irányelvvel összhangban páneurópai egyedi terminálnak minősül a nyilvános kapcsolású telefonhálózaton (PSTN). Az egyes hálózatok közötti különbségek miatt azonban ez az igazolás önmagában nem jelent feltétlen garanciát arra, hogy a készülék sikeresen működik valamennyi PSTN hálózati végponton.

Probléma esetén először lépjen kapcsolatba a berendezés szállítójával.

Ezt a készüléket DTMF-dallamtárcsázásra és távtárcsázásra tervezték. Ha mégis problémák lépnének fel a távtárcsázással (ami nem valószínű), javasoljuk, hogy a készüléket csak DTMF-dallamtárcsázással használja.

### notice to users of the German telephone network

notice to users of the German telephone network Please connect the TAE N telephone connector plug, provided with the HP Officejet 4200 and 4250 Series into the wall socket (TAE 6) code N. This HP fax product can be used as a single device and/or in combination (in serial connection) with other approved terminal equipment.

### geräuschemission

LpA < 70 dB am Arbeitsplatz im Normalbetrieb nach DIN 45635 T. 19

### declaration of conformity (European Union)

The Declaration of Conformity in this document complies with ISO/IEC Guide 22 and EN 45014. It identifies the product, manufacturer's name and address, and applicable specifications recognized in the European community.

### notice to users in Korea (Officejet 4255 only)

### 사용자 인내문(B금 기기)

이 기기는 비업무용으로 전자파장해검정을 받은 기기로서, 주거지역에서는 물론 모든 시역에서 시용할 수 있습니다.

## declaration of conformity

According to ISO/IEC Guide 22 and EN 45014

Manufacturer's name and address:

| Hewlett-Packard Company, 16399 West Bernardo Drive, San Diego, CA 92127-1899, USA |                                                                                               |  |
|-----------------------------------------------------------------------------------|-----------------------------------------------------------------------------------------------|--|
| Regulatory model<br>number:                                                       | SDGOB-0306-01                                                                                 |  |
| Declares that the product                                                         | :                                                                                             |  |
| Product name:                                                                     | HP Officejet 4200 Series (Q5600A)                                                             |  |
| Model number(s):                                                                  | 4215 (Q5601A), 4215xi (Q5602A), 4215v (Q5603A)<br>4211 (Q5604A), 4212 (Q5605A), 4219 (Q5606A) |  |
| Power adapters:                                                                   | Not Applicable                                                                                |  |
| Conforms to the following                                                         | g product specifications:                                                                     |  |
| Safety:                                                                           | IEC 60950:1999 3rd Edition                                                                    |  |
|                                                                                   | EN 60950:1999                                                                                 |  |
|                                                                                   | UL1950/CSA22.2 No.950, 3rd Edition: 1995                                                      |  |
| EMC:                                                                              | CISPR 22:1997 / EN 55022:1998, Class B                                                        |  |
|                                                                                   | CISPR 24:1997 / EN 55024:1998                                                                 |  |
|                                                                                   | IEC 61000-3-2:1995 / EN 61000-3-2:1995                                                        |  |
|                                                                                   | IEC 61000-3-3:1994 / EN 61000-3-3:1995                                                        |  |
|                                                                                   | FCC Part 15-Class B/ICES-003, Issue 2                                                         |  |
| Telecom:                                                                          | TBR 21:1998                                                                                   |  |

Supplementary Information:

The product herewith complies with the requirements of the Low Voltage Directive 73/23/EC, the EMC Directive 89/336/EC, and with the R&TTE Directive 1999/5/EC (Annex II) and carries the CE marking accordingly.

• The product was tested in a typical configuration.

European Contact for regulatory topics only: Hewlett Packard GmbH, HQ-TRE, Herrenberger Strasse 140, D-71034 Böblingen Germany. (FAX +49-7031-14-3143)

## declaration of conformity

According to ISO/IEC Guide 22 and EN 45014

| Manufacturer's name and address:                                                  |                                             |  |
|-----------------------------------------------------------------------------------|---------------------------------------------|--|
| Hewlett-Packard Company, 16399 West Bernardo Drive, San Diego, CA 92127-1899, USA |                                             |  |
| Regulatory model<br>number:                                                       | SDGOB-0306-02                               |  |
| Declares that the product                                                         | t:                                          |  |
| Product name:                                                                     | HP Officejet 4250 Series (Q5610A)           |  |
| Model number(s):                                                                  | 4255 (Q5611A), 4252 (Q5613A), 4259 (Q5614A) |  |
| Power adapters:                                                                   | Not Applicable                              |  |
| Conforms to the following                                                         | g product specifications:                   |  |
| Safety:                                                                           | IEC 60950:1999 3rd Edition                  |  |
|                                                                                   | EN 60950:1999                               |  |
|                                                                                   | UL1950/CSA22.2 No.950, 3rd Edition: 1995    |  |
|                                                                                   | NOM 019SFCI 1993, A2/N25 3260               |  |
|                                                                                   | GB4943: 2001                                |  |
| EMC:                                                                              | CISPR 22:1997 / EN 55022:1998, Class B      |  |
|                                                                                   | CISPR 24:1997 / EN 55024:1998               |  |
|                                                                                   | IEC 61000-3-2:1995 / EN 61000-3-2:1995      |  |
|                                                                                   | IEC 61000-3-3:1994 / EN 61000-3-3:1995      |  |
|                                                                                   | AS/NZS3548:1998                             |  |
|                                                                                   | CNS13438 Approved 1994, Revised 1997        |  |
|                                                                                   | FCC Part 15-Class B/ICES-003, Issue 2       |  |
|                                                                                   | GB9254: 1998                                |  |
| Telecom:                                                                          | TBR 21:1998<br>TBR 38: 1998                 |  |

Supplementary Information:

The product herewith complies with the requirements of the Low Voltage Directive 73/23/EC, the EMC Directive 89/336/EC, and with the R&TTE Directive 1999/5/EC (Annex II) and carries the CE marking accordingly. • The product was tested in a typical configuration.

European Contact for regulatory topics only: Hewlett Packard GmbH, HQ-TRE, Herrenberger Strasse 140, D-71034 Böblingen Germany. (FAX +49-7031-14-3143)

11. fejezet

## hibaelhárítás

Ez a fejezet a HP Officejet 4200 Series (HP Officejet) hibaelhárításával kapcsolatos tudnivalókat ismerteti. Részletesen tárgyalja a telepítési és konfigurálási kérdéseket, s a működéssel kapcsolatos hibáknál a hibaelhárítási súgó témaköreire hivatkozik.

Ez a fejezet a következő témaköröket tárgyalja:

- telepítés hibaelhárítás, 115. oldal
- működéssel kapcsolatos hibaelhárítás, 128. oldal

## telepítés – hibaelhárítás

12

Az ebben a részben bemutatott telepítési és konfigurálási hibaelhárítási tippek a HP Officejet készülék faxbeállításával, a szoftver- és hardvertelepítéssel kapcsolatos általános problémák megoldását ismertetik.

Ez a rész a következő témaköröket tárgyalja:

- szoftver- és hardvertelepítés hibaelhárítás, 115. oldal
- faxbeállítás hibaelhárítás, 124. oldal

### szoftver- és hardvertelepítés – hibaelhárítás

Ha a telepítés során szoftver- vagy hardverprobléma jelentkezik, az alábbi témakörökben keresse meg a megoldást.

A HP Officejet szoftver megfelelő telepítésekor a következők történnek:

- A HP Officejet CD-je behelyezéskor automatikusan elindul.
- Települ a szoftver.
- A telepítő fájlokat másol a merevlemezre.
- A telepítő a HP Officejet csatlakoztatását kéri.
- Zöld színű OK felirat és egy pipa jelenik meg telepítővarázsló képernyőjén.
- A telepítő a számítógép újraindítását kéri.
- Elindul a Faxbeállítás varázsló.
- Elindul a regisztrálási eljárás.

Ha a fentiek közül valamelyik művelet elmaradt, akkor probléma lehet a telepítéssel.

# A megfelelő telepítést Macintosh számítógépen a következőképpen ellenőrizheti:

- Kattintson duplán a HP Officejet ikonra, és ellenőrizze, hogy az összes alapvető ikon (scan picture (kép beolvasása), scan document (dokumentum beolvasása), send fax (fax küldése) és hp gallery (hp képtár)) szerepel-e a HP Director (HP Irányító) programban. Ha az alapvető ikonok nem jelennek meg azonnal, érdemes várni néhány percet, míg a számítógép azonosítja a HP Officejet készüléket. Ha ez után sem jelennek meg az ikonok, próbálja meg a következőket.
- Nyissa meg az Eszközök ablakot, és nézze meg, hogy a HP Officejet szerepel-e a listán.

### A megfelelő telepítést PC-n a következőképpen ellenőrizheti:

- Kattintson duplán a HP Officejet ikonra, és ellenőrizze, hogy az összes alapvető ikon (kép beolvasása, dokumentum beolvasása, fax küldése, hp image zone) szerepel-e a HP Irányító programban. Ha az alapvető ikonok nem jelennek azonnal, érdemes várni néhány percet, míg a számítógép azonosítja a HP Officejet készüléket. Ha ez után sem jelennek meg az ikonok, próbálja meg a következőket.
- Nyissa meg a Nyomtatók párbeszédpanelt, és nézze meg, hogy a HP Officejet szerepel-e a listán.

Nézze meg, hogy a tálcán megjelenik-e a HP Officejet ikonja. Ez jelzi, hogy a HP Officejet működésre kész. Alaphelyzetben a HP Officejet ikonnak az állapotterületen, az asztal jobb alsó sarkában megjelennie.

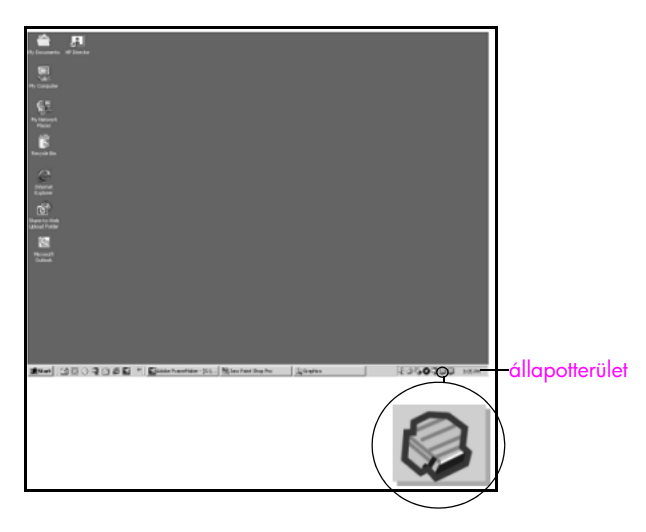

### szoftvertelepítés – hibaelhárítás

Ebben a részben a HP Officejet szoftver telepítésével kapcsolatos problémák megoldását találja.

| probléma                                                                               | lehetséges ok és megoldás                                                                                                    |
|----------------------------------------------------------------------------------------|----------------------------------------------------------------------------------------------------|
| A CD<br>behelyezésekor                                                                 | Ha a számítógép képernyőjén a HP Officejet 4200 Series CD<br>behelyezése után semmi sem jelenik meg:                                                                                                    |
| a számítógép<br>meghaitójába semmi                                                     | 1 Válassza a Start menü Futtatás parancsát.                                                                                                    |
| sem történik                                                                           | 2 A Futtatás párbeszédpanel parancssorába írja be<br>a d:\setup.exe parancsot (a "d" helyére a CD-meghajtóhoz<br>rendelt betűt írja), és kattintson az OK gombra.                                                                                                    |
| Telepítés közben<br>a rendszerkövetelmé<br>nyekre vonatkozó<br>képernyő jelenik<br>meg | Ha megjelenik a rendszerkövetelményekre vonatkozó képernyő,<br>a rendszer nem elégíti ki a szoftver telepítéséhez szükséges javasolt<br>követelményeket. A tényleges probléma megtekintéséhez kattintson<br>a <b>Részletek</b> gombra. A szoftver újbóli telepítése előtt oldja meg<br>a jelzett problémát.                                                                                                    |
| Piros X jel jelenik<br>meg az USB-<br>csatlakoztatási<br>panelen                       | <ul> <li>Ha piros X jel jelenik meg az USB-csatlakoztatási panelen, tegye a következőket.</li> <li>Ha piros X jel jelenik meg az USB-csatlakoztatási panelen, tegye a következőket.</li> <li>Ellenőrizze, jól van-e felhelyezve a kezelőpanel fedőlemeze, majd húzza ki, és kösse be újból a HP Officejet tápkábelét.</li> <li>Ellenőrizze, csatlakoztatva van-e az USB- és a tápkábel.</li> <li>Ellenőrizze az USB-kábel megfelelő csatlakoztatását: <ul> <li>Húzza ki, majd szúrja vissza az USB-kábelt.</li> <li>Az USB-kábel ne legyen 3 méternél hosszabb.</li> <li>Ha több USB-eszköz kapcsolódik a számítógéphez, a telepítés idejére húzza ki őket.</li> </ul> </li> <li>Folytassa a telepítést, és indítsa újra a számítógéphet, ha ilyen kérés jelenik meg. Ez után nyissa meg a HP Irányító programot, és nézze meg, láthatók-e az alapvető ikonok (kép beolvasása, dokumentum beolvasása, fax küldése és hp image zone).</li> <li>Ha az alapvető ikonok még mindig nem láthatók a HP Irányító programot, és nézze meg, láthatók-e az softvert, és hajtsa végre újra a telepítést az itt leírtak szerint: Bizonyos ikonok nem jelennek meg a HP Irányító programban, 118. oldal.</li> </ul> |

pro

hibaelhárítás

| probléma                                                           | lehetséges ok és megoldás                                                                                                    |  |
|--------------------------------------------------------------------|----------------------------------------------------------------------------------------------------|--|
| Ismeretlen hibára<br>utaló üzenet jelenik<br>meg                   | Ha ismeretlen hibára utaló üzenetet kap, folytassa a telepítést. Ha ez<br>nem lehetséges, állítsa le, majd indítsa újra a telepítést.                                                                                                    |  |
| Bizonyos ikonok nem<br>jelennek meg<br>a HP Irányító<br>programban | Ha nem jelennek meg az alapvető ikonok (kép beolvasása,<br>dokumentum beolvasása, fax küldése és hp image zone),<br>valószínűleg hiányos a telepítés.<br>Ekkor el kell távolítani, majd újra kell telepíteni a szoftvert. Ne<br>egyszerű törléssel távolítsa el a HP Officejet programfájlokat<br>a merevlemezről! A fájlok megfelelő eltávolításához használja<br>a HP Officejet programcsoportban található eltávolító<br>segédprogramot.                                                                                         |  |
|                                                                    | Eltávolítás Windows rendszert használó számítógépről                                                                                                    |  |
|                                                                    | 1 Válassza le a HP Officejet készüléket a számítógépről.                                                                                                    |  |
|                                                                    | 2 A Windows tálcán kattintson a Start gombra, válassza<br>a Programok vagy a Minden program (XP), a Hewlett-<br>Packard, a hp officejet 4200 series, majd végül a szoftver<br>eltávolítása parancsot.                                                                                                    |  |
|                                                                    | 3 Kövesse a képernyőn megjelenő utasításokat.                                                                                                    |  |
|                                                                    | <ul> <li>Ha a program megkérdezi, hogy a megosztott fájlokat is el<br/>kívánja-e távolítani, kattintson a Nem gombra.</li> <li>Ha törli ezeket a fájlokat, akkor azok a programok, amelyek<br/>szintén használják őket, nem fognak megfelelően működni.</li> </ul>                                                                                                    |  |
|                                                                    | 5 Miután a program befejezte a szoftver eltávolítását, csatolja le<br>a HP Officejet készüléket és indítsa újra a számítógépet.                                                                                                    |  |
|                                                                    | Megjegyzés: Fontos, hogy a számítógép újraindítása előtt<br>lecsatolja a HP Officejet készüléket.                                                                                                    |  |
|                                                                    | 6 A szoftver újratelepítéséhez helyezze be a HP Officejet<br>4200 Series CD lemezét a számítógépbe, és kövesse<br>a képernyőn megjelenő útmutatást.                                                                                                    |  |
|                                                                    | <ul> <li>A szoftver újratelepítése után csatlakoztassa a HP Officejet<br/>készüléket a számítógéphez. Kapcsolja be a készüléket a Be<br/>gombbal. A telepítés folytatásához kövesse a képernyőn<br/>megjelenő útmutatást, valamint a HP Officejet készülékhez<br/>kapott Telepítési kártya utasításait.</li> <li>A HP Officejet csatlakoztatása és bekapcsolása után hosszabb<br/>idő szükséges az összes felismerési művelet végrehajtásához.</li> <li>A szoftver telepítésének befejezése után egy állapotikon jelenik</li> </ul> |  |
|                                                                    | <ul> <li>8 A szoftver megfelelő telepítésének ellenőrzéséhez kattintson<br/>duplán a HP Irányító ikonra az asztalon. Ha a HP Irányító<br/>programban megjelennek az alapvető ikonok (kép<br/>beolvasása, dokumentum beolvasása, fax küldése<br/>és hp image zone), a szoftver telepítése megfelelő.</li> </ul>                                                                                                    |  |

hibaelhárítás

| probléma                                                               | lehetséges ok és megoldás                                                                                                    |
|------------------------------------------------------------------------|----------------------------------------------------------------------------------------------------|
| Bizonyos ikonok nem                                                    | Eltávolítás Macintosh rendszert használó számítógépről                                                                                                    |
| jelennek meg                                                           | 1 Csatolja le a HP Officejet készüléket a számítógépről.                                                                                                    |
| a np iranyito<br>programban<br>(folvtatás)                             | <ol> <li>Kattintson duplán az Applications: HP All-in-One Software<br/>mappára.</li> </ol>                                                                                                    |
|                                                                        | 3 Kattintson duplán a HP Uninstaller (HP Eltávolító) ikonra.                                                                                                    |
|                                                                        | 4 Kövesse a képernyőn megjelenő útmutatást.                                                                                                    |
|                                                                        | 5 A szoftver eltávolítása után csatolja le a HP Officejet készüléket, és indítsa újra a számítógépet.                                                                                                    |
|                                                                        | 6 A szoftver újratelepítéséhez helyezze be a HP Officejet<br>4200 Series CD lemezét a számítógépbe.                                                                                                    |
|                                                                        | Megjegyzés: A szoftver újratelepítésekor kövesse a Telepítési<br>kártya útmutatását. Ne csatlakoztassa a HP Officejet készüléket<br>a számítógéphez a szoftver telepítésének befejezése előtt.                                                                                                    |
|                                                                        | 7 Az asztalon nyissa meg a CD-ROM-eszközt, kattintson duplán<br>a hp all-in-one installer (hp all-in-one telepítő) ikonra,<br>és kövesse a megjelenő útmutatást.                                                                                                    |
| Nem indul el<br>a faxvarázsló                                          | Ha a faxvarázsló nem indul el automatikusan, a következőképpen<br>indítható el:                                                                                                    |
|                                                                        | <ol> <li>A Windows Start menüjében, a Hewlett-Packard mappában<br/>indítsa el a HP Irányító programot.</li> </ol>                                                                                                    |
|                                                                        | <ol> <li>Válassza a Beállítások menüben a Faxbeállítások, majd<br/>a Faxbeállító varázsló parancsot.</li> </ol>                                                                                                    |
| Nem jelenik meg<br>a regisztrációs képe<br>rnyő                        | Ha regisztrálni szeretné a HP Officejet készüléket, de<br>a regisztrációs varázsló nem indul el automatikusan, a Windows<br>Start menü HP mappájában indítsa el a Termékregisztráció<br>programot.                                                                                                    |
| A Digital Imaging<br>Monitor nem jelenik<br>meg<br>az állapotterületen | Ha a Digital Imaging Monitor ikonja nem jelenik meg<br>az állapotterületen, várjon néhány percet. Ha az ikon továbbra sem<br>jelenik meg, a HP Irányító ikonra kattintva ellenőrizze, hogy<br>láthatók-e az alapvető ikonok. További tudnivalók: <b>Bizonyos ikonok</b><br><b>nem jelennek meg a HP Irányító programban</b> , 118. oldal. |
|                                                                        | sarkában látható.                                                                                                    |
|                                                                        | állapotterület<br>állapotterület                                                                                                    |
|                                                                        | HP Digital Imaging<br>Monitor                                                                                                    |

### hardvertelepítés – hibaelhárítás

Ebben a részben a HP Officejet hardvertelepítésével kapcsolatos problémák megoldását találja.

| probléma                                                                              | lehetséges ok és megoldás                                                                                                    |
|---------------------------------------------------------------------------------------|----------------------------------------------------------------------------------------------------|
| Üzenet jelenik meg<br>a kijelzőn<br>a kezelőpanel<br>fedőlemezének<br>felhelyezéséről | Ez azt jelentheti, hogy a fedőlemez nincs (vagy helytelenül van)<br>felhelyezve. A kezelőpanel fedőlemezét az alábbi módon rögzítse,<br>és ellenőrizze, hogy megfelelően illeszkedik-e. |
|                                                                                       | <ol> <li>Illessze a kezelőpanel fedőlemezének peckeit a készülék felső<br/>részén található nyílásokba.</li> </ol>                                                                      |
|                                                                                       |                                                                                                    |
|                                                                                       | 2 Pattintsa helyére a fedőlemezt, két elülső sarkát erősen<br>lenyomva. A fedőlemez felületének egy szinten kell lennie<br>a készülék felszínével.                                      |
|                                                                                       | 3 Ellenőrizze, valamennyi gomb szabadon mozgatható-e.                                                                                                    |

| probléma                                                                 | lehetséges ok és megoldás                                                                                                    |
|--------------------------------------------------------------------------|----------------------------------------------------------------------------------------------------|
| A kijelző nyelve nem<br>megfelelő                                        | A HP Officejet készüléken helytelen nyelv vagy ország/térség lett<br>beállítva. A nyelv és az ország/térség beállítása általában<br>a HP Officejet üzembe helyezésekor történik. Ezek a beállítások<br>azonban bármikor megváltoztathatók a következő lépésekkel:                                                                        |
|                                                                          | 1 Nyomja meg a <b>Beállítások</b> gombot.                                                                                                    |
|                                                                          | 2 Nyomja meg a 6-os, majd a 3-as gombot.<br>Így kiválasztja a Beállítások menüt, majd a Nyelv/ország/<br>régió beáll. pontot.                                                                                                    |
|                                                                          | Az eljárás megkezdése után a kezelőpanel kijelzőjén<br>a következő felirat jelenik meg:<br>25: Magyar                                                                                                    |
|                                                                          | Ha a magyart szeretné nyelvként megadni, adja be<br>a billentyűzeten a 25-öt, de a ∢ és ▶ gombokkal végig is<br>lapozhatja a választható nyelvek listáját. Ha öt másodpercig<br>vár, a kijelző automatikusan átvált a következő választható<br>nyelvre. A kívánt nyelv megjelenésekor adja be<br>a billentyűzeten annak kétjegyű kódját. |
|                                                                          | 3 A megfelelő jóváhagyási üzenet megjelenésekor az Igen<br>válaszhoz nyomja meg az 1-es, a Nem válaszhoz a 2-es<br>gombot.                                                                                                    |
|                                                                          | Megjelenik a kiválasztott nyelvhez tartozó összes ország/<br>térség. Az országok/térségek listáját a 4 és > gombbal is<br>végignézheti.                                                                                                    |
|                                                                          | 4 A számbillentyűzeten írja be a kívánt ország/térség kétjegyű kódját.                                                                                                    |
|                                                                          | 5 A megfelelő üzenet megjelenésekor az Igen válaszhoz<br>nyomja meg az 1-es, a Nem válaszhoz pedig a 2-es gombot.                                                                                                    |
|                                                                          | 6 A nyelv és az ország/térség helyes beállításáról<br>öntesztjelentést nyomtatva győződhet meg az alábbiak<br>szerint:                                                                                                    |
|                                                                          | <ul> <li>a. Nyomja meg a Beállítások gombot.</li> <li>b. Nyomja meg az 1-es, majd a 4-es gombot.</li> <li>Így kiválasztja a Nyomtatási jelentés menüt, majd<br/>az Öntesztjelentés pontot.</li> </ul>                                                                                                    |
| Üzenet jelenik meg<br>a kijelzőn<br>a nyomtatópatronok<br>beigazításáról | A HP Officejet a nyomtatópatronok beigazítására figyelmeztet,<br>amikor a felhasználó új nyomtatópatront helyez be. További<br>tudnivalók: nyomtatópatronok beigazítása, 86. oldal.                                                                                                    |
| Nem kapcsol be<br>a HP Officejet<br>készülék                             | Ha a HP Officejet nem kapcsol be, ellenőrizze, hogy<br>a HP Officejet készülékhez használt tápkábel csatlakozásai mind<br>jók-e, majd néhány másodperc múlva kapcsolja be a HP Officejet<br>készüléket. Ha a HP Officejet hosszabbítóhoz csatlakozik, nézze<br>meg, nincs-e az kikapcsolva.                                              |

| probléma                                                                       | lehetséges ok és megoldás                                                                                                    |
|--------------------------------------------------------------------------------|----------------------------------------------------------------------------------------------------|
| A HP Officejet nem<br>nyomtat kielégítően                                      | Ellenőrizze, hogy van-e tinta a nyomtatópatronokban. Ehhez lásd:<br>öntesztjelentés nyomtatása, 80. oldal.                                                                                                    |
|                                                                                | Még ez előtt ellenőrizze, hogy megfelelően eltávolította-e<br>a nyomtatópatronról a csomagolóanyagokat. Óvatosan,<br>az aranyszínű érintkezőket és a fúvókákat nem érintve távolítsa el<br>a teljes műanyag szalagot.                                                           |
|                                                                                |                                                                                                    |
|                                                                                | Ha valamelyik nyomtatópatront ki kell cserélni, az eljárás leírását itt<br>találja: <b>nyomtatópatronok cseréje</b> , 82. oldal.                                                                                                    |
| A papír vagy<br>a patrontartó<br>elakadásáról jelenik<br>meg üzenet a kijelzőn | Ha a papír vagy a patrontartó elakadásával kapcsolatos<br>hibaüzenet jelenik meg a kijelzőn, akkor valószínűleg<br>csomagolóanyag maradt a HP Officejet belsejében. Nyissa fel<br>a patrontartó fedelét, és távolítsa el az összes csomagolóanyagot<br>és oda nem való tárgyat. |

hibaelhárítás

| probléma                             | lehetséges ok és megoldás                                                                                                    |
|--------------------------------------|----------------------------------------------------------------------------------------------------|
| Az USB-kábel nincs<br>csatlakoztatva | Az USB-kapcsolat létrehozása a számítógép és a HP Officejet<br>készülék között egyszerű. Egyszerűen csatlakoztassa az USB-kábel<br>egyik végét a számítógép, a másik végét pedig a HP Officejet<br>hátuljába. A számítógép tetszőleges USB-portjára csatlakozhat. |
|                                      |                                                                                                    |
|                                      |                                                                                                    |

### a telepítéssel kapcsolatos további hibaelhárítási segítség

A további lehetséges telepítési problémák megoldásáról az Olvass el! (Readme) fájlban olvashat. Windows rendszerben a fájl megnyitásához kattintson a Start gombra, és válassza a Programok, a Hewlett-Packard, a HP Officejet 4200 Series, végül az Olvass el! fájl megtekintése parancsot. Macintosh OS 9 vagy OS X rendszerben a fájlt a HP Officejet CD lemezének legfelső szintű mappájából nyithatja meg.

Az Olvass el! fájlban többek között a következő témakörökről olvashat:

- Az újratelepítő segédprogram használata hibás telepítés után, hogy így a számítógépen lehetővé váljon a HP Officejet szoftver újratelepítése.
- Az újratelepítő segédprogram használata Windows 98 rendszerben az összetett USB-illesztőprogram hiányának kiküszöbölésére.

Ez a hiba akkor fordulhat elő, ha a hardvert a szoftver előtt telepítik. A segédprogram futtatása után indítsa újra a számítógépet, és a HP Officejet szoftvert a HP Officejet készülék csatlakoztatása előtt telepítse.

További hasznos tudnivalókat talál a HP webhelyén is: www.hp.com/support

### faxbeállítás – hibaelhárítás

Ebben a részben a HP Officejet faxbeállításával kapcsolatos problémák megoldását találja. A HP Officejet felkészítéséről faxok fogadására és küldésére a következő részben olvashat: faxbeállítás, 129. oldal. A HP Officejet készüléken a faxolás során felmerülő problémák megoldásával kapcsolatban a szoftver részét képező hp image zone súgó hp officejet 4200 series hibaelhárítási része tartalmaz további tudnivalókat.

| probléma                                              | lehetséges ok és megoldás                                                                                                    |
|-------------------------------------------------------|----------------------------------------------------------------------------------------------------|
| Problémák vannak<br>a faxfogadással és -<br>küldéssel | <ul> <li>Ellenőrizze, hogy a HP Officejet "1-LINE" jelzésű portját<br/>a készülékhez mellékelt telefonkábellel csatlakoztatta-e a fali<br/>telefoncsatlakozóhoz.* Ez a speciális kéteres kábel eltér<br/>a megszokott négyeres kábelektől, melyek feltehetőleg az Ön<br/>irodájában is megtalálhatók. Ellenőrizze az erek számát<br/>a csatlakozónál; a különbséget az alábbi ábra szemlélteti:</li> </ul>                                                                                                    |
|                                                       | kéteres kábel<br>A HP Officejet készülékhez<br>kapott kéteres telefonkábel<br>csatlakozója                                                                                                    |
|                                                       | * Ez a lehetséges ok/megoldás csak azokra az országokra/térségekre<br>érvényes, ahol a HP Officejet doboza egy kéteres telefonkábelt is tartalmaz.<br>Ilyenek e következők: Argentína, Ausztrália, Brazília, Chile, az Egyesült<br>Államok, a Fülöp-szigetek, Görögország, India, Indonézia, Írország, Japán,<br>Kanada, Kína, Kolumbia, Korea, Latin-Amerika, Lengyelország, Malajzia,<br>Mexikó, Oroszország, Portugália, Spanyolország, Szaúd-Arábia,<br>Szingapúr, Tajvan, Thaiföld, Venezuela és Vietnam. |
|                                                       | Ha négyeres kábelt használt, azt húzza ki. Keresse meg a kéteres<br>kábelt, és ezzel csatlakoztassa a fali csatlakozóhoz a HP Officejet<br>készüléket (annak "1-LINE" jelzésű portját használva).                                                                                                    |
|                                                       | Megjegyzés: Ha a kéteres kábel nem elegendően hosszú,<br>vásároljon kábelhosszabbító csatlakozót, amellyel négyeres kábelt<br>is betoldhat. Ennek a csatlakozótípusnak az egyik végére kéteres,<br>a másik végére négyeres kábel csatlakoztatható. A kéteres kábelt<br>alkalmazza a HP Officejet készülék "1-LINE" portja és a csatlakozó<br>között, a négyeres kábelt pedig a csatlakozó másik vége és a fali<br>csatlakozó között.                                                                           |

hibaelhárítás

| probléma                                                             | lehetséges ok és megoldás                                                                                                    |
|----------------------------------------------------------------------|----------------------------------------------------------------------------------------------------|
| Problémák vannak<br>a faxfogadással és -<br>küldéssel<br>(folytatás) | <ul> <li>Ellenőrizze a HP Officejet készülék és a telefonvonal fali<br/>csatlakozója közötti kábel, valamint a HP Officejet készülékkel<br/>azonos telefonvonalat és szolgáltatásokat használó egyéb<br/>berendezések csatlakoztatását.</li> </ul>                                                                                                    |
|                                                                      | <ul> <li>A vonalelosztók faxolási problémákat okozhatnak. (A vonalelosztó<br/>kéteres csatlakozó, melyet a fali aljzatba illesztenek.) Távolítsa el<br/>a vonalelosztót, és közvetlenül a fali csatlakozóba kösse<br/>a HP Officejet készüléket.</li> </ul>                                                                                                    |
|                                                                      | <ul> <li>Vizsgálja meg a fali csatlakozó működőképességét: kössön be egy<br/>telefont, és ellenőrizze a tárcsahangot.</li> </ul>                                                                                                    |
|                                                                      | <ul> <li>A rossz minőségű (zajos) telefonvonal is okozhat faxolási<br/>problémákat. Vizsgálja meg a telefonvonal minőségét: kössön be<br/>egy telefont a fali csatlakozóba, és ellenőrizze a statikus és az<br/>egyéb zajokat. Ha zajos a vonal, kapcsolja be a hibajavító<br/>üzemmód (ECM) szolgáltatást a HP Officejet készüléken,<br/>és próbálja újra a faxolást. További tudnivalók: a hibajavító mód<br/>használata, 66. oldal. A problémáról értesítse a telefontársaságot.</li> </ul> |
|                                                                      | <ul> <li>Használatban lehet egy olyan berendezés, amely a HP Officejet<br/>készülékkel azonos telefonvonalat használ. Például nem faxolhat<br/>a HP Officejet készülékkel, amikor a mellékállomáson beszélnek,<br/>vagy ha a számítógépes modemmel az internetet böngészik vagy<br/>elektronikus levelet küldenek.</li> </ul>                                                                                                    |
|                                                                      | <ul> <li>Digitális előfizetői vonal (DSL-vonal) használata esetén<br/>gondoskodjon DSL-szűrő beiktatásáról, ennek hiányában ugyanis<br/>nem tud faxolni. DSL-szűrőt a DSL-szolgáltatótól szerezhet be. Ez<br/>a szűrő eltávolítja azt a digitális jelet, amely megakadályozza<br/>a HP Officejet készülék megfelelő kommunikációját<br/>a telefonvonallal. További tudnivalók a DSL-szűrő<br/>csatlakoztatásáról: faxolás DSL-vonalról, 129. oldal.</li> </ul>                                 |
|                                                                      | <ul> <li>Nézze meg a HP Officejet kijelzőjén megjelenő hibaüzenetet.<br/>Az itt jelzett probléma megoldásig nem tud faxot fogadni<br/>és küldeni. A felmerülő problémák megoldását a szoftver részét<br/>képező hp image zone súgó hp officejet 4200 series<br/>hibaelhárítással foglalkozó része ismerteti.</li> </ul>                                                                                                    |
|                                                                      | <ul> <li>Ha alközponti vagy ISDN-konvertert használ, ügyeljen arra, hogy<br/>a HP Officejet készülék a fax és telefon számára kijelölt portra<br/>csatlakozzon.</li> </ul>                                                                                                    |
|                                                                      | Egyes ISDN-rendszerekben konkrét berendezésekhez<br>konfigurálhatók a portok: így például az egyik telefonhoz és Group<br>3-faxhoz rendelhető, míg egy másik többcélú lehet. Ha továbbra<br>problémák jelentkeznek a fax/telefon port használatakor, próbálja<br>meg a többcélú port használatát (felirata "multi-combi" vagy<br>hasonló lehet).                                                                                                    |

| probléma             | lehetséges ok és megoldás                                                                                                    |
|----------------------|----------------------------------------------------------------------------------------------------|
| A faxküldés működik, | <ul> <li>Valószínűleg helytelen a Csengetés válaszig beállítás értéke.</li> </ul>                                                                                                    |
| de a fogadás nem     | <ul> <li>Ha hangposta szolgáltatásra fizetett elő azon a telefonszámon,<br/>amelyet a faxoláshoz használ, a faxokat csak kézzel fogadhatja.<br/>A faxok kézi fogadásáról itt olvashat: fax kézi fogadása telefonról,<br/>48. oldal.</li> </ul>                                                                                                    |
|                      | <ul> <li>Ha a HP Officejet készülékkel azonos telefonvonalon számítógépes<br/>modem van, ellenőrizze a modem szoftverének beállítását. Ha itt<br/>automatikus faxfogadás van beállítva, a faxhívások ide fognak<br/>érkezni, és nem a HP Officejet készülékbe.</li> </ul>                                                                                                    |
|                      | <ul> <li>Ha a HP Officejet készülékkel azonos telefonvonalon üzenetrögzítő<br/>van, a következő problémák fordulhatnak elő:</li> </ul>                                                                                                    |
|                      | <ul> <li>A kimenő üzenet túl hosszú vagy túl hangos, így a HP Officejet<br/>nem tudja érzékelni a faxhangot, ezért a hívó faxkészülék egy<br/>idő után bontja a vonalat.</li> </ul>                                                                                                    |
|                      | <ul> <li>Az üzenetrögzítőben a kimenő üzenet után nincs elegendő<br/>nyugalmi idő, így a HP Officejet nem érzékeli a faxhangot. Ez<br/>a probléma általában a digitális üzenetrögzítőknél fordul elő.</li> <li>A következő műveletek segíthetnek a problémák megoldásában:</li> <li>a. Válassza le az üzenetrögzítőt, és így próbálja meg<br/>a faxfogadást. Ha ez sikeres, valószínűleg az üzenetrögzítő</li> </ul>                                                                                      |
|                      | okozza a problémát.<br>b. Csatlakoztassa az üzenetrögzítőt, és vegye fel újra a kimenő<br>üzenetet. Az üzenet legyen minél rövidebb (lehetőleg nem<br>hosszabb 10 másodpercnél), s a felvételkor beszéljen halkan.<br>Próbálja ki a faxfoqadást.                                                                                                    |
|                      | <ul> <li>Ha különleges csengetésmintát használ a faxszámhoz<br/>(megkülönböztető csengetési szolgáltatást rendelt<br/>a telefontársaságnál), ellenőrizze a Válaszcsengminta beállítást<br/>a HP Officejet készüléken. Ha például a telefontársaság dupla<br/>csengetési mintát rendelt a faxszámhoz, a Dupla csengetés értéket<br/>kell kiválasztani a Válaszcsengminta beállításnál. További<br/>tudnivalók a beállítás módosításáról: a megkülönböztető<br/>csengetés módosítása, 64. oldal.</li> </ul> |
|                      | Ne feledje, hogy a HP Officejet készülék bizonyos csengetési<br>mintákat nem tud felismerni (ilyenek például a váltakozó rövid<br>és hosszú minták). Ha problémát jelent a hangminta felismerése,<br>kérjen a telefontársaságtól nem váltakozó hangmintát<br>a faxszámhoz.                                                                                                    |

hibaelhárítás

| probléma                                                                            | lehetséges ok és megoldás                                                                                                    |
|-------------------------------------------------------------------------------------|----------------------------------------------------------------------------------------------------|
| A faxküldés működik,<br>de a fogadás nem<br>(folytatás)                             | <ul> <li>Ha nem használja a megkülönböztető csengetési szolgáltatást,<br/>a Válaszcsengminta beállításnak a HP Officejet készüléken<br/>Minden csengetés értékűnek kell lennie. További tudnivalók: a<br/>megkülönböztető csengetés módosítása, 64. oldal.</li> </ul>                                                                                                    |
|                                                                                     | <ul> <li>Ha a HP Officejet készülékkel azonos telefonvonalon<br/>más berendezés (például üzenetrögzítő vagy modem) is található,<br/>valószínűleg lecsökkent a faxolás jelszintje, és ez okozza<br/>a faxfogadási problémát.</li> </ul>                                                                                                    |
|                                                                                     | Ennek megállapítására csatoljon le minden berendezést<br>a telefonvonalról a HP Officejet készülék kivételével, és próbálja ki<br>így a faxfogadást. Ha ez sikeres, akkor valamelyik<br>berendezés okozta a problémát. Egyenként csatlakoztassa újra<br>a berendezéseket, mindegyik után próbálja ki a faxfogadást, így<br>azonosítva a problémát okozó berendezést.                                                                                                    |
| A<br>faxfogadás működik,<br>de a küldés nem                                         | <ul> <li>Ha gyorstárcsázást használ a faxszám felhívásához, a HP Officejet<br/>valószínűleg túl gyorsan vagy túl lassan tárcsázza a számokat.<br/>A probléma megoldásához hajtsa végre az alábbiak valamelyikét:</li> </ul>                                                                                                    |
| de a koldes hem                                                                     | <ul> <li>Próbálja kézzel tárcsázni a faxszámot a HP Officejet<br/>kezelőpaneljén, vagy egy csatlakoztatott telefonkészüléken.<br/>További tudnivalók: fax küldése tárcsázásfigyeléssel, 43. oldal<br/>és fax kézi küldése telefonról, 43. oldal.</li> <li>Hozza létre újra a gyorstárcsázási beállításokat, szüneteket<br/>beiktatva. További tudnivalók: egyéni gyorstárcsázási<br/>bejegyzések létrehozása, 56. oldal.</li> <li>Ha a telefonvonal alközponthoz csatlakozik, ügyeljen arra, hogy<br/>a faxszám előtt a külső vonal eléréséhez szükséges számot is<br/>tárcsázza.</li> </ul> |
|                                                                                     | <ul> <li>Probléma lehet a faxot fogadó készülékkel. Ennek ellenőrzéséhez<br/>hívja fel a számot telefonról, és figyelje a faxhangot. Ha nem hall<br/>ilyet, a fogadó készülék valószínűleg ki van kapcsolva, vagy<br/>a vonalon a hangpostaszolgáltatás megakadályozza a faxok<br/>fogadását.</li> </ul>                                                                                                    |
| A HP Officejet<br>készülék csatlakoztat<br>ása óta zaj hallható<br>a telefonvonalon | <ul> <li>Ha a HP Officejet készülék "1-LINE" feliratú portját nem<br/>a HP Officejet készülékhez kapott telefonkábellel köti össze<br/>a telefonvonal fali csatlakozójával, a telefonvonalon zaj lesz<br/>hallható, és nem fog tudni faxolni.* Ez a kéteres kábel eltér<br/>a szokásos négyeres telefonkábelektől. További tudnivalók:<br/>Problémák vannak a faxfogadással és -küldéssel, 124. oldal.</li> </ul>                                                                                                    |
|                                                                                     | * Ez a lehetséges ok/megoldás csak azokra az országokra/térségekre<br>érvényes, ahol a HP Officejet doboza egy kéteres telefonkábelt is tartalmaz.<br>Ilyenek e következők: Argentína, Ausztrália, Brazília, Chile, az Egyesült<br>Államok, a Fülöp-szigetek, Görögország, India, Indonézia, Írország, Japán,<br>Kanada, Kína, Kolumbia, Korea, Latin-Amerika, Lengyelország, Malajzia,<br>Mexikó, Oroszország, Portugália, Spanyolország, Szaúd-Arábia,<br>Szingapúr, Tajvan, Thaiföld, Venezuela és Vietnam.                                                                               |
|                                                                                     | <ul> <li>A vonalelosztók, zajt okozva, gyengíthetik a telefonvonal<br/>hangminőségét. Távolítsa el a vonalelosztót, és közvetlenül a fali<br/>csatlakozóba kösse a HP Officejet készüléket.</li> </ul>                                                                                                    |

## működéssel kapcsolatos hibaelhárítás

A **hp image zone súgó hp officejet 4200 series** hibaelhárítási része ismerteti a HP Officejet készülékkel kapcsolatban leggyakrabban előforduló hibák megoldását.

Ennek megnyitásához Windows rendszerű számítógépen a HP Irányító programban kattintson a Súgó pontra, és válassza a Hibaelhárítás és támogatás lehetőséget. A hibaelhárítási tudnivalók az egyes hibaüzeneteken megjelenő Súgó gombra kattintva is megnyithatók.

A hibaelhárítási tudnivalók megjelenítése Macintosh OS X rendszerben: kattintson a dokkban a HP Director (HP Irányító) ikonra, a HP Director menüben válassza a HP Help (HP Súgó) pontot, válassza a hp image zone help (hp image zone súgó) pontot, majd kattintson a hp officejet 4200 series troubleshooting (hp officejet 4200 series hibaelhárítása) bejegyzésre a súgó megtekintőjében.

Macintosh OS 9 rendszerben a hibaelhárítási tudnivalók megnyitásához kattintson a HP Director (HP Irányító) ikonra az asztalon, és a Help (Súgó) menüből válassza a hp image zone help (hp image zone súgó) pontot. Kattintson a hp officejet 4200 troubleshoot (hp officejet 4200 hibaelhárítása) pontra.

Ha rendelkezik internet-hozzáféréssel, további információt kaphat az alábbi HP webhelyen:

www.hp.com/support

A webhelyen választ kaphat a gyakran felmerülő kérdésekre is.

# faxbeállítás

13

A Telepítési kártya lépéseinek végrehajtása után a faxolás végleges beállításához kövesse az ebben a részben ismertetett utasításokat. A Telepítési kártyát őrizze meg, később még szükség lehet rá.

Ebből a fejezetből megtudhatja, hogyan kell a HP Officejet készüléket úgy beállítani, hogy a faxolás megfelelően működjön azokkal a speciális berendezésekkel és szolgáltatásokkal, melyek a HP Officejet készülékkel azonos telefonvonalat használnak.

Ha előfizette a hívóazonosító szolgáltatást, akkor e fejezet után **a** hívóazonosítás használata, 67. oldal című részt is olvassa el.

Ez a fejezet a következő témaköröket tárgyalja:

- faxolás DSL-vonalról, 129. oldal
- faxolás telefonalközpont vagy ISDN-vonal használatával, 130. oldal

## faxolás DSL-vonalról

Ha DSL-vonallal rendelkezik, az itt bemutatott eljárással csatlakoztassa a DSLszűrőt a telefonvonal fali csatlakozója és a HP Officejet készülék közé. Ez a szűrő eltávolítja azt a digitális jelet, amely megakadályozza a HP Officejet készülék megfelelő kommunikációját a telefonvonallal.

Vigyázat! Ha DSL-vonalat használ és nem csatlakoztatja a DSLszűrőt, nem fog tudni faxokat fogadni és küldeni a HP Officejet készülékkel.

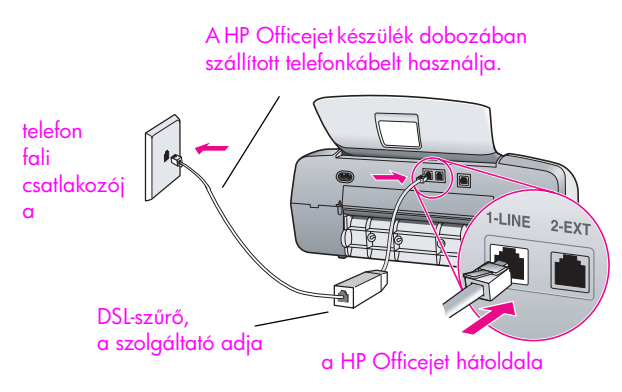

- 1 DSL-szűrőt a DSL-szolgáltatótól szerezhet be.
- 2 A HP Officejet dobozában szállított telefonkábel segítségével kösse össze a DSL-szűrő szabad portját a HP Officejet hátoldalán található "1-LINE" feliratú porttal.
- 3 Csatlakoztassa a DSL-szűrő kábelét a telefonvonal fali csatlakozójába.

## faxolás telefonalközpont vagy ISDN-vonal használatával

Ha a telefonvonal alközponthoz csatlakozik, ügyeljen arra, hogy a faxszám előtt a külső vonal eléréséhez szükséges számot is tárcsázza.

Vigyázat! A digitális telefonalközpontok sokszor tárcsahangot is használnak, amely gyárilag be van kapcsolva. A tárcsahang zavarja a faxátvitelt, így a HP Officejet készülékkel nem küldhet és fogadhat faxot. A tárcsahang kikapcsolásának módjával kapcsolatban lapozza fel a digitális telefonalközpont dokumentációját.

Ha alközponti vagy ISDN-konvertert használ, ügyeljen arra, hogy a HP Officejet készülék a fax és telefon számára kijelölt portra csatlakozzon.

Egyes ISDN-rendszerekben konfigurálhatók a portok: így az egyik telefonhoz és Group 3-faxhoz rendelhető, míg egy másik többcélú lehet.

Megjegyzés: Ha továbbra is problémák jelentkeznek az ISDN-konverter fax/telefon portjának használatakor, próbálja meg a többcélú port használatát (felirata "multi-combi" vagy hasonló lehet).

## tárgymutató

### Num.

10 x 15 cm-es fotók keret nélkül oldalhoz igazítás, **30** papír betöltése, **21** 

### A

alapvető ikonok, 117 alapvető ikonok hiányoznak, 118 alapértelmezett beállítások faxolás, 60 gyári alapbeállítások visszaállítása, 90 másolás, 28 nyomtatás, 73 automatikus faxjelentések, 54 automatikus lapadagoló, 4 papírkapacitás, 103 átviteli sebesség, 66

### B

beállítás faxolás, 129 nyelv és ország, 121 beállítás, faxolás, 129 beállítások fax sebessége, 66 ország és nyelv, 121 válaszmód, 44 beigazítás, nyomtatópatron, 86, 121 beigazítás, tintapatron, 121 bekapcsolás, 121 betöltés borítékok, 20 fotópapír, 21 papír, **19** billentyűzet, szöveg beadása, 52 borítékok betöltés, 20

### С

CD-ROM, **117** csatlakoztatás, USB-kábel, **123** csengetés, válaszminta, **64** csengetések száma faxfogadás előtt, **47** csere, **89**  csoportos gyorstárcsázási bejegyzések, **57** címkék betöltés, **22** 

### D

dátum, beállítás, declaration of conformity (European Union), (U.S.), **112**, digital imaging monitor,

egyéni gyorstárcsázási bejegyzések, **56** elakadt patrontartó, **122** eltávolítás Macintosh gépről, **119** előfizető azonosítókódja, **52** 

### F

FCC requirements, 108 FCC statement, 109 faxbeállítás hibaelhárítás, 124 faxok átirányítása beállítás, 63 törlés, **63** faxok illesztése kicsinyítéssel, 65 faxolás, 37, 89 alapértékek, 60 alközpont beállítása, 130 automatikus fogadás, 44 automatikus kicsinyítés, 65 átirányítás, 63 átirányítás törlése, 63 beállítás, 129 csengetések száma a fogadás előtt, 47 DSL-vonal beállítása, 129 dátum és idő, **61** egyszerű fax küldése, 39 fax sebessége, **66** faxküldés újrahívással, **41** faxolási adatok, 104 fejléc, 52 felbontás, 59 fogadás, 47

foglalt, 64 fényképek, 39 gyorstárcsázás, 40 gyorstárcsázási bejegyzések törlése, 58 gyorstárcsázási bejegyzések, felvétel, 56, 57 gyorstárcsázási bejegyzések, frissítés, **58** hangerő, 63 hangfrekvenciás tárcsázás, 62 hibajavító üzemmód (ECM), 66 hívásfogadás kézibeszélő segítségével, **50** hívóazonosítás, 67 ISDN-vonal beállítása, 130 impulzusos tárcsázás, 62 jelentések, 54 kontraszt, 59 kézi fogadás, 44, 48, 49 kézi fogadás a kezelőpanelről, 49 kézi fogadás kézibeszélőről, 49, 50 kézi fogadás telefonról, 48 kézi küldés, 43 kézi küldés kézibeszélőről, 43, 50 kézi küldés telefonról, 43 küldés, 38 küldés a memóriából, 42 lekérés, 50 megkülönböztető csengetés, 64 nem fogadott hívás, 64 nem kívánt faxszámok zárolása, **67** papírméret, 24, 62 problémák a faxküldéssel, illetve -fogadással, 124, 125, 126, 127 szimbólumok, 52 színes fax küldése, 39 szöveg beadása, 52 szünet, 52

tárcsázásfigyelés, 43 törlés, **69** újrahívás foglalt számnál vagy nem fogadott hívásnál, 64 újranyomtatás, 69 válaszcsengetés-minta, 64 válaszmód beállítása, 44 világosítás vagy sötétítés, 60 visszaigazolás, 38 zajos telefonvonallal kapcsolatos problémák, 127 ütemezett fax törlése, 42 ütemezés, 41 üzenetrögzítővel kapcsolatos problémák, 127 fedőlemez felhelyezése a kezelőpanelre, 120 felbontás, 59 faxolás, 59 felirat késleltetésének beállítása, 91 fizikai adatok, 105 fogadás, fax, **47**, **48**, **49** fotópapír betöltés, 21 fényképek faxolás, 39 javítás másolatokon, 34 oldalhoz igazítás, 30

### G

garancia, 99 expressz, 99 időtartam, 99 kibővítés, 99 nyilatkozat, 100 szerviz, 99 gyári alapbeállítások visszaállítása, 90 gyors másolási beállítás, 28 gyorstárcsázási bejegyzések áttekintés, 56 faxküldés gyorstárcsázással, 40 felvétel, 56, 57 frissítés, 58 törlés, 58 görgetési sebesség, 90 н

HP Irányító, 3

HP Officejet áttekintés, 3 előkészítés szállításra, 96 karbantartása, 77 kezelőpanel, 5 menük, 7 részek, 4 visszaküldés, 100 HP ügyfélszolgálat, 93 hangerő, faxbeállítás, 63 hangfrekvenciás tárcsázás, 62 hangok, faxbeállítás, 63 hangok, önkarbantartás, 91 hatósági nyilatkozatok, 108 Canadian statement, 109 declaration of conformity (European Union), 111 declaration of conformity (U.S.), 112, 113 Európai Gazdasági Térség, 111 FCC requirements, 108 FCC statement, 109 German statement, 111 hatósági típusazonosító szám, 108 Korea statement, 112 notice to users in Canada, 110 hiányos telepítés, 118 hiányzó ikonok, **118** hibaelhárítás faxbeállítás, 124 hardver- és szoftvertelepítés, 115 hardvertelepítés – hibaelhárítás, 120 működés, 128 szoftvertelepítés – hibaelhárítás, 117 telepítés, 115 hibajavító üzemmód (ECM), 66 hívóazonosítás, 67

### L

idő, beállítás, **61** impulzusos tárcsázás, **62** ismeretlen hibára utaló üzenet, **118** 

### J

jelentések fax, automatikus, **54** fax, kézi, **55** önteszt, **80** 

### Κ

karbantartás, 77 gyári alapbeállítások visszaállítása, 90 görgetési sebesség beállítása, 90 külső felület tisztítása, 79 lapolvasófedél fehér sávjának tisztítása, 78 nyomtatópatron beigazítása, 86 nyomtatópatronok cseréje, 82 nyomtatópatronok tisztítása, 88 nyomtatópatronok érintkezőinek tisztítása, 88 tintaszint ellenőrzése, 79 önkarbantartási hangok, 91 öntesztjelentés, 80 üveg tisztítása, 77 kezelőpanel, 4 áttekintés, 5 felirat késleltetése, 91 görgetési sebesség, 90 menük, 7 szöveg beadása, 52 kezelőpanel kijelzője, 120 beállított nyelv, 121 kicsinyítés/nagyítás, másolatok átméretezés letter méretre, 32 oldalhoz igazítás, 30 kiváló másolási beállítása, 28 kontraszt, fax, **59** kézi faxjelentések, 55 kézibeszélő fax fogadása, 49 fax küldése, 43 használat, 50 várakozó hívás, 50 környezet anyagbiztonsági adatlapok, 106 energy consumption, 106 inkjet tartozékok újrahasznosítása, 107 környezetvédelmi program, 106 műanyag alkatrészek, 106 papírfelhasználás, 106 újrahasznosítási program, 107

védelem, **106** ózonkibocsátás, környezeti adatok, küldés később, fax, küldés, fax,

### ļ

lapolvasás, 35 a kezelőpanelről, 36 lapolvasási adatok, 105 nagy felbontás, 35 törlés, 36 lapolvasófedél fehér sávjának tisztítása, 78 leállítás faxolás, 69 lapolvasás, 36 másolás, 34 nyomtatás, 74 ütemezett fax, 42 lekérés, fax, 50

### Μ

másolás, 27 alapértelmezett beállítások, 28 fekete-fehér, 29 fényképjavítás, 34 kicsinyítés, 32 kifakult eredeti, 32 legal – letter, 32 minőség, 28 nagyítás, 30 oldalhoz igazítás, 30 papírméret, 24 papírtípus, 23, 24 példányszám, 30 sebesség, 28 szövegjavítás, 33 törlés, 34 megkülönböztető csengetés, 64 memória faxok újranyomtatása, 69 menük, 7 minőség másolás. 28 műszaki adatok automatikus lapadagoló papírkapacitása, 103 faxolási adatok, 104 fizikai adatok, 105 környezeti adatok, 105 lapolvasási adatok, **105** 

nyomtatási margók adatai, 104 papírméretek, 104 papírral kapcsolatos adatok, 103 papírtálcák kapacitása, 103 tápellátási adatok, 105

### Ν

nem indul el a faxvarázsló, 119 nem jelenik meg a regisztrációs képernyő, 119 nem kívánt faxszámok, 67 normál másolási beállítás, 28 nyelv beállítása, 121 nyomtatás, 71 aktuális beállítások módosítása, 73 alapértelmezett beállítások módosítása, 73 faxjelentések, **54** szoftverből, 71, 72 tárolt faxok, 69 törlés, 74 öntesztjelentés, 80 nyomtatás nem kielégítő, 122 nyomtatási beállítások, 72 nyomtatási hiba, **122** nyomtatási margók adatai, 104 nyomtatópatron, 121 nyomtatópatron üres, 122 nyomtatópatronok beigazítás, 86 csere, 82 kezelés, 82 rendelés, 75 tintaszint ellenőrzése, 79 tisztítás, 88 érintkezők tisztítása, 88 öntesztjelentés, 80 nyomtatópatronok cseréje, 82

### 0

oldalhoz igazítás, **30** ország beállítása, **121** 

### P

page setup (oldalbeállítás) párbeszédpanel, **72** papír betöltés, **15** betöltés az adagolótálcába, **19** egyéb típusok betöltése, **22** 

elakadás elkerülése, 25 eredeti példányok betöltése, 25 fotópapír betöltése, 21 javasolt, 17 javasolt típusok másoláshoz, 23 kerülendő papírok, 18 legal – letter másolás, 32 méret beállítása faxhoz, 62 méret beállítása másoláshoz, 24 papírméretek, 104 rendelés, 75 típus beállítása, 24 papírelakadás, 122 papírral kapcsolatos adatok, 103 papírtálcák kapacitása, 103 patronok beigazítás, 86 csere, 82 kezelés, 82 rendelés, 75 tintaszint ellenőrzése, 79 tisztítás, 88 érintkezők tisztítása, 88 öntesztjelentés, 80 piros X jel az USB-képernyőn, 117 print (nyomtatás) párbeszédpanel copies & pages (példányok & oldalak) panellap, 73 layout (elrendezés) panellap, 74 output options (kimeneti beállítások) panellap, 74 paper type/quality (papírtípus/minőség) panellap, 74 példányszám másolás, 30

### R

rendelés egyéb kiegészítők, **76** média, **75** nyomtatópatronok, **75** rendszerkövetelmények, **117** 

### S

sebesség felirat késleltetése a kezelőpanelen, **91** 

### tárgymutató

görgetés a kezelőpanelen, 90 másolás, 28 segítség, 1 sikertelen telepítés, 117 szállítás, HP Öfficejet, 96 számok zárolása, 67 számok, ügyfélszolgálat, 93 szimbólumok, 52 szoftver, 117 nyomtatás, 71 szoftver újratelepítése, 118 színes faxok, 39 fényképjavítás, 34 intenzitás, 32 szöveg beadás a billentyűzeten, 52 javítás másolatokon, 33 sötétítés faxok, 60 fényképek, 34 másolatok, 32

### T

támogató szolgáltatások, **93** tápellátási adatok, **105** tárcsázásfigyelés, **43**  tárolt faxok újranyomtatása, 69 telefonkábel, 89 telefonkábel cseréje, 89 telefonszámok, ügyfélszolgálat, 93 telefonvonal több számmal, 64 telepítés, szoftver, **117** tinta szint ellenőrzése, 79 tintapatron, 121 tintapatron üres, 122 tintapatronok. lásd nyomtatópatronok tisztítás fehér sáv a lapolvasófedélen, 78 külső felület, 79 nyomtatópatronok, 88 nyomtatópatronok érintkezői, 88 üveg, 77 törlés faxolás, 69 lapolvasás, 36 másolás, 34 nyomtatás, 74 ütemezett fax, 42

### U

USB-kábel, **117**, **123** USB-kábel beszerelése, **123** újrahívás, faxolás, **41**, **64** újratelepítés Macintosh gépre, **119** 

### V

válaszmód, 44 várakozó hívás, 50 várakozó hívások fogadása, 50 világosítás faxok, 60 visszaküldés, HP Officejet, 100

### Ü

öntesztjelentés, üdvözlőlapok, ügyfélszolgálat, Ausztrália, Egyesült Államokon kívül, elérhetőség, garancia, webhely, **93** Észak-Amerika, üres nyomtatópatron, üveg tisztítása,

### Látogassa meg a hp officejet információs központját.

Itt megtalál mindent, amire szüksége lehet ahhoz, hogy a legtöbbet hozza ki HP Officejet készülékéből.

- Műszaki támogatás
- Kiegészítők és rendelési tudnivalók
- Projekttippek
- A készülék bővítési lehetőségei

www.hp.com/support

© 2004 Hewlett-Packard Company

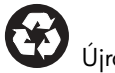

Újrahasznosított papírra nyomtatva.

Printed in [country].

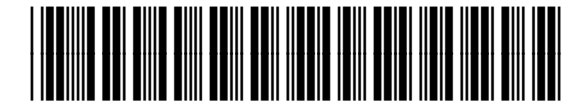

Q5600-90125